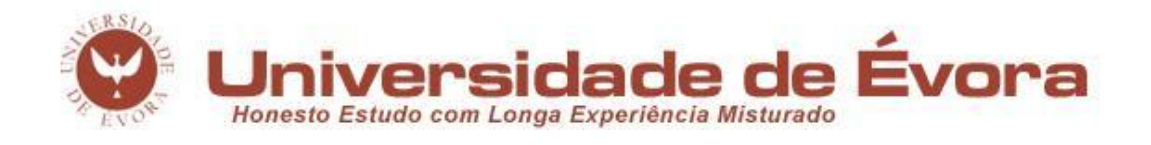

# GEOMÁTICA DESENHO TÉCNICO ASSISTIDO POR COMPUTADOR

Caderno de exercícios (Edição revista)

Ana Cristina Gonçalves, António Bento Dias

Évora

2017

Textos didáticos

## Índice

| I – Introdução ao AutoCAD                                                 | 1  |
|---------------------------------------------------------------------------|----|
| 1. Sequência de passos na abertura do AutoCAD                             | 1  |
| 2. Comandos de desenho                                                    | 5  |
| 3. Comandos de ampliação                                                  | 5  |
| 4. Localização das coordenadas no ecran                                   | 5  |
| 5. Coordenadas relativas                                                  | 5  |
| 6. Ajudas de desenho do AutoCAD                                           | 6  |
| 7. Definição dos limites do desenho, o tipo da linha e espessura de linha | 8  |
| 8. Definição de layer                                                     | 9  |
| 9. Procure familiarizar-se com estes comandos                             | 11 |
| 10. Definição do estilo do ponto                                          | 12 |
| 12. Ensino presencial                                                     | 13 |
| 13. Trabalho não presencial                                               | 15 |
| II – Projeções e cotagem                                                  | 19 |
| 1. Definição e formatação da cotagem                                      | 19 |
| 2. Ensino presencial                                                      | 22 |
| 3. Trabalho não presencial                                                | 24 |
| III– Perspetivas                                                          | 33 |
| 1. Seleção de grelha isométrica                                           | 33 |
| 2. Ensino presencial                                                      | 34 |
| 3. Trabalho não presencial                                                | 36 |
| IV – Desenho a três dimensões, cortes e secções                           | 45 |
| 1. Aspetos complementares do desenho a 2D                                 | 45 |
| 2. Transformação de linhas e arcos em poli-linhas                         | 46 |
| 3. Desenho a 3D                                                           | 46 |
| 4. Colocação das ferramentas slice e section na barra Modelling           | 48 |
| 5. Ensino presencial                                                      | 49 |
| 6. Trabalho não presencial                                                | 52 |

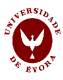

## I – Introdução ao AutoCAD

#### Capacidades a adquirir nesta aula:

- a) Compreender o sistema de coordenadas absolutas e relativas em AutoCAD;
- b) Desenhar figuras geométricas simples, selecionar o tipo de letra;
- c) Saber editar as figuras, utilizando COPY, ERASE e MOVE;
- d) Saber utilizar as ferramentas de apoio OSNAP, SNAP, GRID, ORTHO, ZOOM;
- e) Saber gravar e recuperar os desenhos;
- f) Saber utilizar adequadamente os tipos e espessuras de linhas;
- g) Desenhar figuras geométricas mais complexas, incluindo elipses, polígonos e arcos;
- h) Utilizar ferramentas de produtividade tais como ROTATE, OFFSET e MIRROR;
- i) Saber editar as peças utilizando EXTEND e TRIM.

#### 1. Sequência de passos na abertura do AutoCAD

#### 1.1 Janela Welcome screen – fechar.

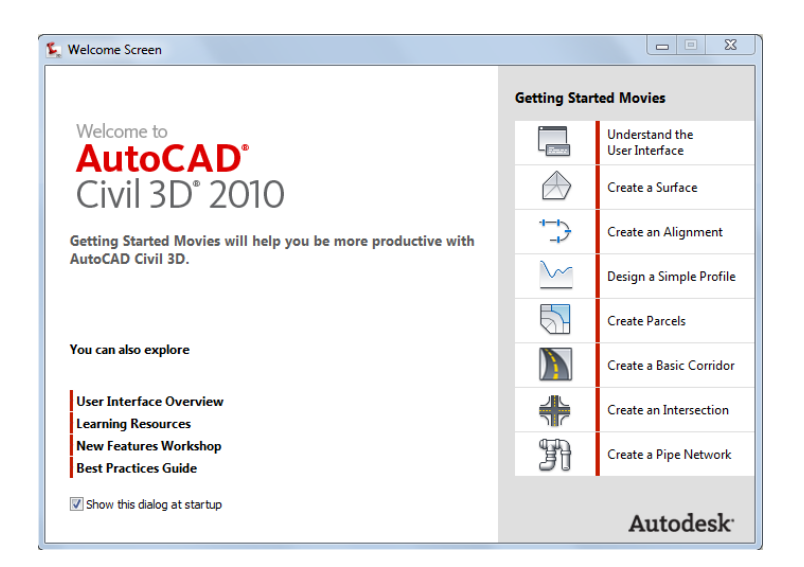

1.2 Clicar botão direito do rato e na janela abaixo selecionar "Options".

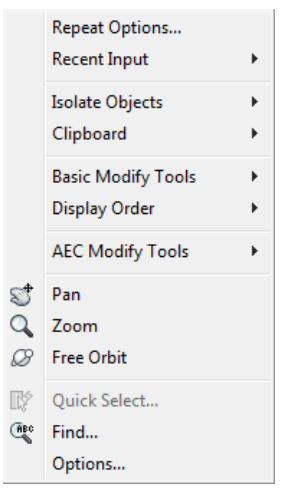

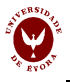

1.3 Na janela abaixo indicada selecionar "AutoCAD" e depois "Set Current" e "OK"

| urrent profile                                                                                                    | e: < <c< th=""><th>3D_Imperial&gt;&gt;</th><th></th><th>Curre</th><th>nt drawing</th><th>: Drawin</th><th>g1.dwg</th><th></th><th></th></c<> | 3D_Imperial>>    |        | Curre            | nt drawing | : Drawin    | g1.dwg    |          |      |
|----------------------------------------------------------------------------------------------------|----------------------------------------------------------------------------------------------------|------------------|--------|------------------|------------|-------------|-----------|----------|------|
| Display Op                                                                                                    | en and Save                                                                                                    | Plot and Publish | System | User Preferences | Drafting   | 3D Modeling | Selection | Profiles | A 1  |
| Available p                                                                                                    | rofiles:                                                                                                    |                  |        |                  |            |             |           |          |      |
| < <c3d_in<br>&lt;<c3d_m< td=""><td>nperial&gt;&gt;<br/>letric&gt;&gt;</td><td></td><td></td><td></td><td></td><td></td><td>Set</td><td>Current</td><td></td></c3d_m<></c3d_in<br> | nperial>><br>letric>>                                                                                                    |                  |        |                  |            |             | Set       | Current  |      |
| < <c3d_u<br>&lt;<unnam< td=""><td>KIE&gt;&gt;<br/>ed Profile&gt;&gt;</td><td></td><td></td><td></td><td></td><td></td><td>Add</td><td>to List</td><td></td></unnam<></c3d_u<br>   | KIE>><br>ed Profile>>                                                                                                    |                  |        |                  |            |             | Add       | to List  |      |
| matoruma                                                                                                    |                                                                                                    |                  |        |                  |            |             | Rer       | name     |      |
|                                                                                                    |                                                                                                    |                  |        |                  |            |             | D         | elete    |      |
|                                                                                                    |                                                                                                    |                  |        |                  |            |             | Ex        | port     |      |
|                                                                                                    |                                                                                                    |                  |        |                  |            |             | Imp       | port     |      |
|                                                                                                    |                                                                                                    |                  |        |                  |            |             | R         | eset     |      |
|                                                                                                    |                                                                                                    |                  |        |                  |            |             |           |          |      |
|                                                                                                    |                                                                                                    |                  |        |                  |            |             |           |          |      |
|                                                                                                    |                                                                                                    |                  |        |                  |            |             |           |          |      |
|                                                                                                    |                                                                                                    |                  |        |                  |            |             |           |          |      |
|                                                                                                    |                                                                                                    |                  |        |                  |            |             |           |          |      |
|                                                                                                    |                                                                                                    |                  |        | ОК               |            | Cancel      | Apply     |          | Help |
|                                                                                                    |                                                                                                    |                  |        | ОК               |            | Cancel      | Apply     |          | 100  |

 1.4 Na barra inferior (figura seguinte) clicar no ícone

 Image: State of the seguinte inferior (figura seguinte) clicar no ícone

 Image: State of the seguinte inferior (figura seguinte) clicar no ícone

 Image: State of the seguinte inferior (figura seguinte) clicar no ícone

 Image: State of the seguinte inferior (figura seguinte) clicar no ícone

 Image: State of the seguinte inferior (figura seguinte) clicar no ícone

 Image: State of the seguinte inferior (figura seguinte) clicar no ícone

 Image: State of the seguinte inferior (figura seguinte) clicar no ícone

 Image: State of the seguinte inferior (figura seguinte) clicar no ícone

 Image: State of the seguinte inferior (figura seguinte) clicar no ícone

 Image: State of the seguinte inferior (figura seguinte) clicar no ícone

 Image: State of the seguinte inferior (figura seguinte) clicar no ícone

 Image: State of the seguinte inferior (figura seguinte) clicar no ícone

 Image: State of the seguinte inferior (figura seguinte) clicar no ícone

 Image: State of the seguinte inferior (figura seguinte) clicar no ícone

 Image: State of the seguinte inferior (figura seguinte) clicar no ícone

 Image: State of the seguinte inferior (figura seguinte inferior (figura seguinte inferior (figura seguinte inferior (figura seguinte inferior (figura seguinte inferior (figura seguinte inferior (figura seguinte inferior (figura seguinte inferior (figura seguinte inferinte inferinte inferinte inferior (figura seguinte inferior (figur

**1.5** Selecionar "AutoCAD Classic" como mostra a janela a seguir indicada.

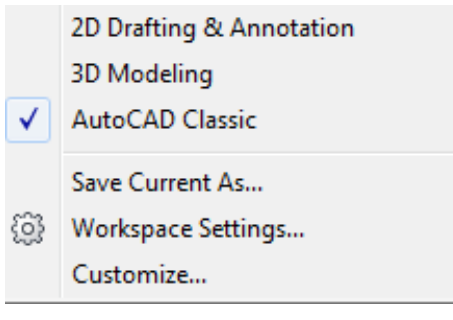

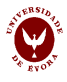

## 1.6 Fechar a janela

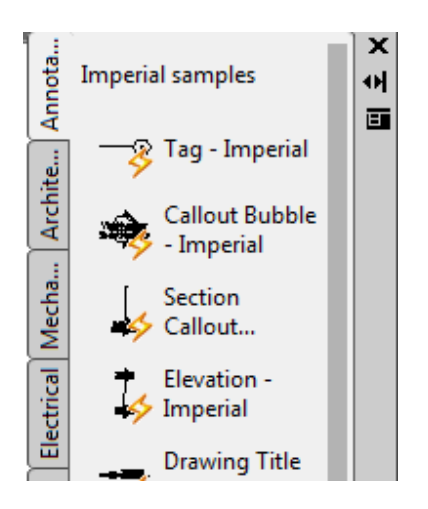

### 1.7 Alterar o fundo do ecrã

Clicar no botão direito do rato e na janela abaixo indicada, selecionar "Options".

|      | Repeat Multiple Copy          |              |
|------|-------------------------------|--------------|
|      | Recent Input                  | +            |
| ×    | Cut                           | Ctrl+X       |
| ß    | Сору                          | Ctrl+C       |
| G.   | Copy with Base Point          | Ctrl+Shift+C |
| ß    | Paste                         | Ctrl+V       |
| 5    | Paste as Block                | Ctrl+Shift+V |
| 8,7  | Paste to Original Coordinates |              |
| \$   | Undo Wscurrent                |              |
| Ŕ    | Redo                          | Ctrl+Y       |
| S    | Pan                           |              |
| 0    | Zoom                          |              |
| ø    | SteeringWheels                |              |
|      | Action Recorder               | •            |
|      | Subobject Selection Filter    | ۰.           |
| Ęź   | Quick Select                  |              |
|      | QuickCalc                     |              |
| (ABC | Find                          |              |
|      | Options                       |              |

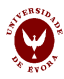

1.8 Na janela abaixo indicada, selecionar"Display" e depois "Colors".

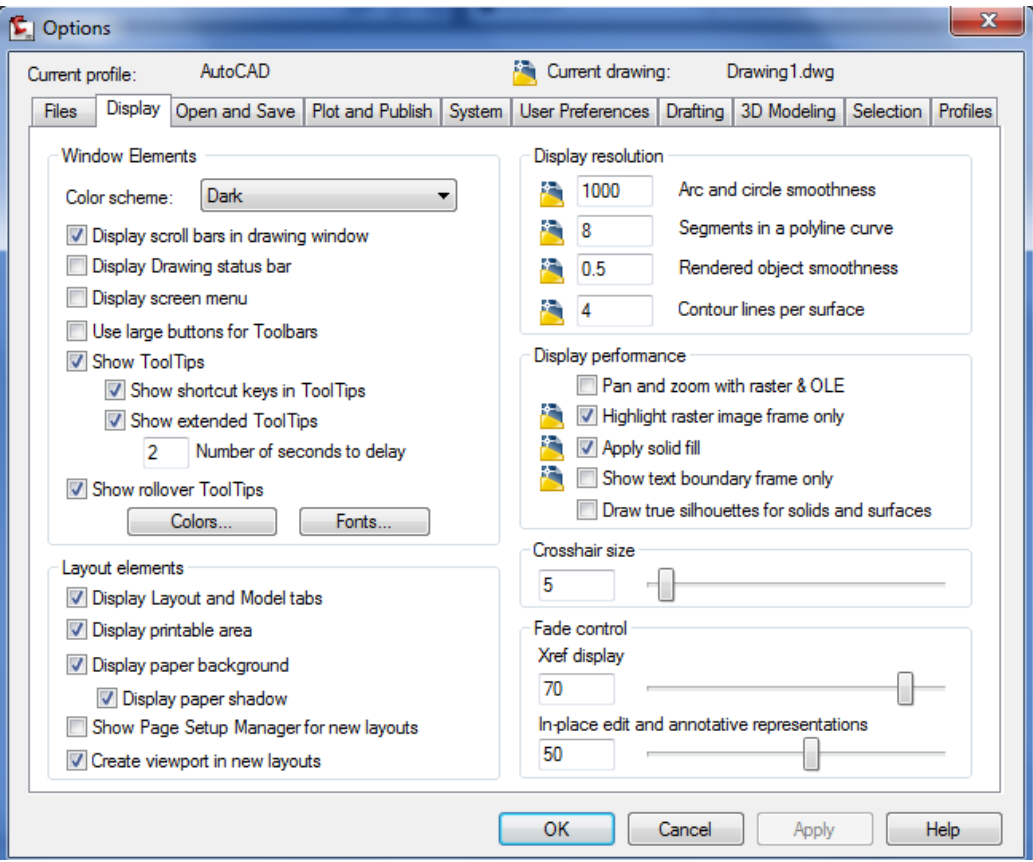

**1.9** Na janela "Drawing Window Colors" selecionar a cor pretendida no menu "Color", depois "Apply and Close".

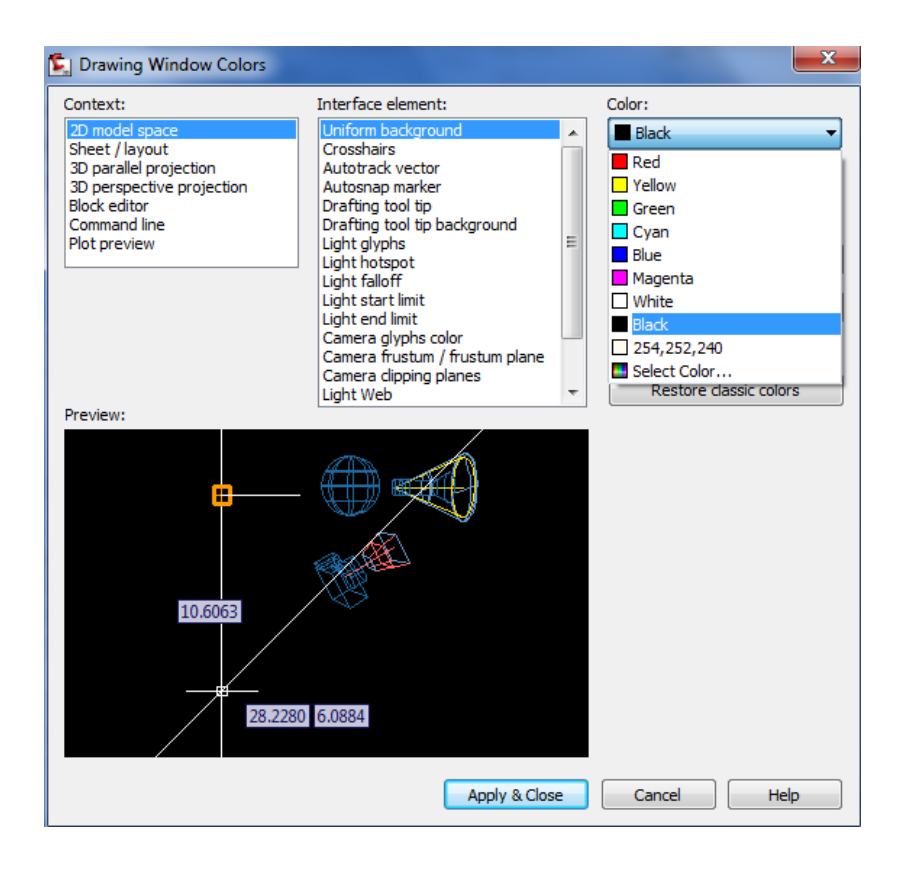

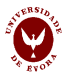

### **1.10** A barra de ferramentas do "AutoCad Classic" tem o aspeto indicado em baixo.

| E.  |        | 00      | ಗ-∻-¢   | ) <b>-</b> |           | _       | A         | utoCAD Civil | 3D 2010 Dra | wing1.dwg     | _        | _   | • Typ     | oe a keyword or phrase | 8A - S 2  | \$ \$ ? - |     | × |
|-----|--------|---------|---------|------------|-----------|---------|-----------|--------------|-------------|---------------|----------|-----|-----------|------------------------|-----------|-----------|-----|---|
| - 3 | o File | e Edit  | View    | Insert Fo  | rmat Too  | ls Draw | Dimension | Modify       | Parametric  | Window        | Help     |     |           |                        |           |           | - 6 | 5 |
|     | 0      |         | ) 🛱 🕑 🖬 | 1 × D I    | B 😼 🛋     | ふ・心・    | 200       | Ca 🗉 🖩       | 1 P 🛆 🛱     | 🛛 🛛 ? 🖌 🎸     | Standard | -   | Standard  | 👻 🌄 Standard           | •] 🧳      | Standard  | -   |   |
| Au  | toCAD  | Classic | •]      | ) 🖀 🖬 🛱    | ) 🖓 🌣 🗔 🖻 | ° 🗆 0   |           |              | • 🔮 🗑 🕯     | 😤 🗌 🗆 ByLayer | -        | ][[ | — ByLayer | ▼] [ByLayer            | ▼ ByColor | ~         |     |   |

#### 2. Comandos de desenho

Procure familiarizar-se com estes comandos:

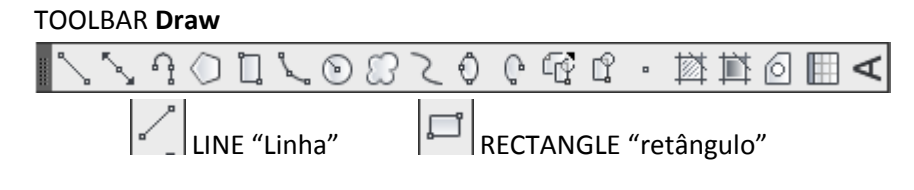

#### TOOLBAR MODIFY

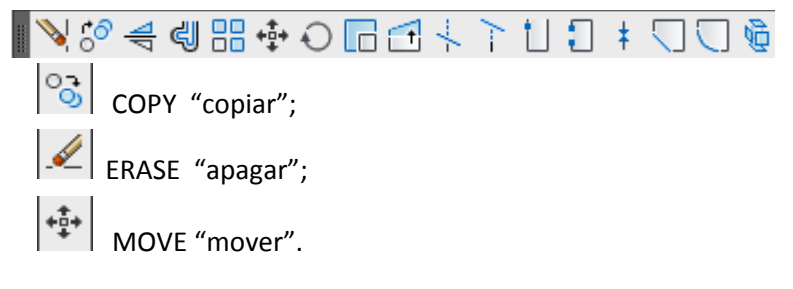

## 3. Comandos de ampliação

Estes comandos permitem definir a ampliação com que se pode ver a figura no ecrã.

#### TOOLBAR **DISPLAY CONTROL**

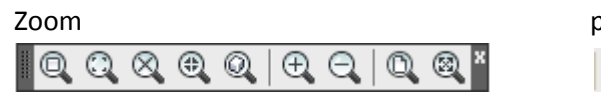

pan / zoom dynamic/ zoom/ zoom previous

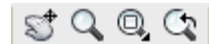

## 4. Localização das coordenadas no ecran

No fundo da página estão as coordenadas do cursor. Sistema de Coordenadas Absolutas: (X, Y, Z)

-5256.318, 4694.514, 0.000

5. Coordenadas relativas

@ Permite introduzir coordenadas relativas.

5.1 (@ X, Y, Z)

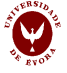

Command: \_line Specify first point: Specify next point or [Undo]: @5<45

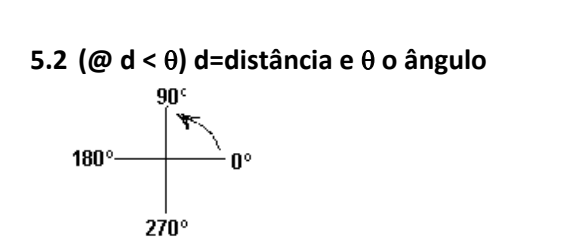

6. Ajudas de desenho do AutoCAD

**6.1** Na barra de ferramentas inferior surgem diversos ícones como se pode verificar na figura seguinte.

Command:

| Command:                   |                     |
|----------------------------|---------------------|
| Command:                   |                     |
| 6055.8911, 575.4994,0.0000 | ▥ ▥ ៤ ໕ Ⴍ ∠ ½ ቈ Ⴕ ▫ |

**6.2** Com o cursor em cima de um ícone, clique no botão do lado direito do rato e surge a janela que se mostra a seguir.

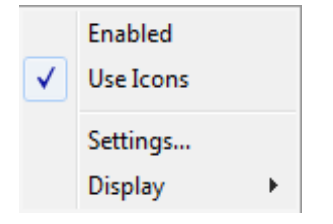

6.3 Ao desativar "Use Icons", estes tomam o aspeto que se mostra em baixo.

| Command: *Cancel* |                              |      |      |       |       |       |        |      |     |     |    |  |
|-------------------|------------------------------|------|------|-------|-------|-------|--------|------|-----|-----|----|--|
|                   | Command:                     |      |      |       |       |       |        |      |     |     |    |  |
|                   | 5650.9868, 3256.6814, 0.0000 | SNAP | GRID | ORTHO | POLAR | OSNAP | OTRACK | DUCS | DYN | LWT | QP |  |

**6.4** Em seguida, novamente com o cursor em cima de um ícone, clique no botão do lado direito do rato e surge a janela que se mostra a seguir.

| Enabled<br>Use Icons |                                                       |
|----------------------|-------------------------------------------------------|
| Settings<br>Display  | Clique em "Settings" e surge a janela "Drafting Setti |

| χ                                                                                                    | Desenho Técnico Assistido por Computado                                                                                                    |
|----------------------------------------------------------------------------------------------------|----------------------------------------------------------------------------------------------------|
| L Drafting Settings                                                                                                    |                                                                                                    |
| Snap and Grid Polar Tracking Object Snap<br>Snap On (F9)<br>Snap spacing<br>Snap X spacing: 10.0000<br>Snap Y spacing: 10.0000<br>V Equal X and Y spacing                                                                                                    | Dynamic Input       Quick Properties         Grid On (F7)       Grid spacing         Grid X spacing:       10.0000         Grid Y spacing:       10.0000         Major line every:       5 |
| Polar spacing         Polar distance:       0.0000         Snap type       Image: Constraint of the state of the state of the | Grid behavior<br>Adaptive grid<br>Allow subdivision below grid<br>spacing<br>Display grid beyond Limits<br>Follow Dynamic UCS                                                              |
| Options                                                                                                    | OK Cancel Help                                                                                                    |

**6.5** Selecione "Snap and Grid", e defina o "Grid spacing" e o "Snap spacing" com o mesmo valor, tal como se mostra na figura anterior.

## 6.6 Ativar ícones de ajuda

No fundo da página encontra os ícones a seguir indicados, <u>SNAP GRID ORTHO POLAR OSNAP OTRACK DUCS DYN LWT QP</u> onde:

SNAP: "agarrar" (F9)GRID: "grelha" (F7)ORTHO: "ortogonal" (F8) .....OSNAP: "agarrar pontos definidos".

#### 6.7 Definir os pontos onde agarra

Clicar com o botão direito do rato em "OSNAP", e do lado esquerdo do monitor surge a janela indicada à esquerda, na página seguinte.

Clicar em "Settings" e do lado direito do monitor surge a janela "Drafting Settings" – página seguinte.

Ao selecionar "Object Snap", pode definir o tipo de pontos que pretende agarrar.

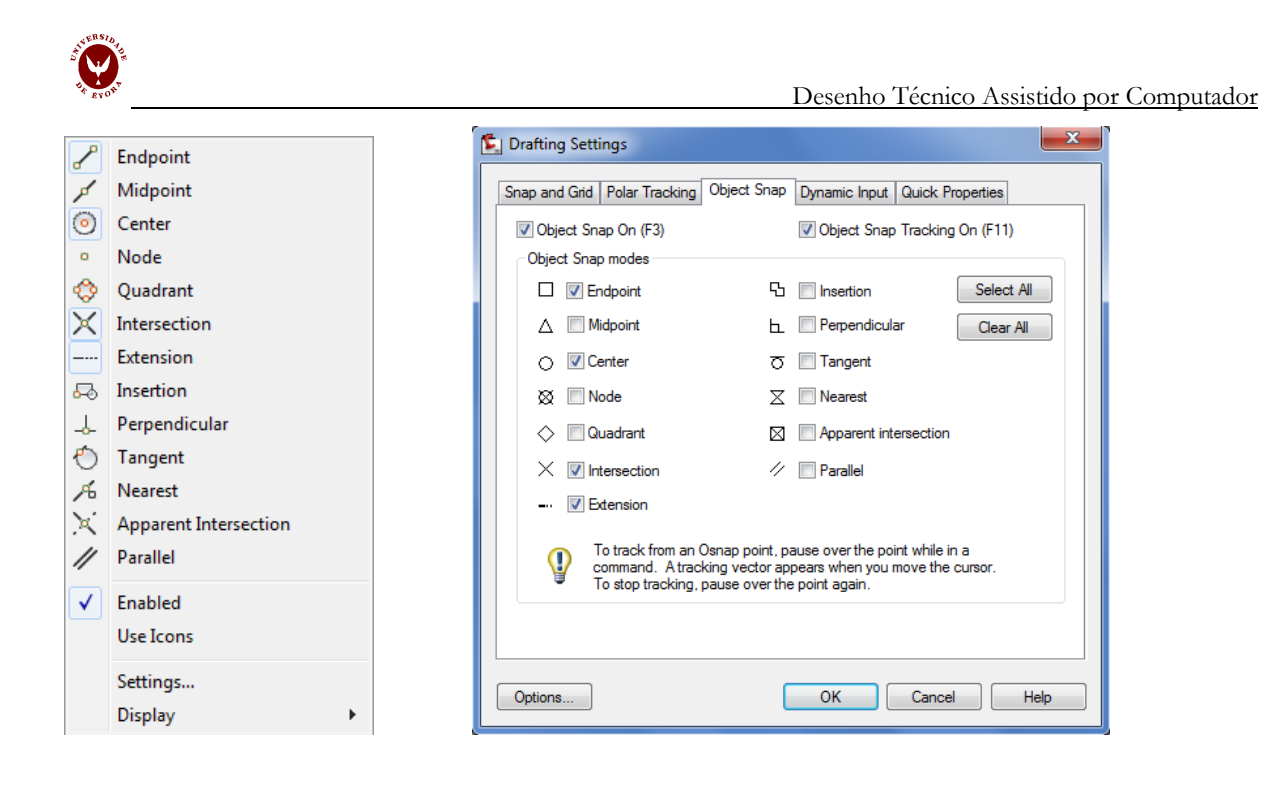

## 7. Definição dos limites do desenho, o tipo da linha e espessura de linha

7.1 Definir a dimensão da grelha

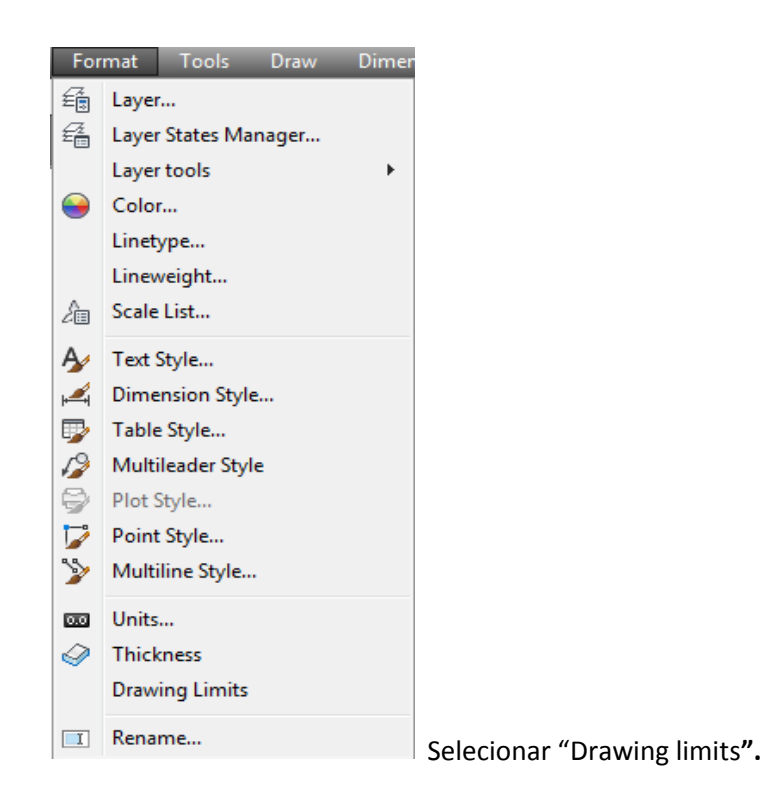

## 7.2 Definir o tipo de linha

Na barra de ferramentas superior, ao selecionar o ícone "ByLayer" colocado na posição central, como mostra a figura da página seguinte, é possível definir diferentes tipos de linha.

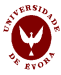

| Window Help        |     |                                                                                                |   |              |
|--------------------|-----|------------------------------------------------------------------------------------------------|---|--------------|
| ] 🛛 ? 🖌 🖌 Standard |     | Standard                                                                                       | • | 🖌 🕞 Standard |
| ByLayer            | ▼ [ | · ByLayer                                                                                      |   | ByLayer 👻    |
|                    |     | ByLayer<br>ByBlock<br>CENTER<br>CENTER2<br>Continuous<br>DASHED<br>DOT<br>FENCELINE2<br>HIDDEN | ~ |              |
|                    |     | Other                                                                                          | - |              |

7.3 Definir a espessura de linha

Ainda na barra de ferramentas superior, ao selecionar o ícone "ByLayer" colocado à direita (figura seguinte), pode escolher a espessura de linha, devendo em seguida clicar no ícone with situado na barra de ferramentas da base da página.

| Window Help        | _               |                 | _              |          | _        |              |   |
|--------------------|-----------------|-----------------|----------------|----------|----------|--------------|---|
| 🛛 🕐 🔂 Stand        | dard 🔻 🚽        | Standard        | ᠇ 🛛 🕞 Standard |          | -) 🥔 🗌   | Standard     | - |
| ByLayer            | ▼] [            | ByLayer 🔹       | —— ByLayer     | <b>-</b> | ByColor  | Ŧ            |   |
|                    |                 |                 | ByLayer        | ^        |          |              |   |
|                    |                 |                 | ByBlock        |          |          |              |   |
|                    |                 |                 | Derault        |          |          |              |   |
|                    |                 |                 | 0.05 mm        |          |          |              |   |
|                    |                 |                 | 0.09 mm        |          |          |              |   |
|                    |                 |                 | 0.13 mm        |          |          |              |   |
|                    |                 |                 | 0.15 mm        |          |          |              |   |
|                    |                 |                 | 0.18 mm        |          |          |              |   |
|                    |                 |                 | 0.20 mm        |          |          |              |   |
|                    |                 |                 | 0.25 mm        |          |          |              |   |
|                    |                 |                 | 0.35 mm        |          |          |              |   |
|                    |                 |                 |                |          |          |              |   |
| 7.4 Ícones impor   | tantes          |                 |                |          |          |              |   |
| Novo;              | 🖻 Abrir,        | <b>G</b> rav    | var.           |          |          |              |   |
|                    |                 |                 |                |          |          |              |   |
| 8. Definição de    | layer           |                 |                |          |          |              |   |
|                    |                 |                 |                |          |          |              |   |
| Possibilita a cons | trução de decon | hos om nívois r | hiforentes nod | londo    | octar ou | não visívois |   |
|                    |                 | nos em niveis ( | merenies, pou  |          |          |              |   |
| ai V⊄‰d°∎o         |                 |                 | 🕍 LAYEF        | R        |          |              |   |

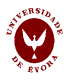

### 8.1 Definição do tipo da linha, da espessura da linha e da cor com a criação de uma layer

Os desenhos são feitos numa ou em várias camadas ("layers") que se devem formatar quando se criam.

Para criar uma nova camada selecione a instrução "Layers Properties Manager" na barra de ferramentas "Layers". Surge uma janela com todas as camadas predefinidas pelo sistema.

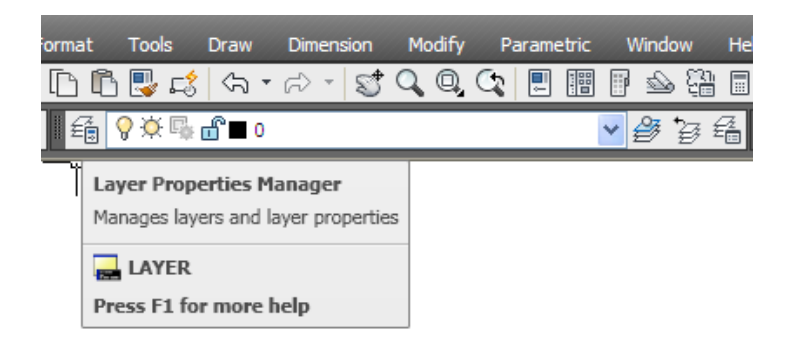

As camadas que se encontram predefinidas podem ser mantidas ou apagadas. Para as apagar deve selecioná-las, clicar na tecla direita do rato e pressionar a instrução delete.

| Fi         | e Edit View Insert Format              | Tools Draw Dimension Modify Parametric Window Help Express    |                         |
|------------|----------------------------------------|---------------------------------------------------------------|-------------------------|
| 2 ×        | Current laver: 0                       |                                                               | Search for layer        |
| <b>- H</b> |                                        | • • • • • •                                                   |                         |
| 1 •        |                                        | 27 -6 X V                                                     | k5 (//                  |
|            | 🕰 Filters 🔇                            | S., Name 🔺 O., Fre.,, L.,, Color Linetype Lineweight F        | lot S P N Description 📥 |
|            | E 🖉 All                                | 🖉 C-BUILDINGSITES_Buildin 💡 🔅 🔐 🗖 m Continuo ——— Default 🛛    | Color_6 😭 📭             |
|            | 🖆 All Used Layers                      | 🖉 C-BUILDINGSITES_Propert 💡 🔅 🔐 🔲 9 Continuo — Default 🔅      | Color_9 🖨 🖪             |
|            | -                                      | 🖉 C-BUILDINGSITES_Site Mo 🖇 🔅 🔐 🗖 gr Continuo — Default 🔅     | Color_3 🖨 🕵             |
|            |                                        | 🖉 C-CORRIDORS 🛛 💡 🔅 🔐 🔳 wh Continuo —— Default 🔅              | Color_7 🖨 😼             |
|            |                                        | 🖉 C-CORRIDORSECTION 🛛 💡 🔅 🔐 🔳 wh Continuo — Default 🤇         | Color_7 🖨 🎭             |
|            |                                        | 🖉 C-FEATURELINES 🛛 💡 🔅 💼 🖬 wh Continuo —— Default 🔅           | olor_7 🖨 🔖 🔚            |
|            |                                        | 🖉 C-FEATURELINES_Back of 💡 🔅 🔐 🔲 m Continuo — 0.00 mm 🛛 🤇     | olor_6 🖨 🔖              |
|            |                                        | 🖉 C-FEATURELINES_Back of 💡 🔅 🔐 🔲 9 Continuo 0.00 mm 🤇         | :olor_9 🖨 🔖             |
|            |                                        | 🖉 C-FEATURELINES_Cable 🛛 🖓 👾 🔐 📕 10 EX_CABLE 0.00 mm 🤅        | ;olor 🖨 😼               |
|            |                                        | 🖉 C-FEATURELINES_CCTV 🛛 💡 👾 🔐 📕 10 EX_CCTV 0.00 mm 🤇          | ;olor 😫 💁               |
|            |                                        | 🖉 C-FEATURELINES_Combin 💡 👾 🔐 📕 10 EX_COM 0.00 mm 🤇           | ;olor 😫 💁               |
|            |                                        | C-FEATURELINES_Crown 🛛 🖓 👾 🔐 📕 red Continuo — 0.00 mm 🔅       | /olor_1 😫 💁             |
|            |                                        | C-FEATURELINES_Daylight V 🔅 🍿 🗖 92 DASHDOT — 0.00 mm 🔿        | /olor 🚔 💁               |
|            |                                        | C-FEATURELINES_Daylight V · 12 Continuo 0.00 mm               | ;olor 😝 👺               |
|            |                                        | C-FEATURELINES_Daylight V 📯 💼 92 Continuo — 0.00 mm           | /olor 😁 👺               |
|            |                                        | C-FEATURELINES_Daylight V Q: 1 HIDDEN 0.00 mm                 | ;olor 🙀 🐕               |
|            |                                        | C-FEATURELINES_Ditch                                          | 2010r 🚍 👺               |
|            |                                        | C-FEATURELINES_Edge of Y V 140 Continuo 0.00 mm               | 2010r 🖨 🧑               |
|            |                                        | C-FEATURELINES_Edge of Y V Cvan Continuo 0.00 mm              |                         |
|            |                                        | C-PEATURELINES_EDGE OF V V. III Continuo 0.00 mm              |                         |
|            |                                        |                                                               | Solor 4 🖨 🖻             |
|            |                                        | CFEATURELINES Flowing Q Q III Continuo                        | Color 5 🗠 🖪             |
|            |                                        |                                                               | iolor 🖉 🛱 🖪             |
|            |                                        | C-FEATURELINES Grading Q 🔆 🖉 🗖 10 Continuo                    | iolor 🖨 🖪               |
| 5          |                                        | C-FEATURELINES Hinge C Q Q A I I Continuo 0.00 mm             | olor 🚔 🖪                |
| ge         |                                        | C-FEATURELINES Hinge Fi 9 0 🚽 🖬 150 Continuo — 0.00 mm        | olor 🚔 🖪                |
| a l        |                                        | C-FEATURELINES Hinge T 9 🔅 🔐 🖬 150 Continuo 0.00 mm           | olor 🚔 🖪                |
| ×          |                                        | 🖉 C-FEATURELINES_Kerbline   🖞 🔅 🔐 🗖 cyan Continuo — 0.00 mm 🔅 | Color_4 🚔 🖷             |
| ie.        |                                        | 🖉 C-FEATURELINES_Lane Br 🕴 🔅 🔐 🖬 wh Continuo — 0.00 mm 🔅      | Color_7 🚔 🖷             |
| erte       |                                        | 🖉 C-FEATURELINES_Lighting 🛛 🔆 🥳 📑 10 EX_LIGH — 0.00 mm 🛛 🔇    | color 🖨 🕵               |
| 8          |                                        | 🖉 C-FEATURELINES_Standard 🛛 🖓 👾 🔐 🔲 150 Continuo — 0.00 mm 🔅  | color 🖨 🕵               |
| đ          |                                        | 🖉 C-FEATURELINES_Sublayer 🛇 🐯 🔐 🔲 9 HIDDEN 0.00 mm 🔿          | ;olor_9 🖨 🎭 🔍           |
| Ver        | Invert filter                          |                                                               |                         |
| <u>د</u>   | All: 324 layers displayed of 324 total | 219/5                                                         |                         |
| B          | ran be may are anoplayed of ben cotal  | ayoro .                                                       |                         |

Para criar um novo grupo de camadas selecione a instrução "New Group Filter" que se encontra:

| File | Eait view insert Format roois Draw Dimension Mo                        | iny Parametric window Help Express                                                                                            |                              |
|------|------------------------------------------------------------------------|----------------------------------------------------------------------------------------------------|------------------------------|
| X    | Current layer: 0                                                       |                                                                                                    | Search for layer 🔍 🗳         |
|      | 육 📴 🏚 🕹 🧏 🗶 🗸                                                          |                                                                                                    | Ø />                         |
|      | É∯ Fil New Group Filter (Alt+G)                                        | O., Fre., L., Color Linetype Lineweight                                                                                       | Plot S   P N   Description 📩 |
|      | Creates a layer filter that contains layers that you select and add to | Q         Q:         Image: Continuo         Default           Q:         Q:         Q:         Q:         Q:         Default | Color_6 🖨 🔖                  |
|      |                                                                        |                                                                                                    | Color_3 🖨 🕵                  |
|      | C-CORRIDORS                                                            | 💡 🔅 💼 wh Continuo —— Default                                                                                                  | Color_7 🖨 🔖 🔳                |

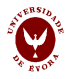

Surge um novo grupo a que deve dar um nome

| X | Current layer: 0                      |            |                                           | Search for layer 🔍 🖣   |
|---|---------------------------------------|------------|-------------------------------------------|------------------------|
|   |                                       | ±- =3 × √  |                                           | 80                     |
|   | É∯ Filters                            | S., Name 🔺 | O., Fre.,, L.,, Color Linetype Lineweight | Plot S P N Description |
|   | I I I I I I I I I I I I I I I I I I I |            |                                           |                        |

Selecione o grupo que acabou de criar e clique em "New Layer" para adicionar uma nova camada.

| X | Current layer: 0                                          |                                                                                                    | Search for layer 🔍 |
|---|-----------------------------------------------------------|----------------------------------------------------------------------------------------------------|--------------------|
|   | të 🖶 të                                                   | ≥ % × ✓                                                                                                    | <b>8</b> />        |
|   | 달 Filters 《<br>교 실 All<br>달 All Used Layers<br>말 Desenhol | S         New Layer (Alt+N)         Lineweight         Plot S           Creates a new layer. The list displays a layer named LAYER1. The name is selected so that you can enter a new layer name immediately. The new layer inherits the properties of the currently selected layer in the layer list (color, on or off state, and so on).         Lineweight         Plot S | P  N   Description |

Surge do lado direito a nova camada com as definições por defeito, a que deve dar um nome e formatar a cor, o tipo e a espessura da linha.

Para as alterar basta clicar duas vezes em cima da cor, do tipo ou da espessura da linha predefinida e selecionar na janela que aparece a que desejar utilizar.

| ×    | Current layer: 0 |          |           |            |              |            |                        | Search for layer | Q  |
|------|------------------|----------|-----------|------------|--------------|------------|------------------------|------------------|----|
|      | i                | 🖢 🍡 🗙 🖌  |           |            |              |            |                        | Ø                | 18 |
|      | 🚭 Filters 🗸      | S., Name | On Freeze | Lock Color | Linetype     | Lineweight | Plot S P N Description |                  |    |
|      |                  | 🛩 Layer1 | 🕴 🔅       | 🖬 🔲 white  | Continuous - | Default    | Color_7 🚔 🍢            |                  |    |
| ager | 一                |          |           |            |              |            |                        |                  |    |

|            | TOOLBAR DRAW      |            | TOOLBAR MODIFY |
|------------|-------------------|------------|----------------|
| /          | Line              | ×          | Erase          |
| 2          | Construction line | 00         | Сору           |
|            | Polyline          | ⊿⊾         | Mirror         |
| $\bigcirc$ | Polygon           | 2          | Offset         |
|            | Rectangle         |            | Array          |
| 1          | Arc               | *‡*        | Move           |
| $\odot$    | Circle            | $\bigcirc$ | Rotate         |
| Ċ          | Ellipse           | -/         | Trim           |
| 0          |                   | 6          | Scale          |
|            | Point             |            | Fillet         |
| A          | Text              | đ          | Explode        |
|            |                   | •          |                |

## 9. Procure familiarizar-se com estes comandos

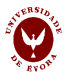

## 10. Definição do estilo do ponto

#### Menu FORMAT / POINT STYLE

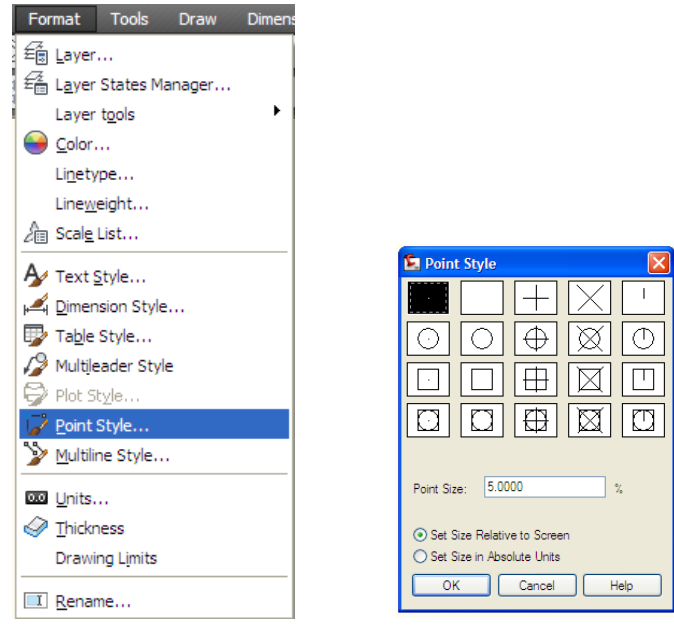

#### 11. Divisão de um objeto num qualquer número de peças

Pode dividir-se um objeto num qualquer número de peças iguais ou dividir em bocados com uma medida predefinida com as ferramentas do Menu **DRAW / POINT** 

| Dra                                     | w Dimension                                                                                | Modif | y Pa                | arame             | etric                | Windo                                                                                                    |
|-----------------------------------------|--------------------------------------------------------------------------------------------|-------|---------------------|-------------------|----------------------|----------------------------------------------------------------------------------------------------|
| ş                                       | <u>M</u> odeling                                                                           | •     | C,                  |                   |                      | 1                                                                                                    |
| ~~~~~~~~~~~~~~~~~~~~~~~~~~~~~~~~~~~~~~~ | Line<br>Ray<br>Cons <u>t</u> ruction Line<br>M <u>u</u> ltiline                            |       |                     |                   |                      | <ul> <li>✓ </li> <li></li> <li></li></ul> |
| ?@() [] []                              | <u>P</u> olyline<br><u>3</u> D Polyline<br>Pol <u>yg</u> on<br>Rectangle<br>Hel <u>i</u> x |       |                     |                   |                      |                                                                                                    |
| ©<br>~                                  | <u>A</u> rc<br>Gircle<br>Donut<br>Spline<br>Ellipse<br>Bloc <u>k</u>                       | * * * |                     |                   |                      |                                                                                                    |
|                                         | Table<br>P <u>o</u> int<br><u>H</u> atch                                                   | Þ     | <u>S</u> in<br>• Mu | igle P<br>Iltiple | oint<br><u>P</u> oin | t                                                                                                    |
| 0<br>11<br>11<br>11                     | Gradient<br><u>B</u> oundary<br>Regio <u>n</u>                                             |       | √n ⊡i<br>√ Me       | vide<br>asure     | e                    |                                                                                                    |
| 8                                       | Wipeout<br>Re <u>v</u> ision Cloud                                                         |       |                     |                   |                      |                                                                                                    |
| _                                       | 1020                                                                                       |       |                     |                   |                      |                                                                                                    |

"divide"

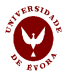

## 12. Ensino presencial

12.1. Desenhe as seguintes figuras (o espaçamento da grelha é 10 unidades)

12.1.1

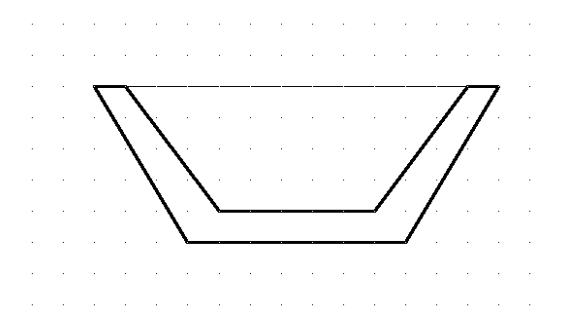

12.1.2

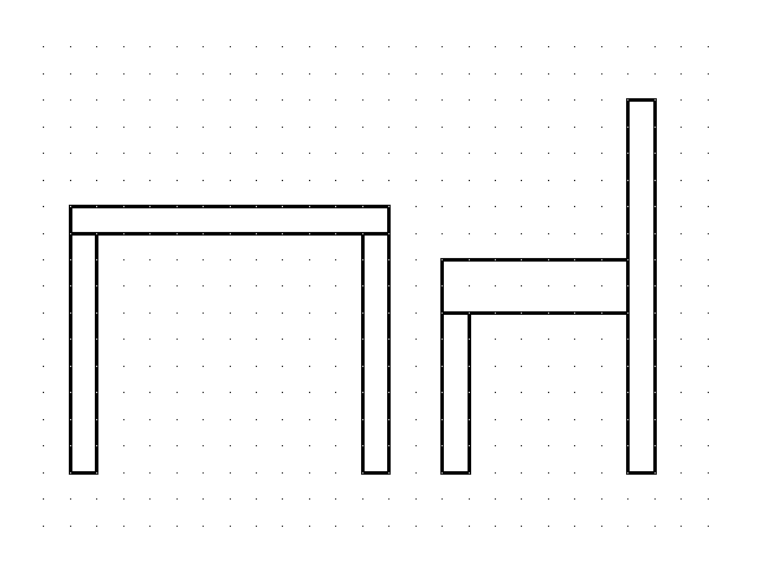

**12.1.3** Transforme as duas linhas com 90 mm da figura da esquerda na figura do meio utilizando apenas OSNAP ao ponto do fim (ENDPOINT) e ao ponto do meio (MIDPOINT). Pode obter a estrela da direita utilizando o comando espelho (MIRROR).

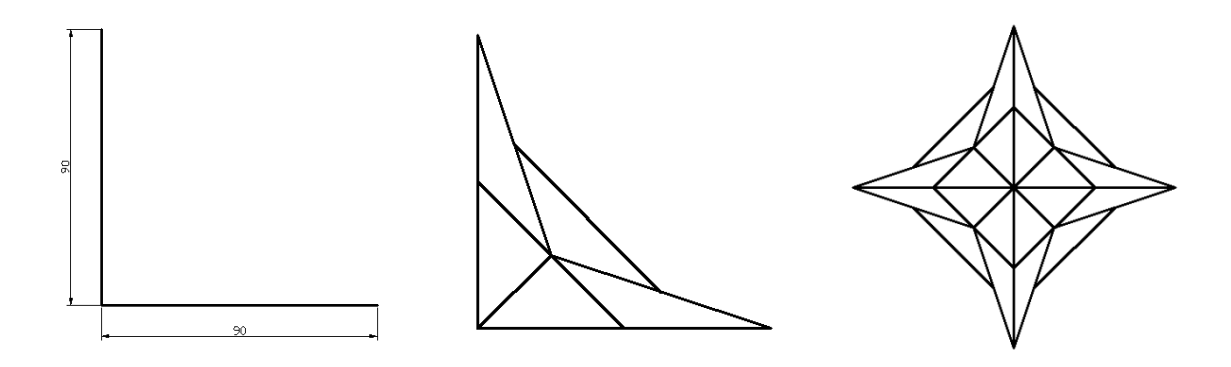

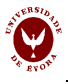

**12.1.4** Desenhe um círculo com raio de 50 mm. Desenhe um polígono inscrito e outro que circunscreva o círculo (utilize SNAP ao centro para colocar os polígonos no centro do círculo).

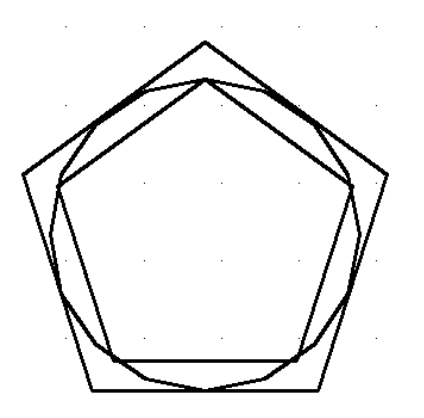

**12.1.5** Desenhe um hexágono com raio de 60 mm. Desenhe 6 hexágonos no seu interior, utilizando um OFFSET de 10 mm.

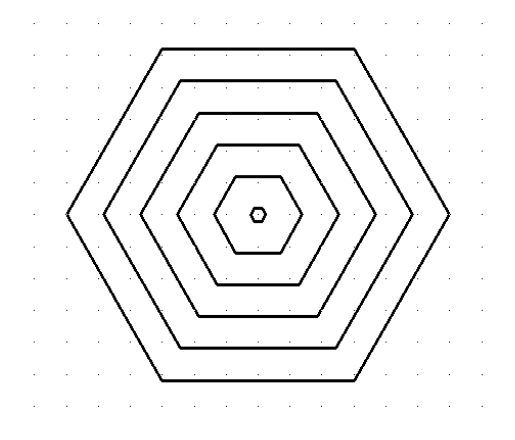

**12.1.6** Desenhe o triângulo com raio de 50 mm. Inscreva a elipse na base, utilizando SNAP (ao fim) (altura do elipse 25mm). Obtenha mais quatro elipses utilizando o OFFSET de 10 mm. Utilizando corte (TRIM) limpe as elipses fora do triângulo. Utilizando o espelho (MIRROR) obtenha a parte de baixo. Finalmente rode o objeto -45°.

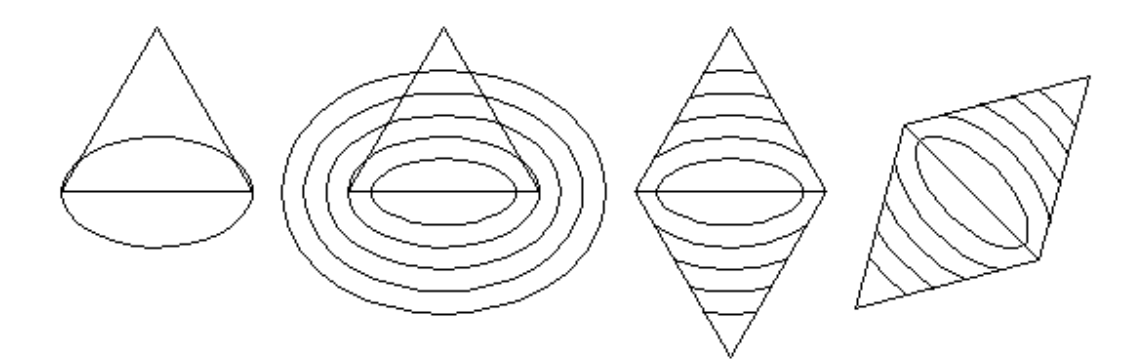

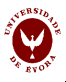

**12.1.7** Desenhe uma elipse com 75 mm de comprimento e 25 mm de raio. Divida-o em 28 peças (POINT>DIVIDE). Aumente o tamanho dos pontos (POINT STYLE) para serem visíveis. Desenhe 6 arcos ligando pontos opostos da elipse, passando pelo seu centro (SNAP ao ponto e OSNAP ao centro da elipse). Limpe a figura. Finalmente amplie (SCALE) a parte do meio em 10%.

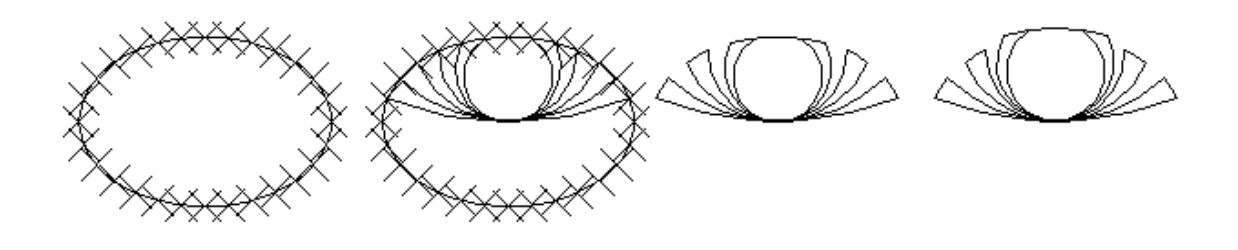

## 13. Trabalho não presencial

13.1 Desenhe as seguintes figuras (o espaçamento da grelha é 10 unidades).

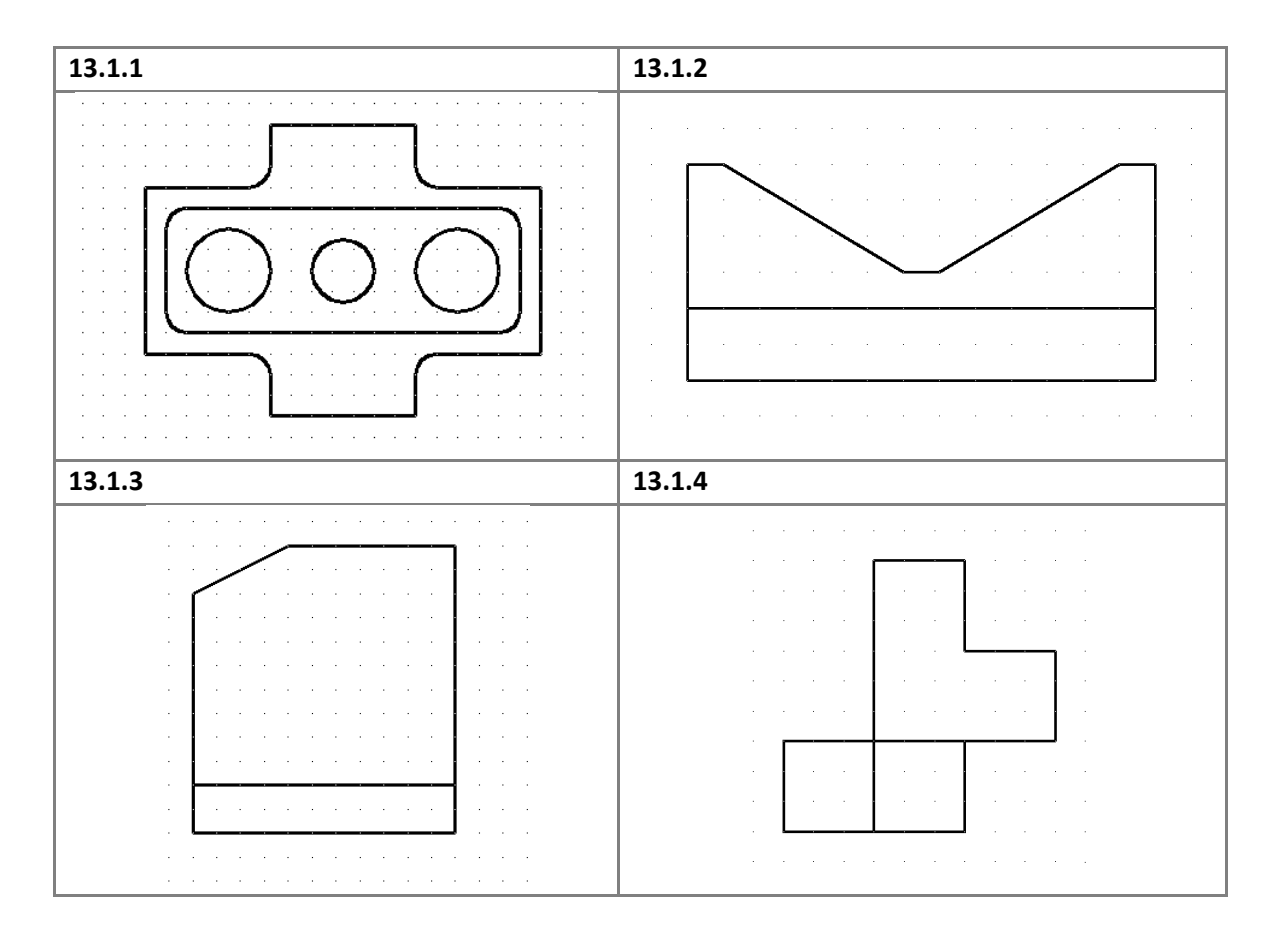

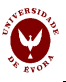

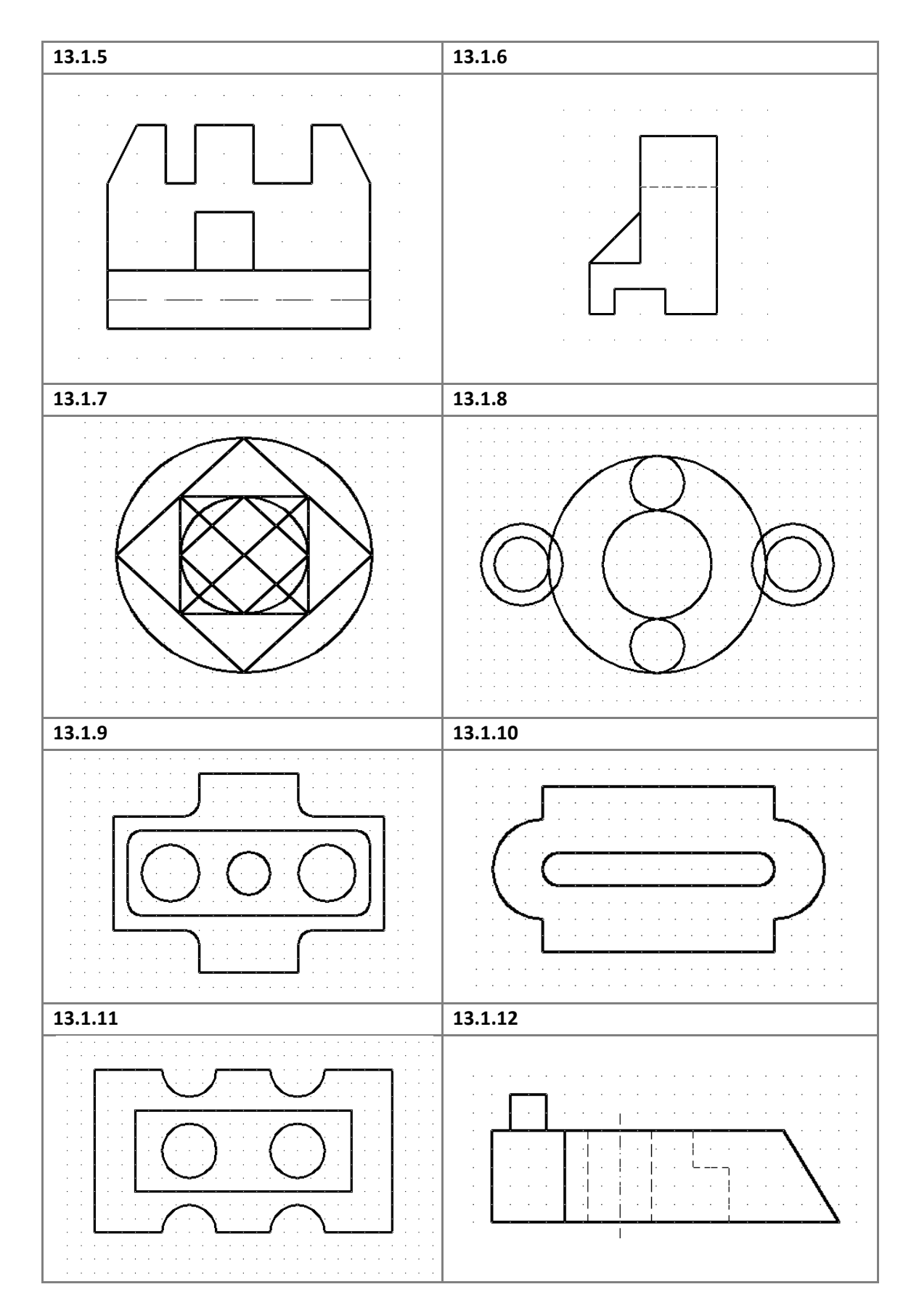

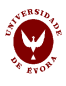

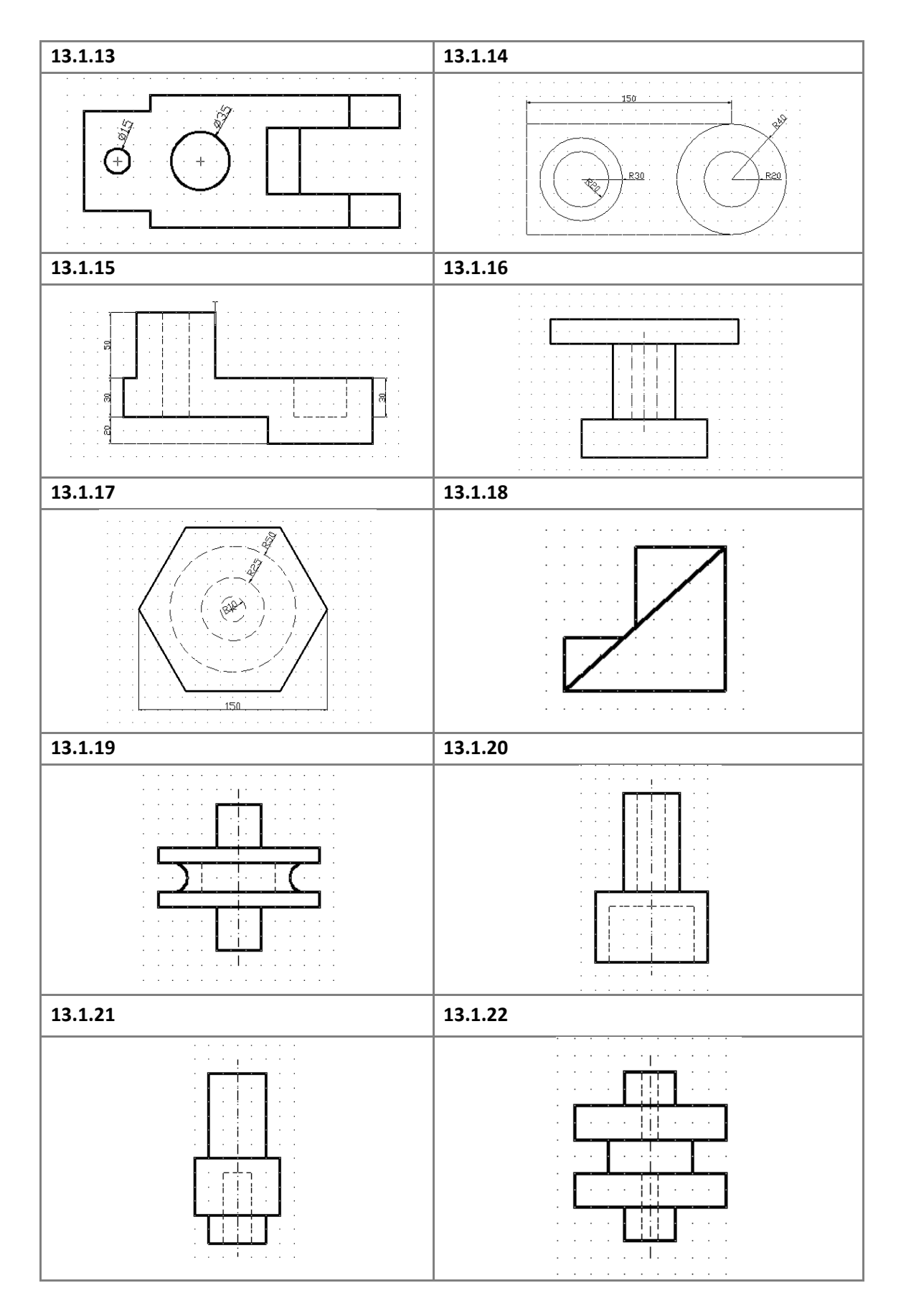

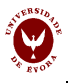

## 13.2

**Normalização:** Desenhe a esquadria e a legenda numa folha A3 de acordo com norma NP-204 (ligue o comando ORTHO). Guarde esta folha para utilizar sempre que precisar.

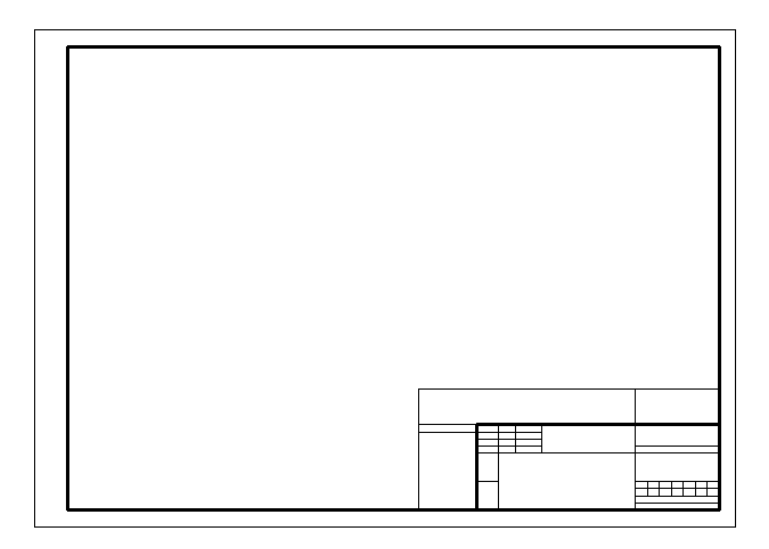

|      | <u>+ 13 + 10 + 16 − +</u> | 12 | 12a           |   |
|------|---------------------------|----|---------------|---|
| 11a  | 3                         | 2  | 4<br>4a       | 1 |
| 11   | 9                         | 11 | 5             |   |
|      | 10                        |    | 6 7<br>7<br>8 |   |
| - 35 | -                         |    | - 50 -        |   |

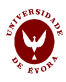

## II – Projeções e cotagem

## Capacidades a adquirir nesta aula:

a) Utilizar a cotagem para indicar a forma e a localização dos elementos de uma peça;

b) Selecionar criteriosamente as cotas, as vistas onde devem ser inscritas e a sua orientação;

c) Aplicar as técnicas de cotagem de modo a garantir a legibilidade, simplicidade e clareza do desenho em AutoCAD;

d) Apresentar os desenhos com as cotas numa camada diferente;

e) Solicitar ao computador propriedades dos objetos desenhados.

## 1. Definição e formatação da cotagem

## 1.1 Toolbar Dimension

H⅍ℰⅈ℗℈℗ሏᄫᅣᆊᅚᆂᄬ®℗ᄫᡧℤÅ℔ℾ⅏⅌ⅇℼℽℤ

| Τ       | Dimensão linear    |
|---------|--------------------|
| ~       | Dimensão alinhada  |
| $\odot$ | Dimensão radial    |
| 0       | Dimensão diametral |
| 1       | Dimensão angular   |
| lт      | Dimensão paralela  |
| Ħ       | Dimensão contínua  |

Permite formatar a legenda

**1.2 FORMAT / Dimension styles -** Permite definir as características dos elementos de cotagem.

| Current dimension style: Civil-Metric<br>Styles:<br>Annotative<br>Civil-Metric<br>Copy of STANDARD<br>Copy(2) of STANDARD<br>ISO-25<br>Standard<br>List:<br>All styles<br>Don't list styles in Xrefs<br>Annotative<br>Civil-Metric<br>Description<br>Civil-Metric + Overall scale = 0,500, Arrow<br>size = 2,000, Text height = 2,500, Center<br>mark size = 2,000, Text color = BYLAYER, | 🔄 Dimension Style Manager                                                                                                    |                                          | × |
|----------------------------------------------------------------------------------------------------|----------------------------------------------------------------------------------------------------|------------------------------------------|---|
| List:<br>All styles<br>✓ Don't list styles in Xrefs<br>List:<br>Obscription<br>Civil-Metric + Overall scale = 0.500, Arrow<br>size = 2.000, Text height = 2.500, Center<br>mark size = 2.000, Text color = BYLAYER,                                                                                                    | Current dimension style: Civil-Metric<br>Styles:<br>A Annotative<br>Civil-Metric<br>Copy of STANDARD<br>Copy (2) of STANDARD<br>ISO-25<br>Standard | Preview of: <style overrides=""></style> |   |

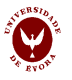

Para alterar a formatação dos elementos de cotagem deve clicar em "Modify".

Surge uma nova janela com os menus: "Lines", "Symbols and Arrows", "Text" e "Primary units", permitindo adequar a formatação dos elementos de cotagem à especificidade de cada desenho ou projeto.

| 🖺 Override Currer    | nt Style: Civil-Metric |                                      | X     |
|----------------------|------------------------|--------------------------------------|-------|
| Lines Symbols and    | Arrows Text Fit Prim   | ary Units Alternate Units Tolerances | 1     |
| - Dimension lines    |                        |                                      |       |
| Color:               | ByBlock                | ✓                                    | ,     |
| Linetype:            | ByBlock                |                                      | 12    |
| Lineweight:          | ByBlock                |                                      | ~ 33  |
| Extend beyond ticks: | 0.000                  |                                      |       |
| Baseline spacing:    | 6.000                  |                                      |       |
| Suppress: D          | im line 1 Dim line 2   | J Z                                  |       |
| <b>5</b> 1 - 1 - 1   |                        |                                      |       |
| Extension lines      |                        |                                      |       |
| Color:               | ByBlock                | Extend beyond dim lines:             | 3.000 |
| Linetype ext line 1: | ByBlock                | Offset from origin:                  | 1.500 |
| Linetype ext line 2: | ByBlock                | Fixed length extension lines         |       |
| Lineweight:          | ByBlock                | I ength                              | 1.000 |
| Suppress: E          | xt line 1 Ext line 2   | Longth.                              |       |
|                      |                        | OK Cancel                            | Help  |

#### 1.2.1 Tipo de linha utilizada - Line

1.2.2 Símbolos e setas - Symbols and Arrows

| nes Symbols and Arrows Text Fit Prin | nary Units Alternate Units Tolerances |
|--------------------------------------|---------------------------------------|
| Arrowheads                           | 7.075                                 |
| First:                               |                                       |
| 🔚 Closed filled 🗸 🗸                  |                                       |
| Second:                              |                                       |
| 🔚 Closed filled 🗸 🗸                  |                                       |
| leader:                              |                                       |
| Closed filled                        |                                       |
|                                      |                                       |
| Arrow size:                          | J 7                                   |
| 2.000                                | Arc length symbol                     |
| Contractor                           | Preceding dimension text              |
| O Nano                               | Above dimension text                  |
| Mark 2.000                           | O None                                |
|                                      | Dedice in dimension                   |
| Une                                  | Radius jog dimension                  |
| Dimension Break                      | Jog angle: 45.000                     |
| Break size:                          | c Linear iog dimension                |
| 3.750                                | Jog height factor:                    |
|                                      | 1500                                  |
|                                      | ■ Text height                         |
|                                      | <u></u>                               |

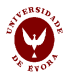

## 1.2.3 Texto - Text

| 🔄 Override Current     | t Style: Civi | l-Metri | c        | ×                                               |
|------------------------|---------------|---------|----------|-------------------------------------------------|
| Lines Symbols and A    | rrows Text    | Fit     | Primary  | Units Altemate Units Tolerances                 |
| Text appearance        |               |         |          | , 7.055 ,                                       |
| Text style:            | Standard      |         | <b>*</b> |                                                 |
| Text color:            | ByLayer       |         | ~        |                                                 |
| Fill color:            | None 🗌        |         | ~        |                                                 |
| Text height:           |               | 2.500   | )        |                                                 |
| Fraction height scale: |               | 1.000   | )        | 10 <sup>1</sup>                                 |
| Draw frame around      | text          |         |          | Text alignment                                  |
| Text placement         |               |         |          |                                                 |
| Vertical:              | Above         |         | *        |                                                 |
| Horizontal:            | Centered      |         | *        | <ul> <li>Aligned with dimension line</li> </ul> |
| View Direction:        | Left-to-Right |         | *        | O ISO standard                                  |
| Offset from dim line:  |               | 2.000   | *        |                                                 |
|                        |               |         |          | J                                               |
|                        |               |         |          |                                                 |
|                        |               |         |          | OK Cancel Help                                  |

### 1.2.4 Unidades - Primary units

| 🔄 Override Current Sty   | le: Civil-Metric |            |                      |                                       |    |
|--------------------------|------------------|------------|----------------------|---------------------------------------|----|
| Lines Symbols and Arrows | Text Fit F       | Primary Un | its Alternate Units  | Tolerances                            |    |
| - Linear dimensions      |                  |            |                      | -                                     |    |
| Unit format: De          | cimal            | ~          |                      |                                       |    |
| Precision 0.0            | 000              | *          | 8                    |                                       |    |
| Fraction format: Dia     | agonal           | ~          | S                    | · · · · · · · · · · · · · · · · · · · |    |
| Decimal separator:       | '.' (Period)     | *          |                      | +                                     |    |
| Round off:               | 0.000            | *          | .\$                  |                                       |    |
| Prefix:                  |                  |            | **/                  |                                       |    |
| Suffix:                  |                  |            | - Angular dimensions | 5                                     |    |
| Measurement scale        |                  |            | Units format:        | Decimal Degrees                       | -  |
| Scale factor:            | 1.000            | ×          |                      |                                       |    |
| Apply to layout dimensi  | ons only         |            | Precision:           | 0.000                                 | ~  |
| Zero suppression         |                  |            | Zero suppression     |                                       |    |
| Leading                  | Trailing         |            | Leading              |                                       |    |
| Sub-units factor:        | ✓ 0 feet         |            | Trailing             |                                       |    |
| 100.000                  | 0 inches         |            |                      |                                       |    |
| Sub-unit suffix:         |                  |            |                      |                                       |    |
|                          |                  |            |                      |                                       |    |
| L                        |                  |            |                      |                                       |    |
|                          |                  |            | ОК                   | Cancel He                             | lp |

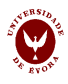

## 2. Ensino presencial

**2.1** A partir da figura da esquerda desenhe a sua projeção de acordo com o método Europeu, de acordo com as indicações:

i) identificação de todos os vértices (de A a J);

ii) projeção dos vértices em três planos perpendiculares, por exemplo no plano vertical, no plano horizontal e plano lateral;

iii) colocar as vistas de acordo com o método Europeu.

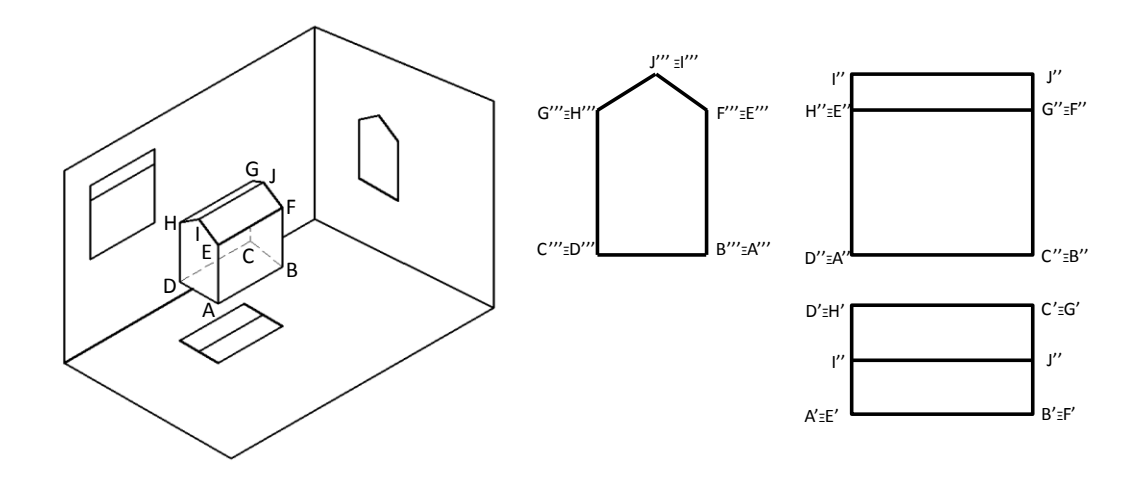

2.2 Desenhe o seguinte objeto. Para definir espessuras de linha, escolha a opção Width (W).

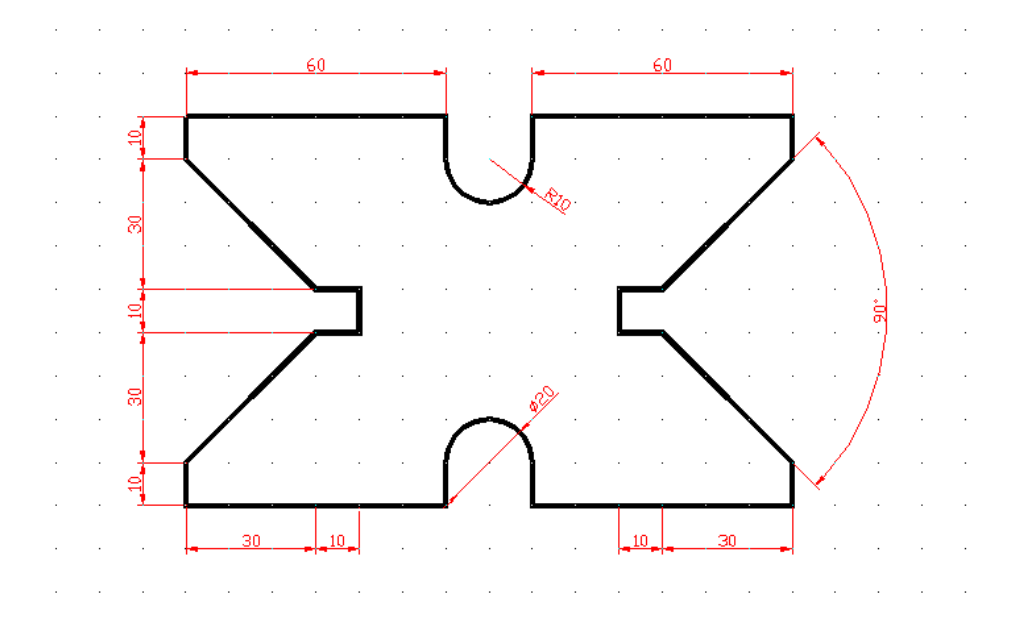

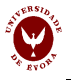

**2.3. Projeções ortogonais.** Desenhe, segundo o método Europeu, as projeções ortogonais necessárias para definir os objetos a seguir indicados (o espaçamento da grelha é 10 unidades e a seta a cinzento indica o alçado principal). Proceda à sua cotagem num nível (layer) diferente daquele onde fez as projecções ortogonais, utilizando, por exemplo, a cor amarela.

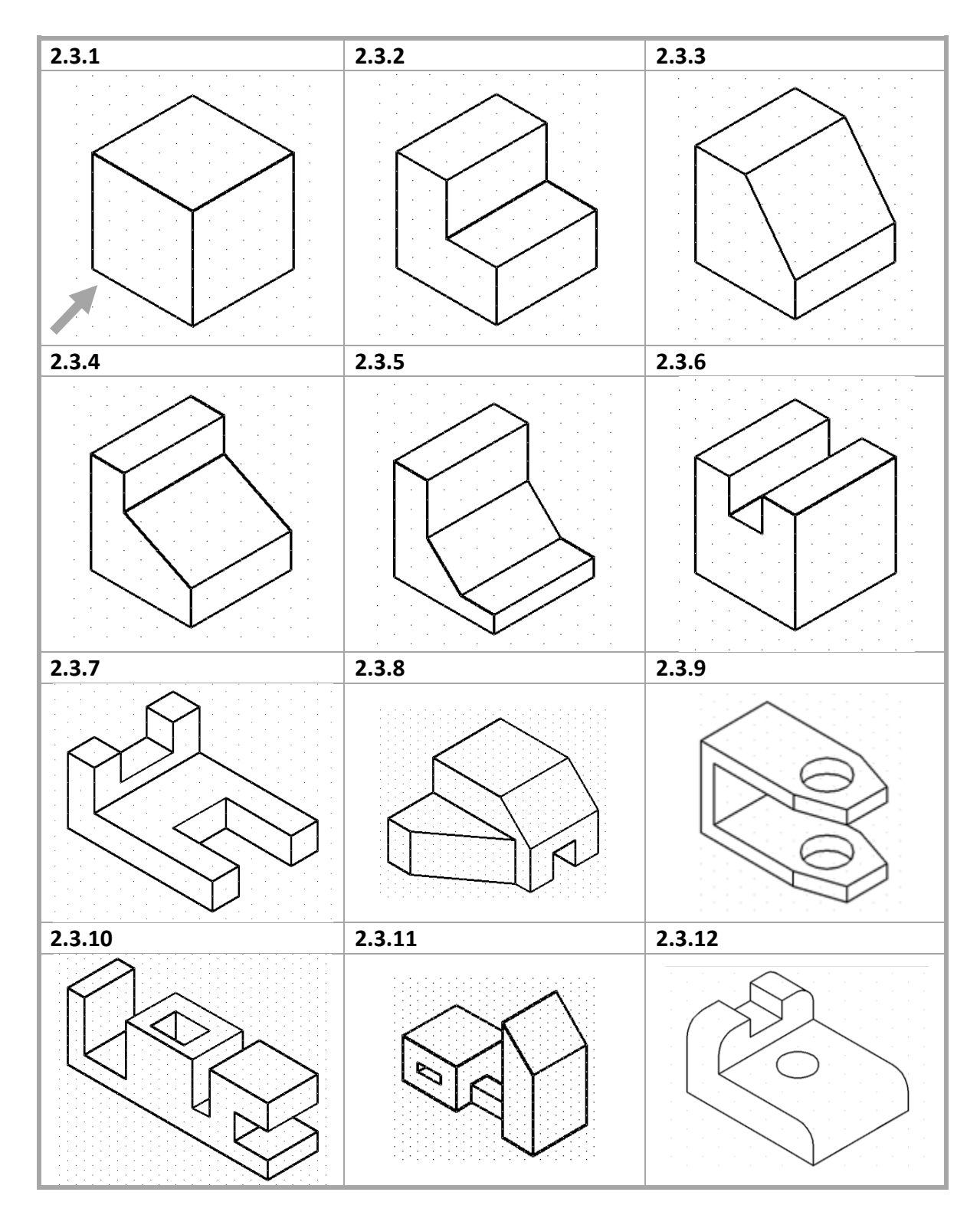

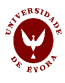

## 3. Trabalho não presencial

**3.1** Desenhe, segundo o método Europeu, as projeções ortogonais necessárias para definir os seguintes objetos (o espaçamento da grelha é 10 unidades e a seta a cinzento indica o alçado principal). Proceda à sua cotagem num nível (layer) diferente daquele onde fez as projecções ortogonais, utilizando, por exemplo, a cor amarela.

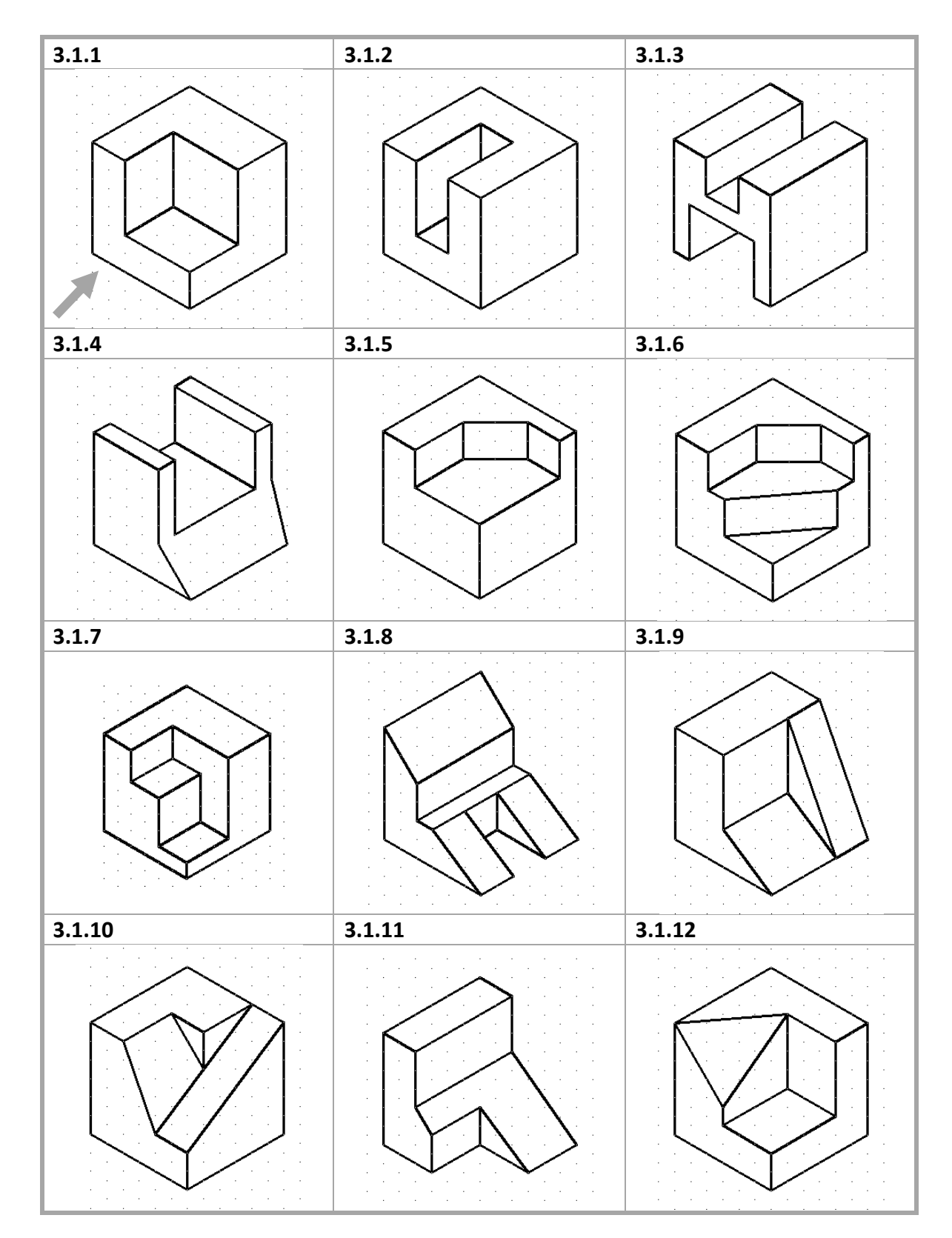

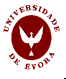

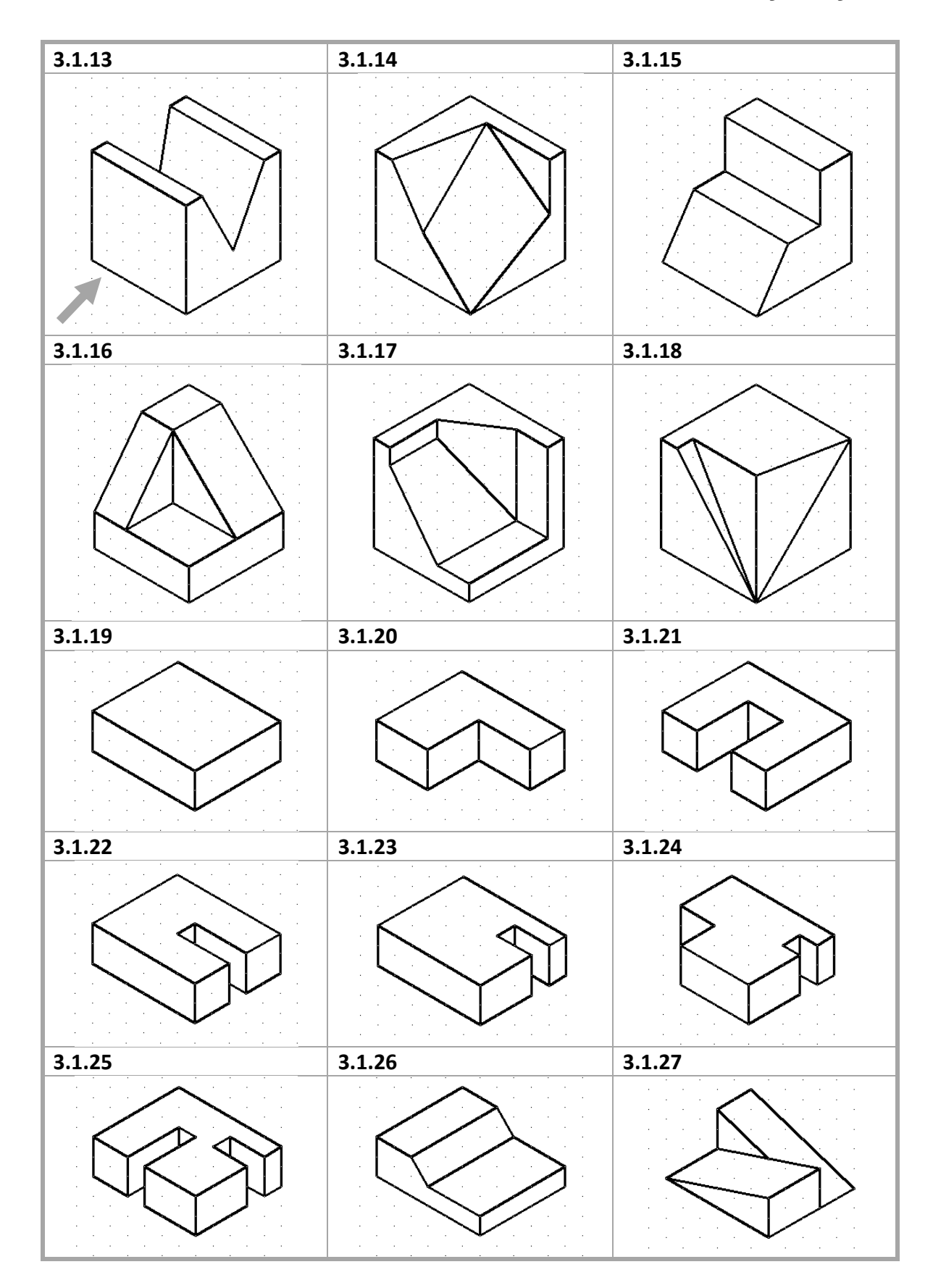

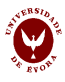

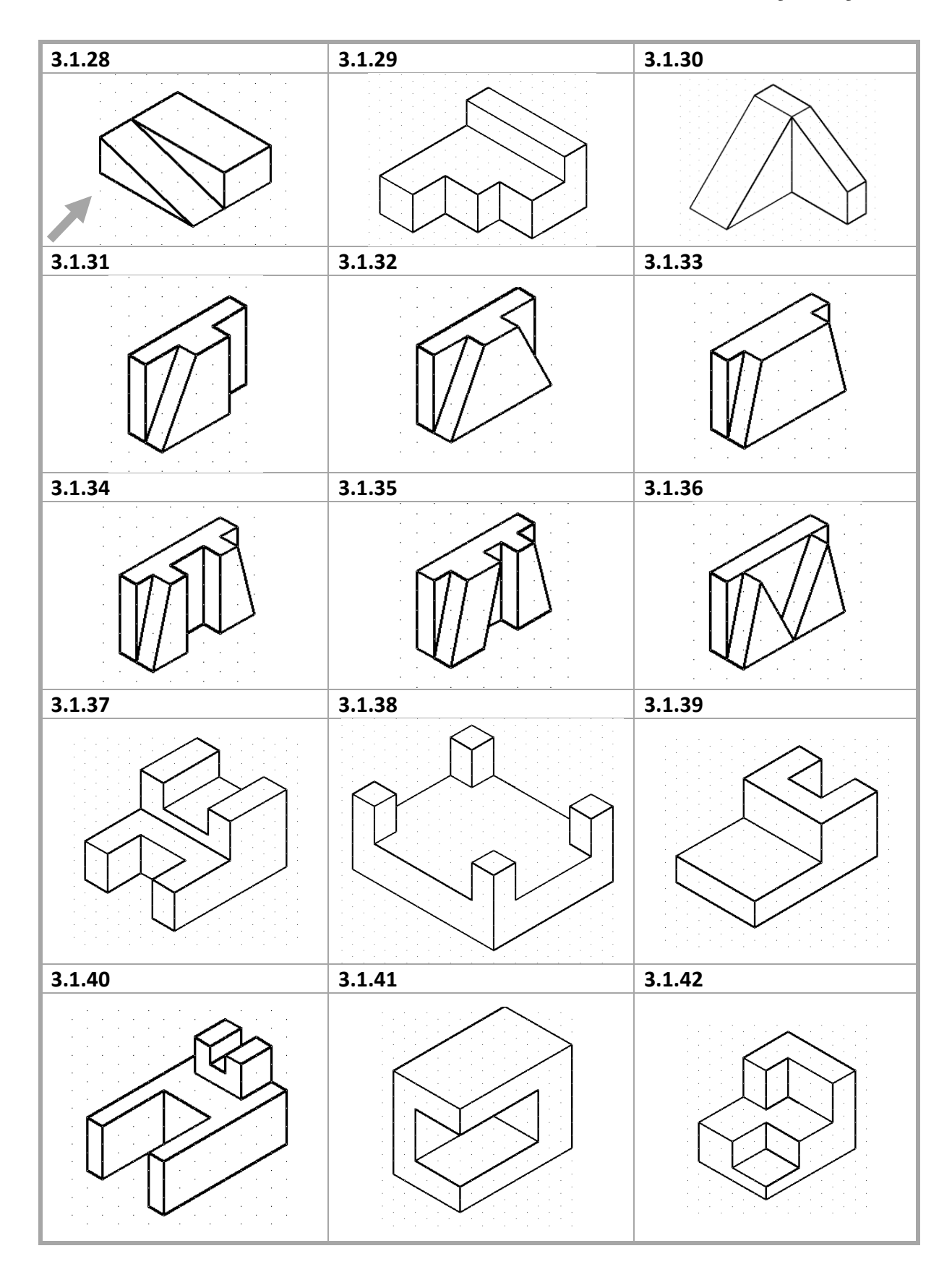

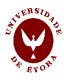

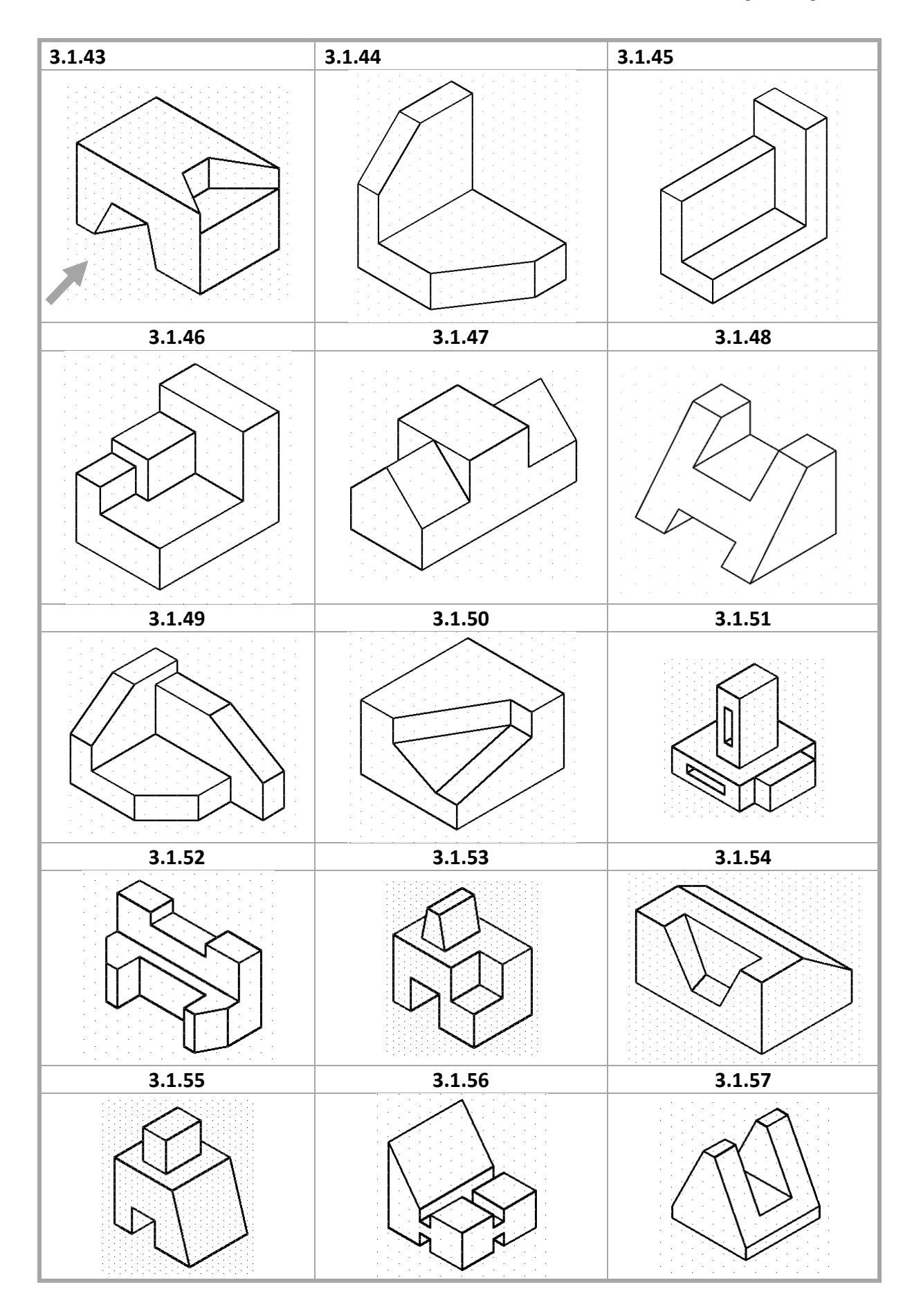

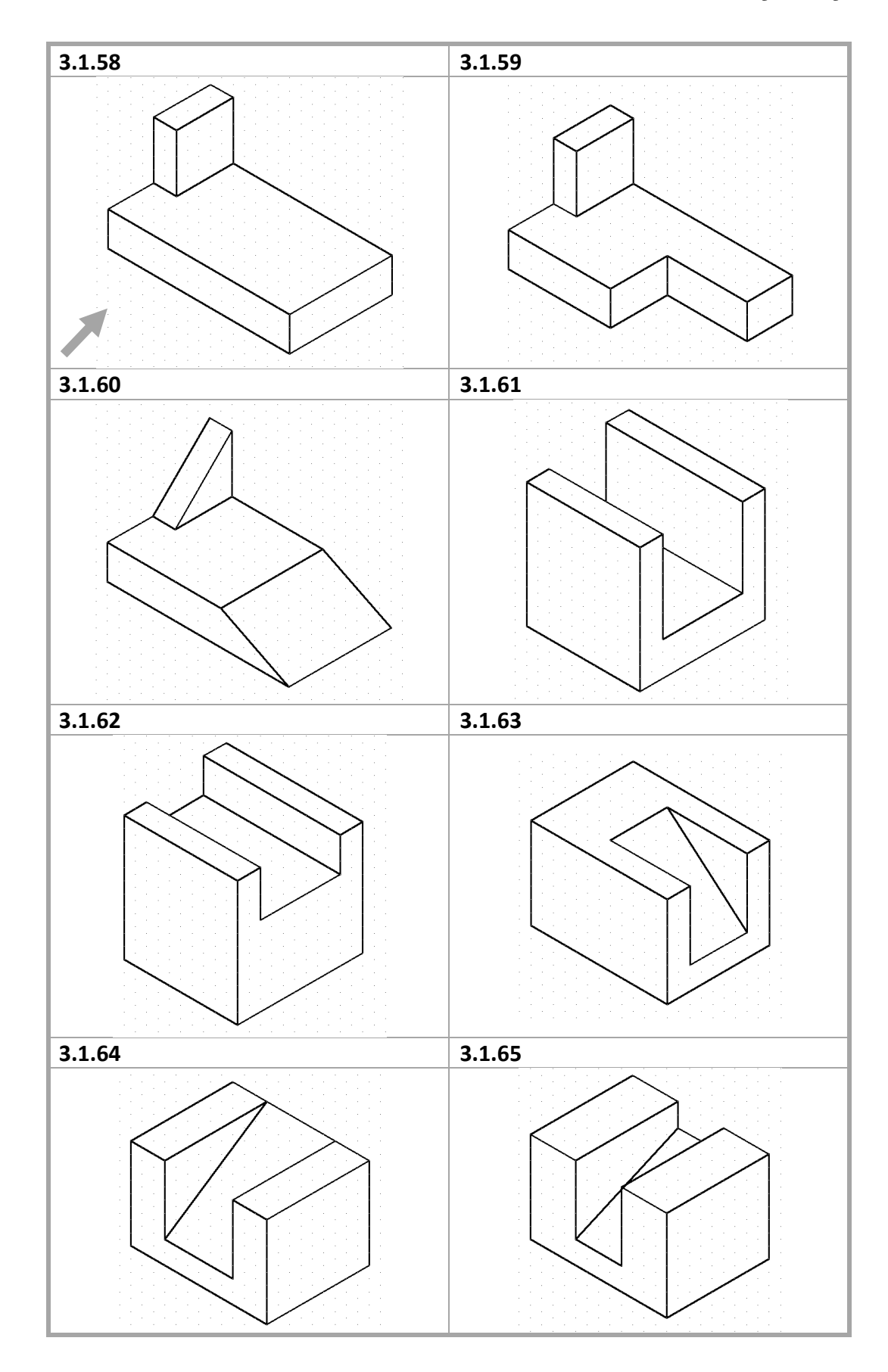

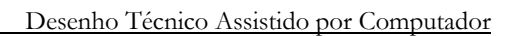

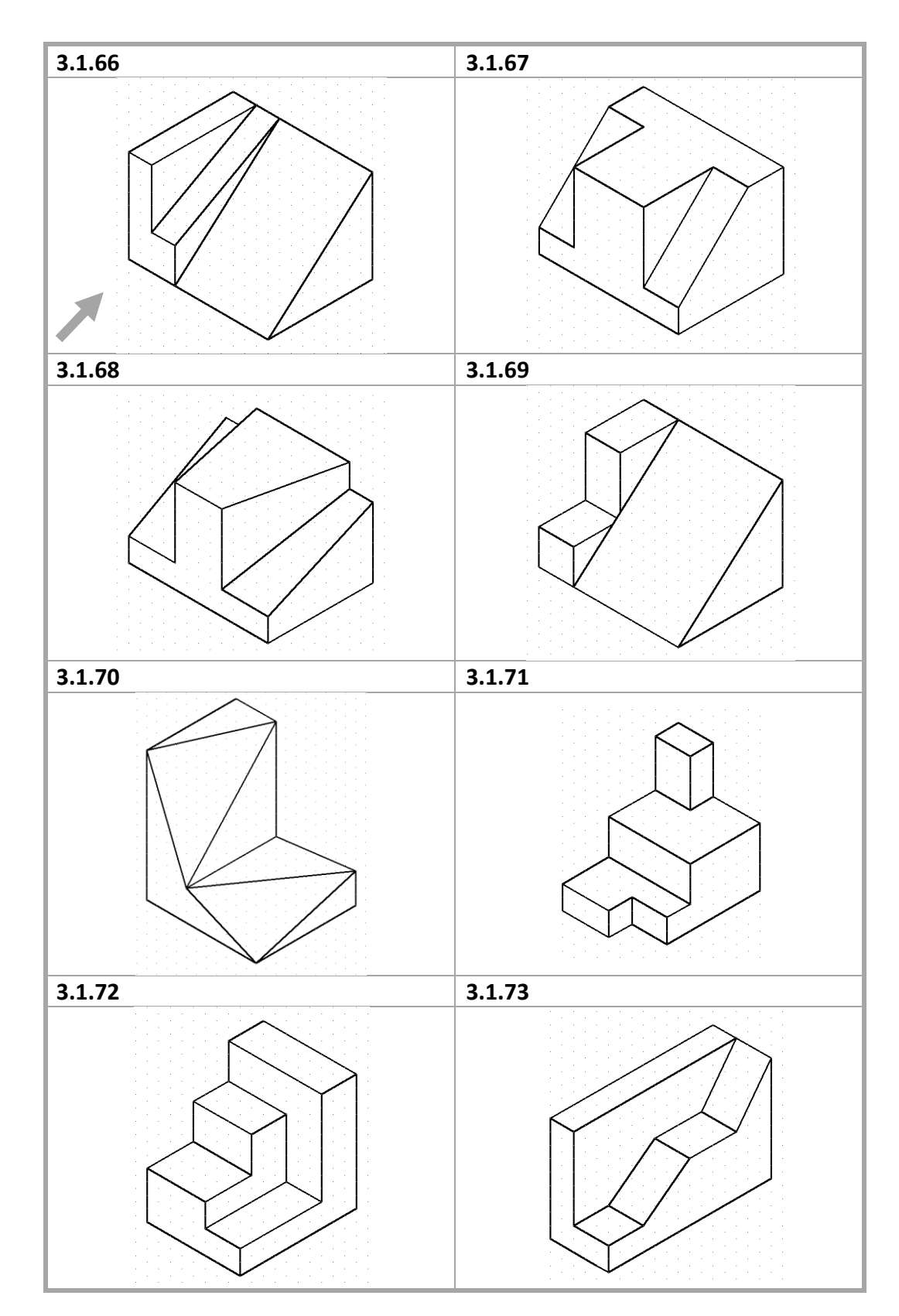

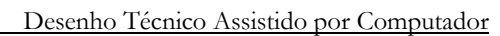

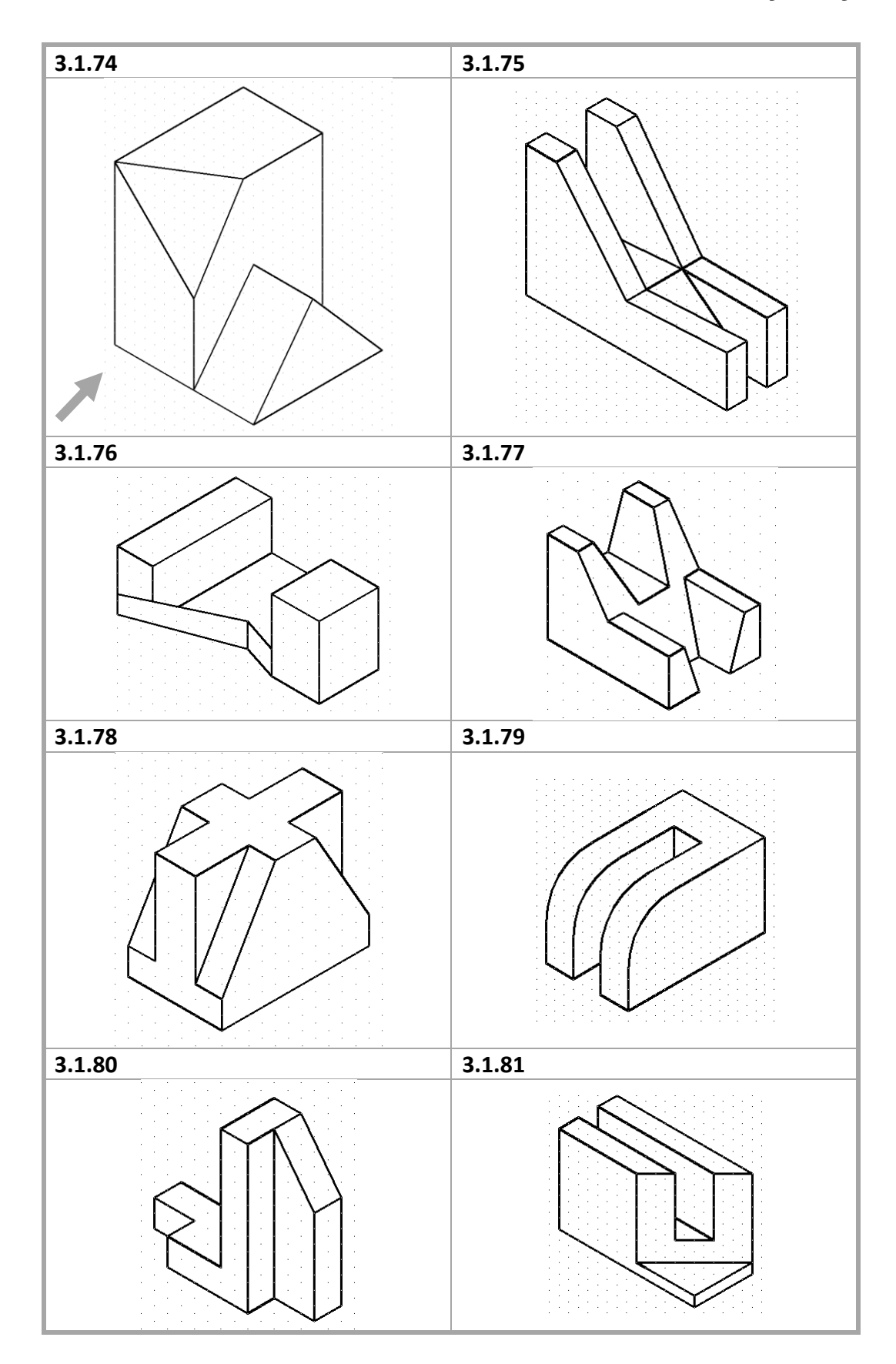

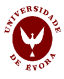

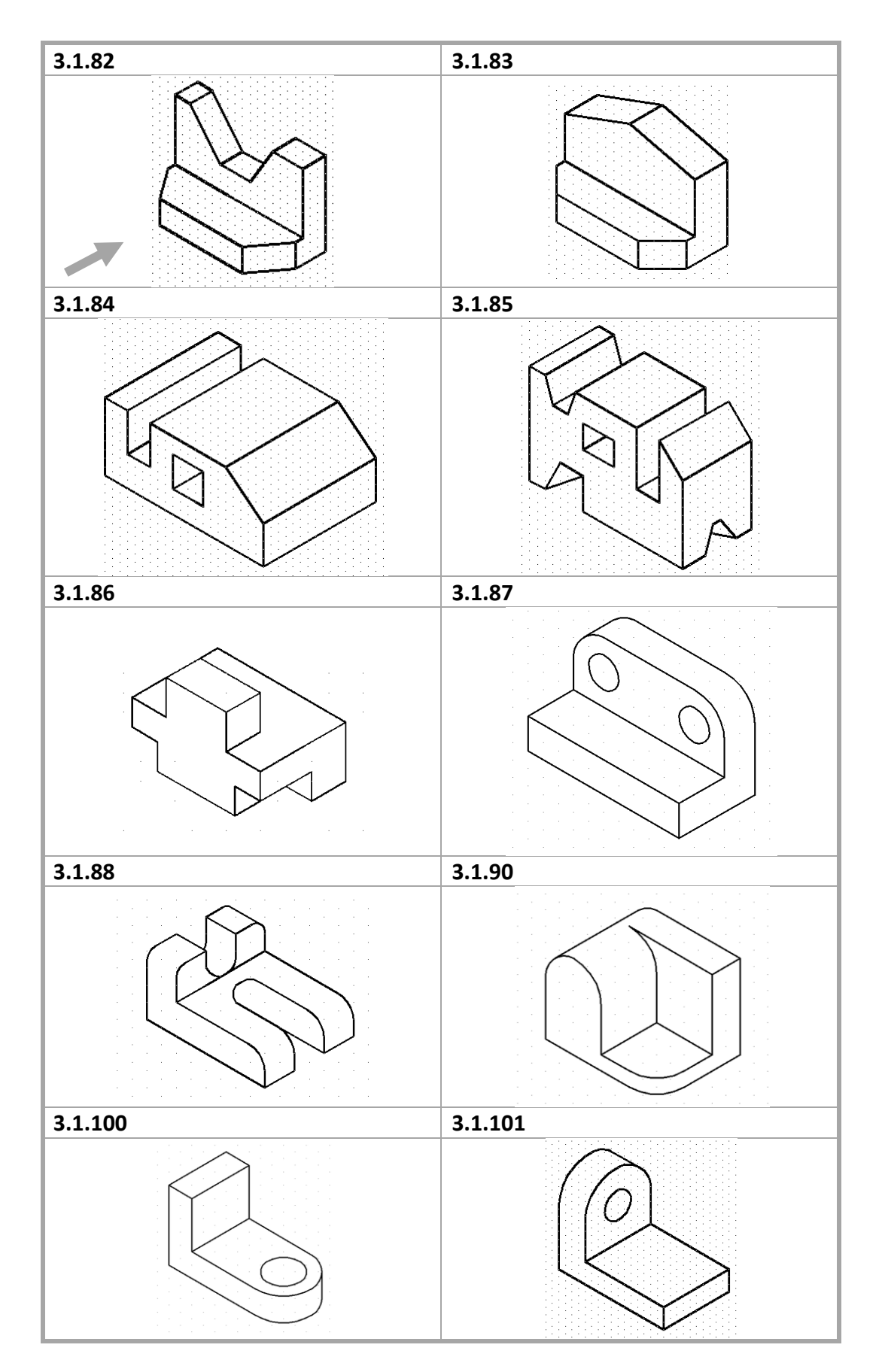

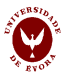

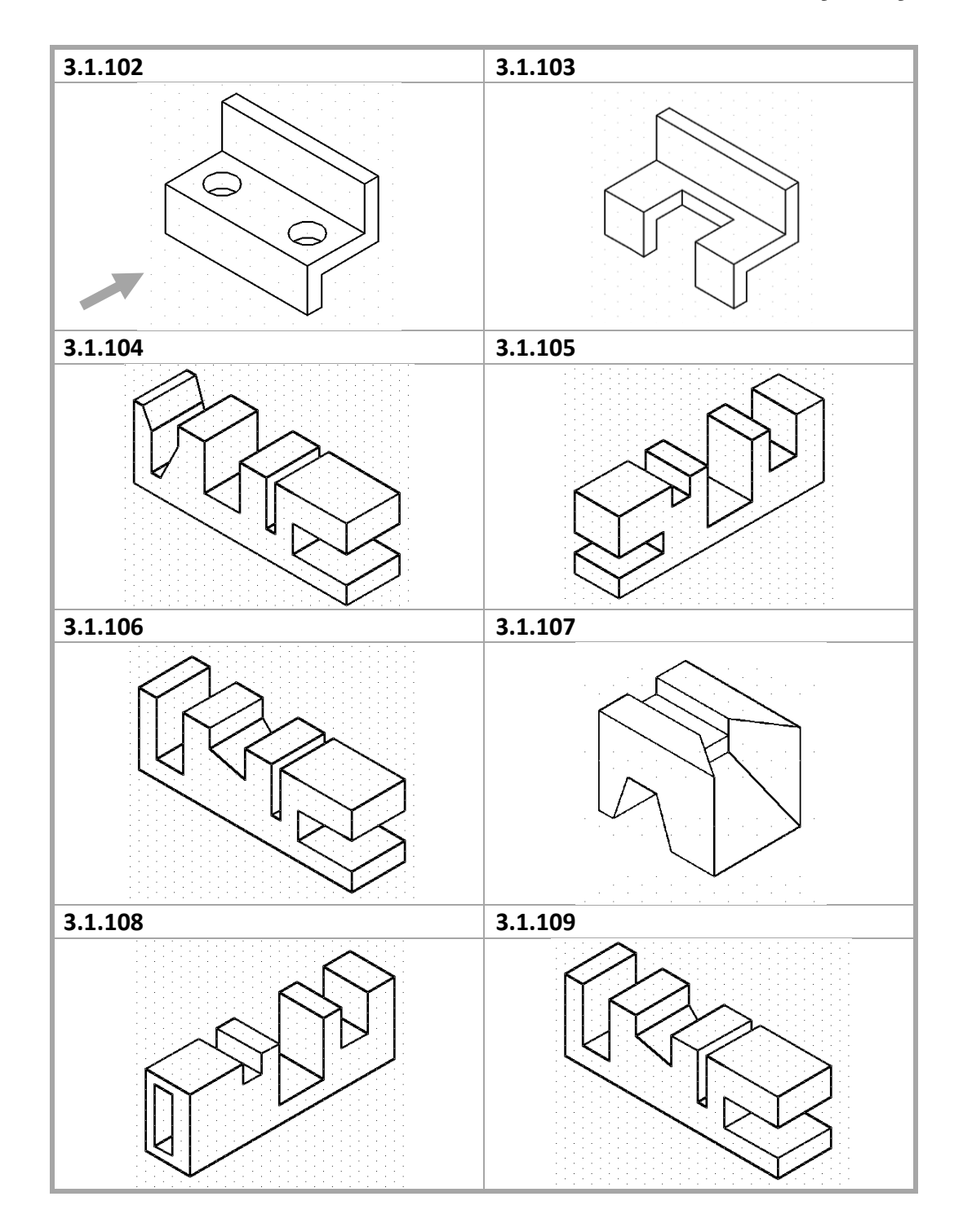

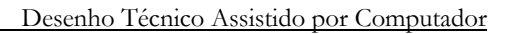

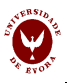

## III– Perspetivas

### Capacidades a adquirir nesta aula:

- a) Desenhar rigorosamente a perspetiva de qualquer objeto;
- b) Desenhar a perspetiva de um objeto a partir da sua representação em vistas múltiplas

### 1. Seleção de grelha isométrica

Na elaboração de uma perspetiva deve usar-se a grelha isométrica.

Ao colocar o cursor na barra de ferramentas inferior, clique no botão do lado direito do rato. Na janela que surge, clique em "Settings" e na janela "Drafting Settings" selecione a instrução "Isometric snap" em "Snap type".

| 🔄 Drafting Settings                                                             | X                                       |  |
|---------------------------------------------------------------------------------|-----------------------------------------|--|
| Snap and Grid Polar Tracking Object Snap                                        | Dynamic Input Quick Properties          |  |
| Snap On (F9)                                                                    | Grid On (F7)                            |  |
| Snap spacing                                                                    | Grid spacing                            |  |
| Snap X spacing: 17.3205080                                                      | Grid X spacing: 17.3205080              |  |
| Snap Y spacing: 10.000                                                          | Grid Y spacing: 10.000                  |  |
| Equal X and Y spacing                                                           | Major line every: 5                     |  |
| Polar spacing                                                                   | Grid behavior                           |  |
| Polar distance: 0.000                                                           | Adaptive grid                           |  |
| Snap type                                                                       | Allow subdivision below grid<br>spacing |  |
| <ul> <li>Grid snap</li> <li>Rectangular snap</li> <li>Isometric snap</li> </ul> | Display grid beyond Limits              |  |
| O PolarSnap                                                                     |                                         |  |
| Options OK Cancel Help                                                          |                                         |  |

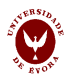

## 2. Ensino presencial

**2.1** Na visualização das vistas em volume haverá que ter em atenção a relação observador-objeto-plano de projeção. Assim, quando se analisa a planta deve ter-se a noção que se está a ver o objeto de cima, se for o alçado principal será de frente e se for o alçado lateral de lado. A partir da figura a) desenhe a sua perspetiva, de acordo com as indicações:

i) identificar as vistas, na figura a);

ii) fazer a análise conjunta de duas vistas identificando as arestas comuns às duas e analisar todas as vistas em conjunto, para identificar todos os vértices e arestas;

iii) identificar de todos os vértices (de A a I) e arestas (figura b);

iv) desenhar os vértices e arestas ao longo dos eixos isométricos, obtendo-se assim a perspetiva (figura c)

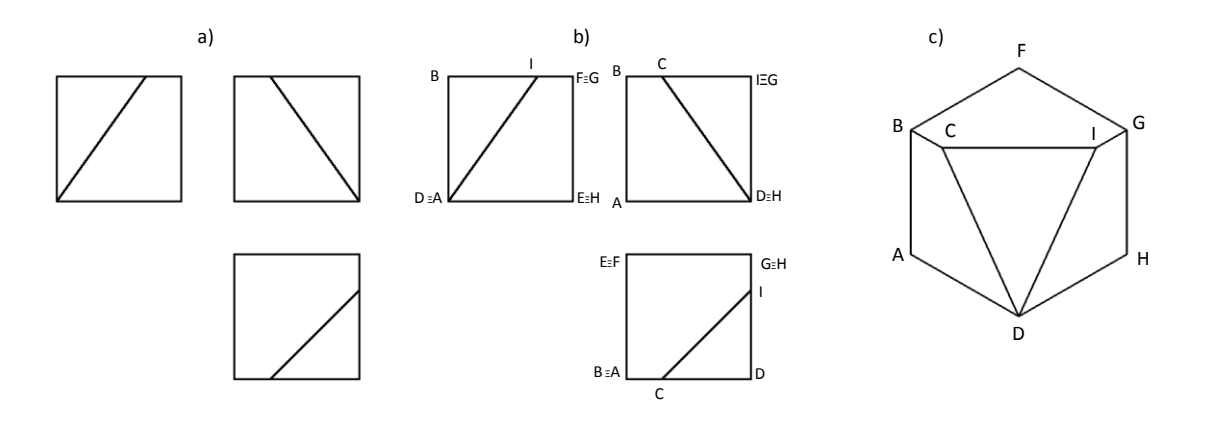

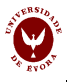

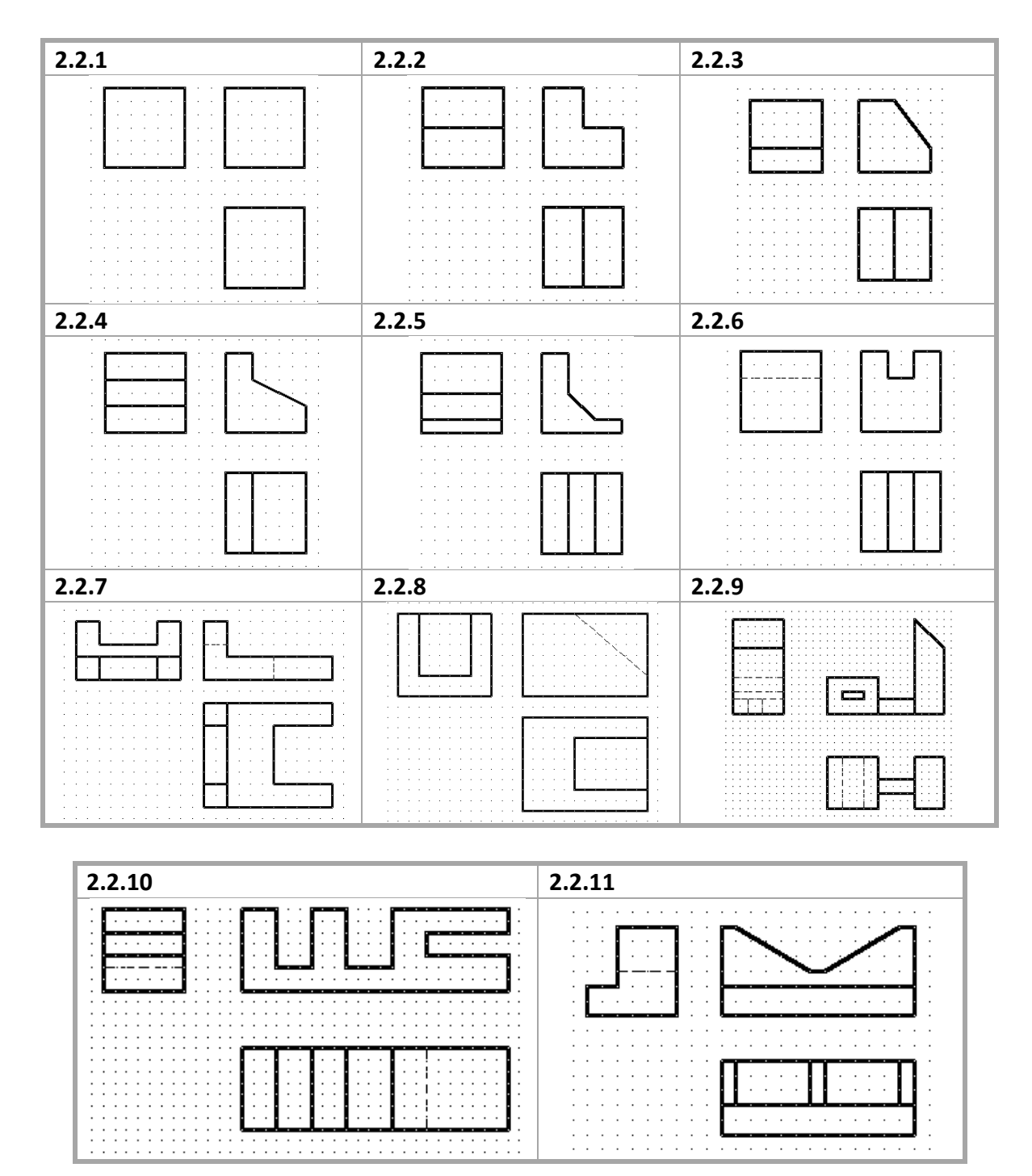

**2.2** As figuras seguintes representam as projeções ortogonais de objetos. Desenhe cada um desses objetos em perspetiva axonométrica isométrica (o espaçamento da grelha é 10 unidades).

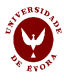

## 3. Trabalho não presencial

As figuras representam as projeções ortogonais de um objeto pelo método Europeu. Desenhe os objetos em perspetiva axonométrica isométrica (o espaçamento da grelha é 10 unidades).

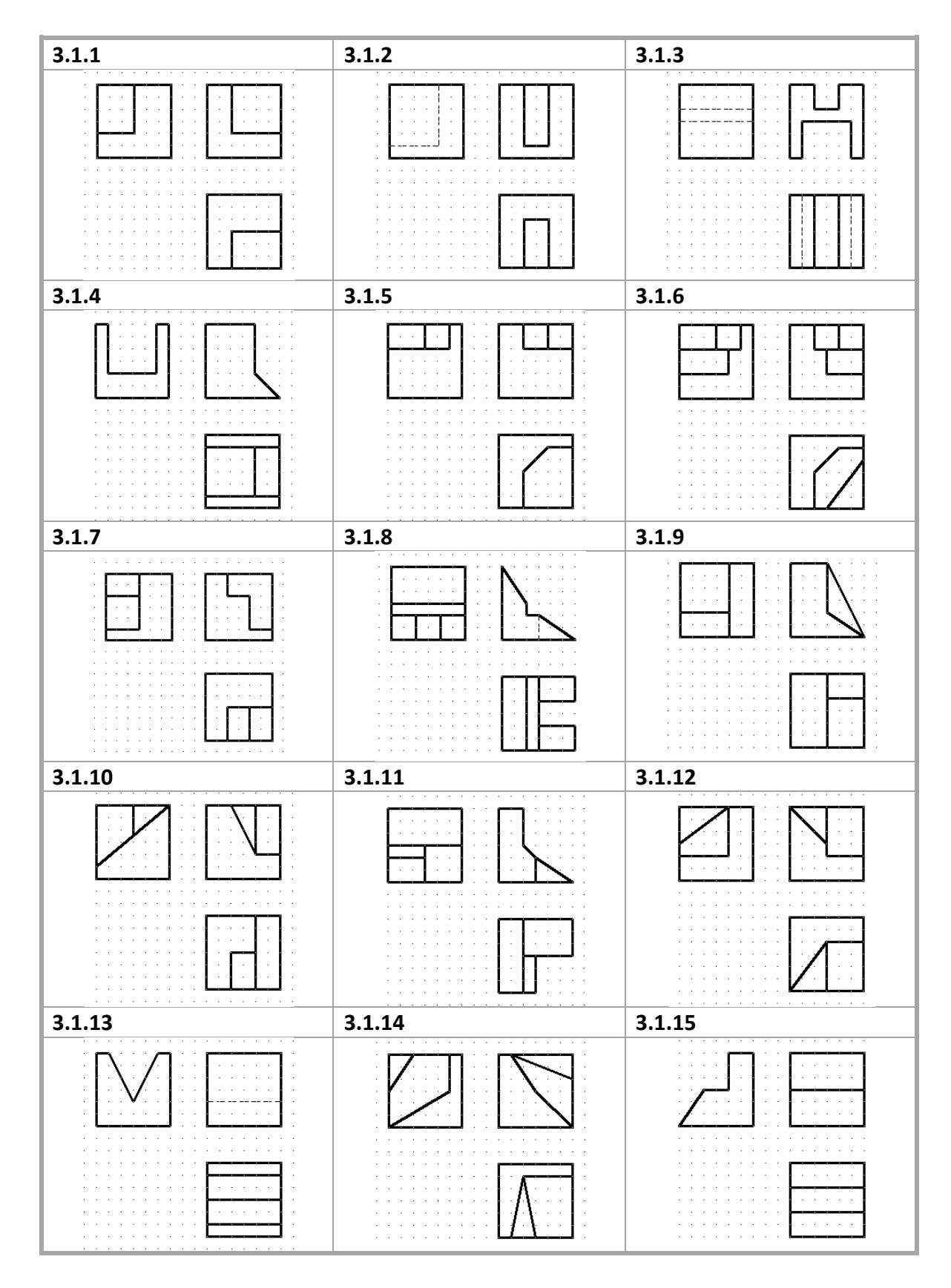

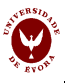

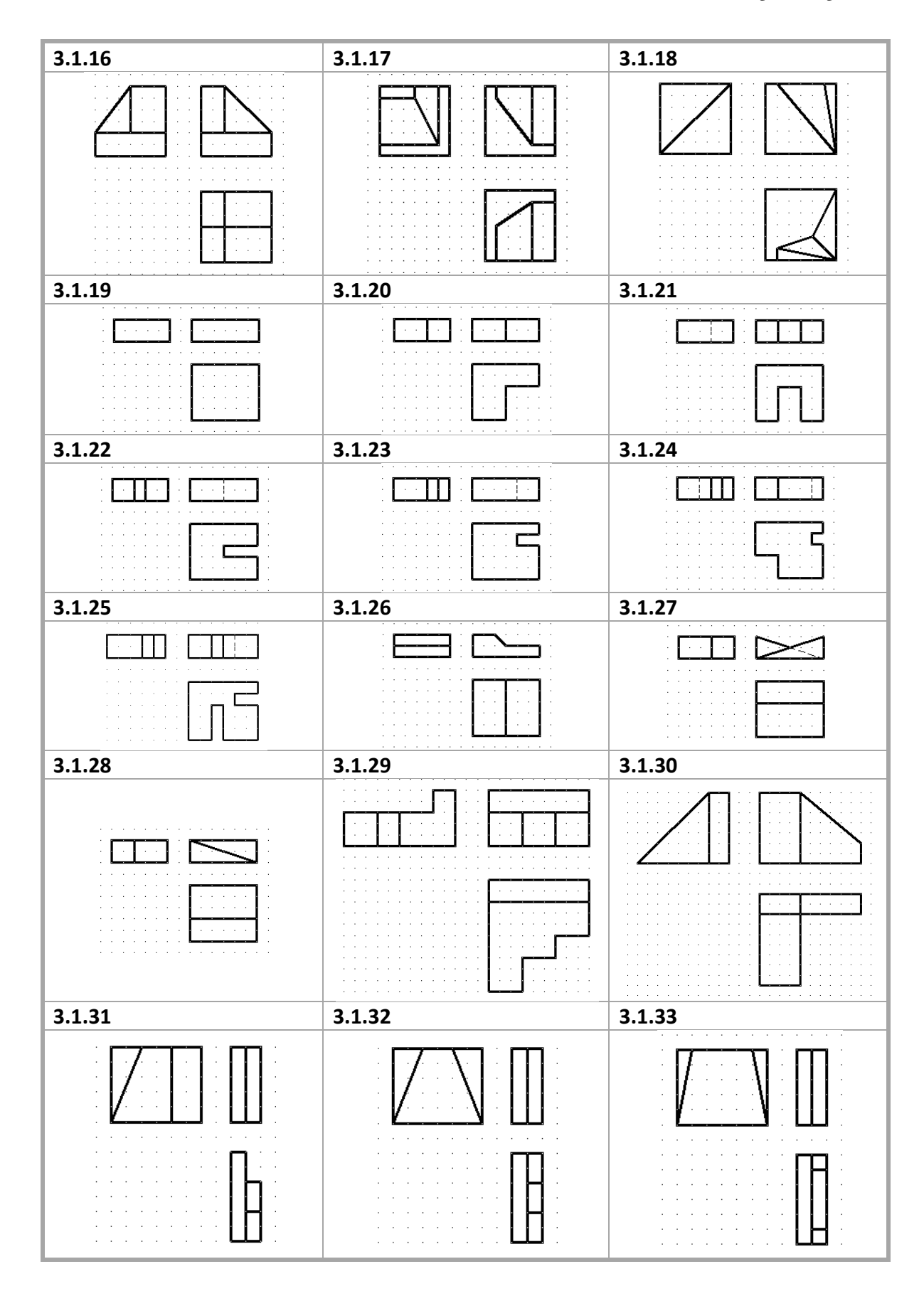

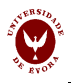

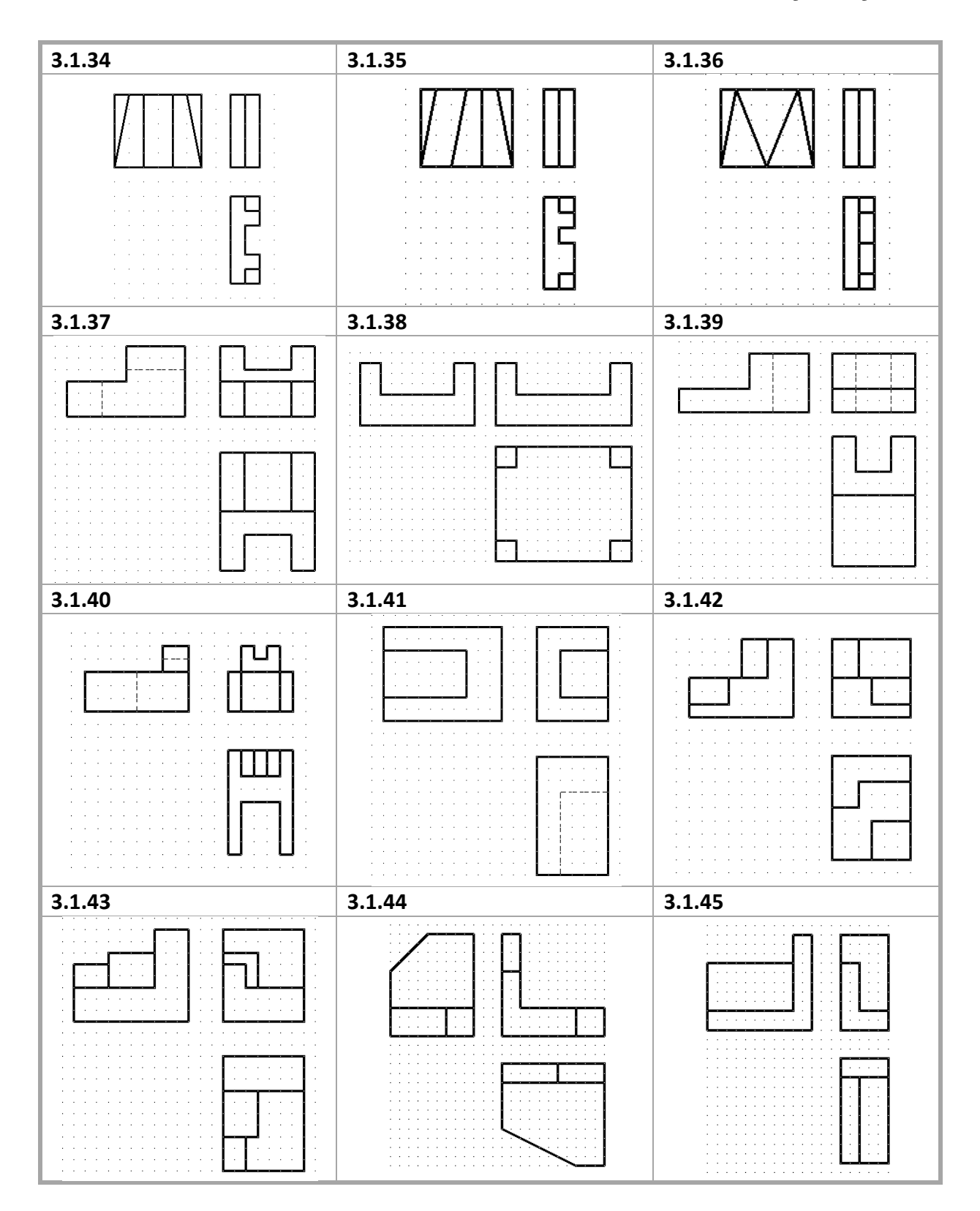

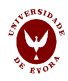

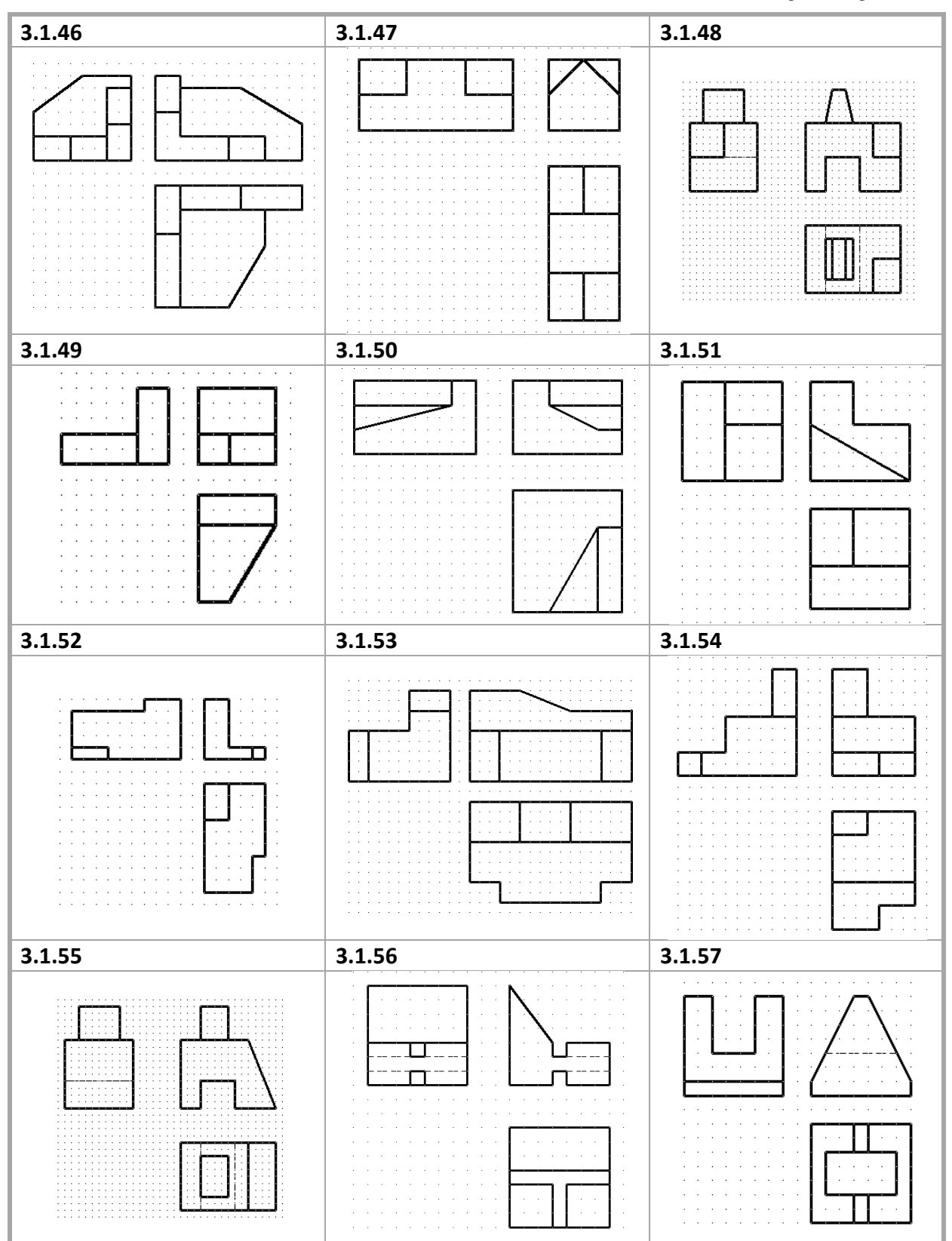

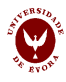

### Desenho Técnico Assistido por Computador

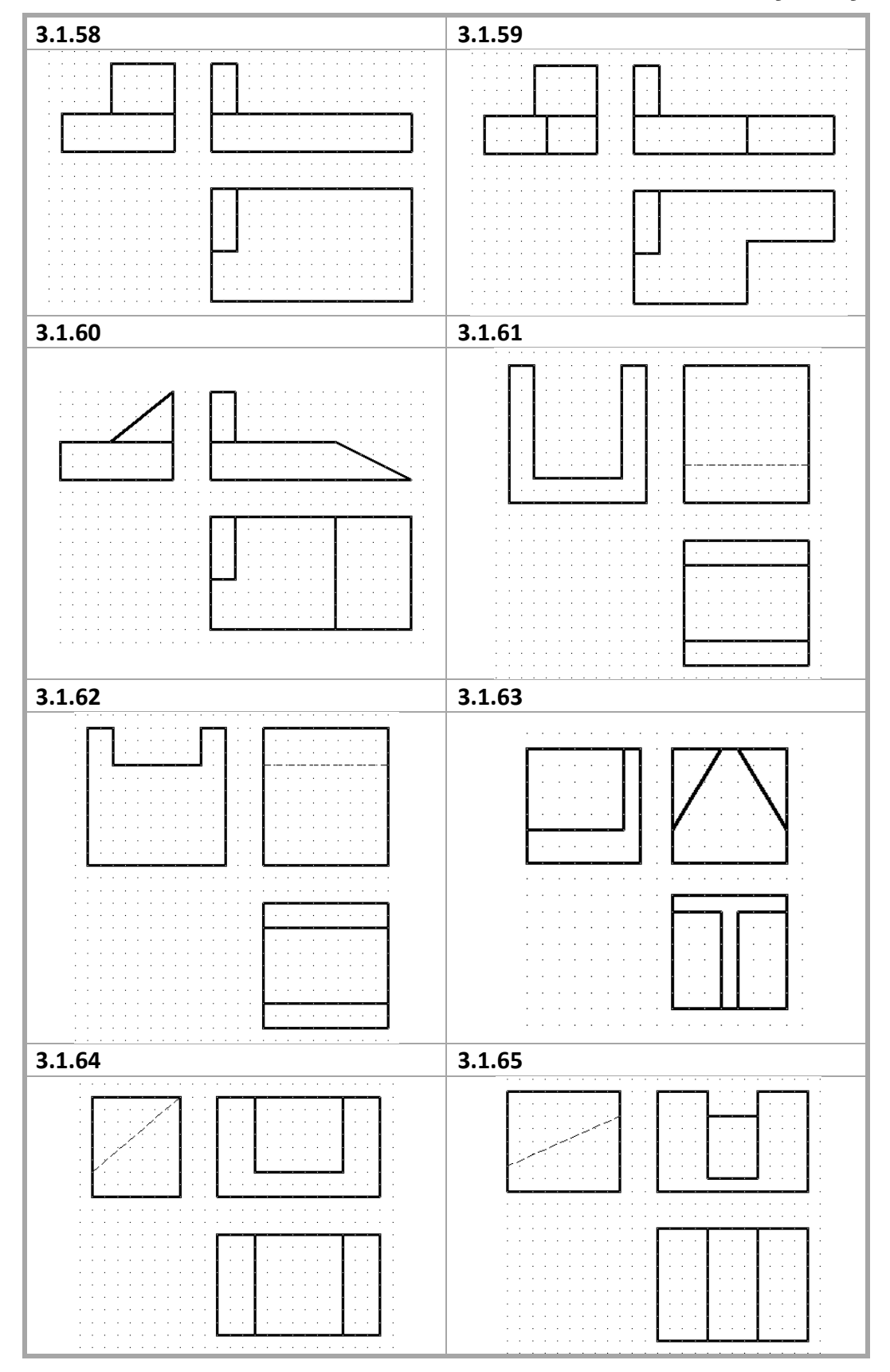

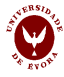

## Desenho Técnico Assistido por Computador

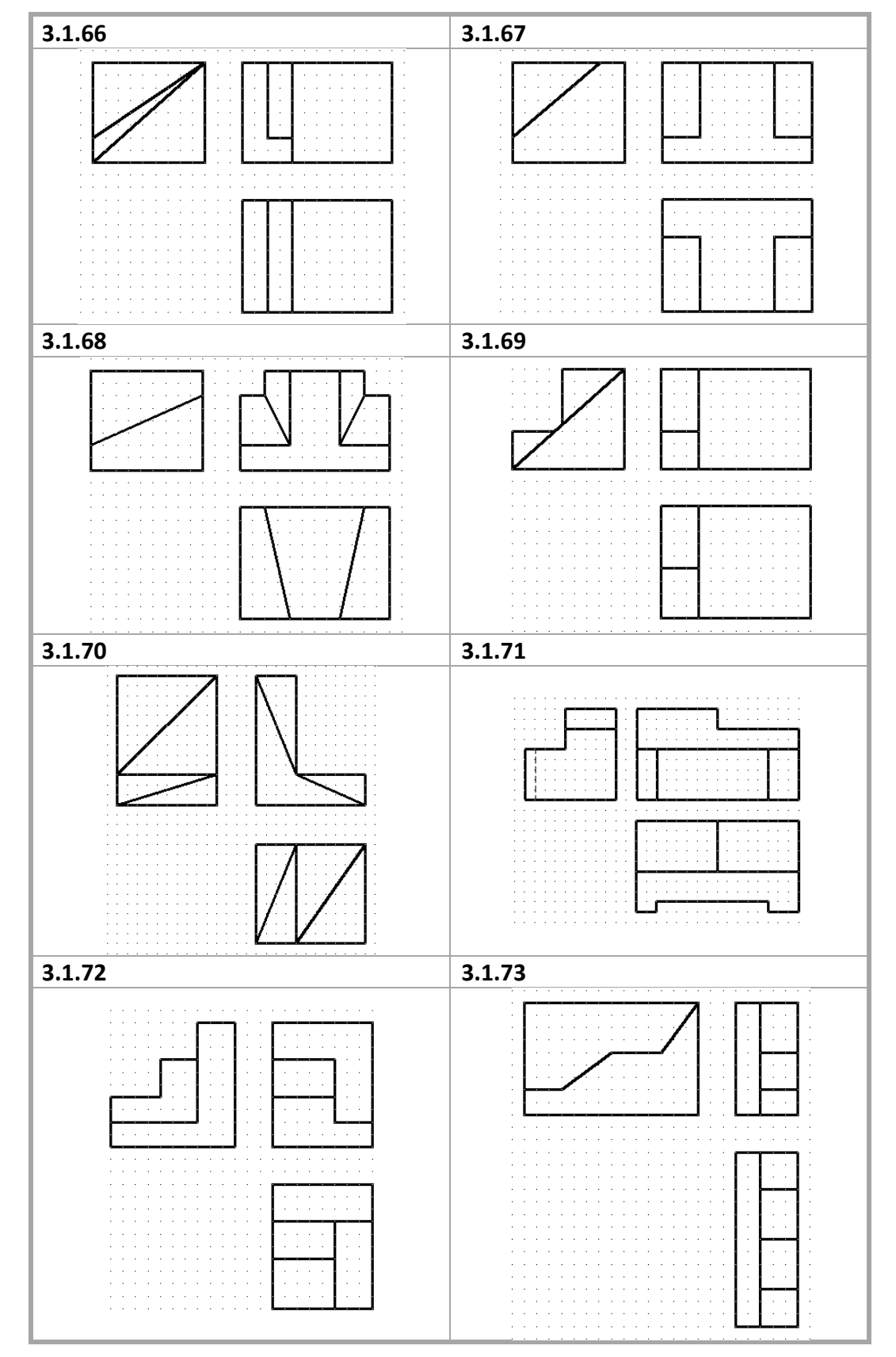

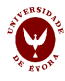

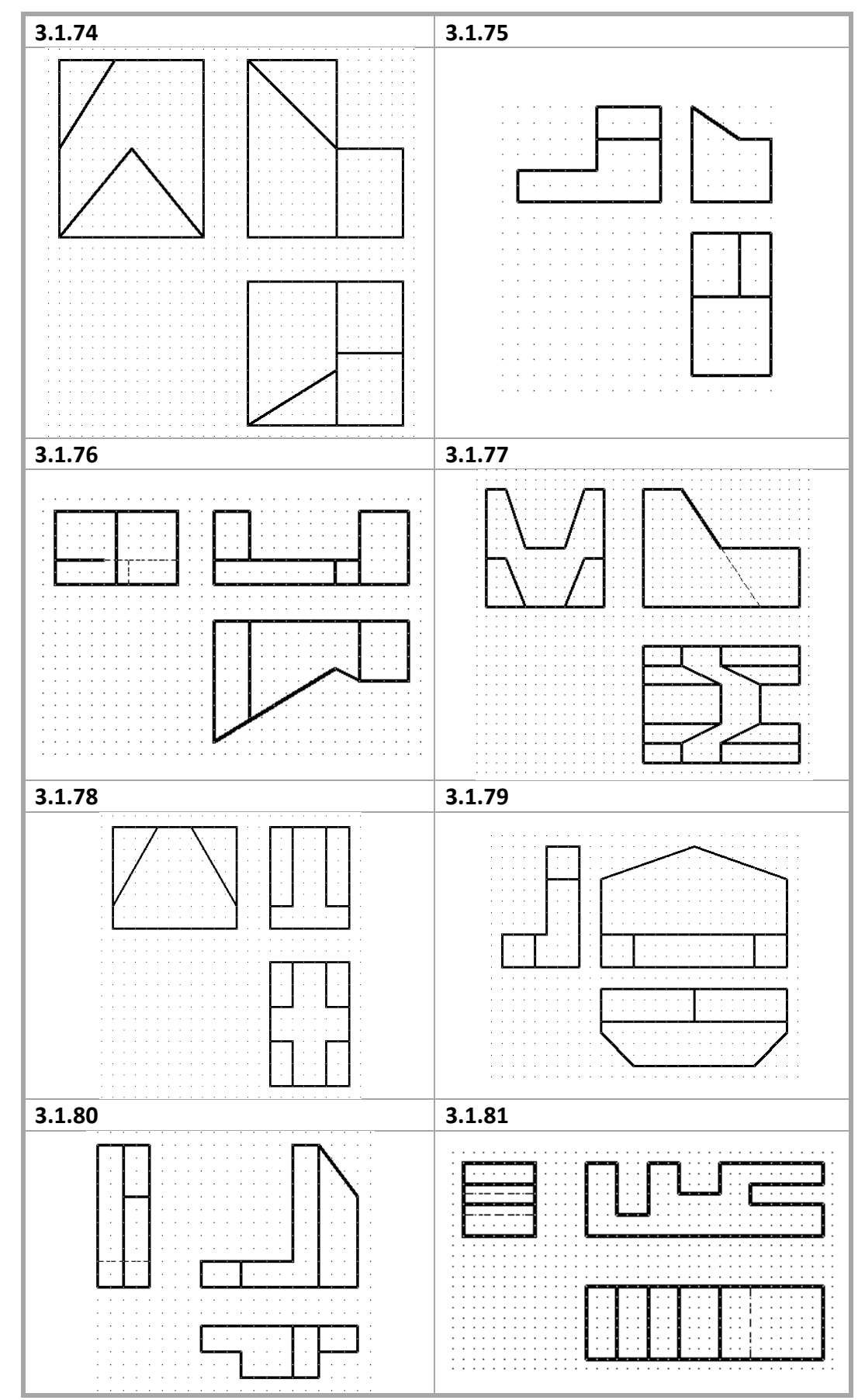

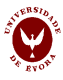

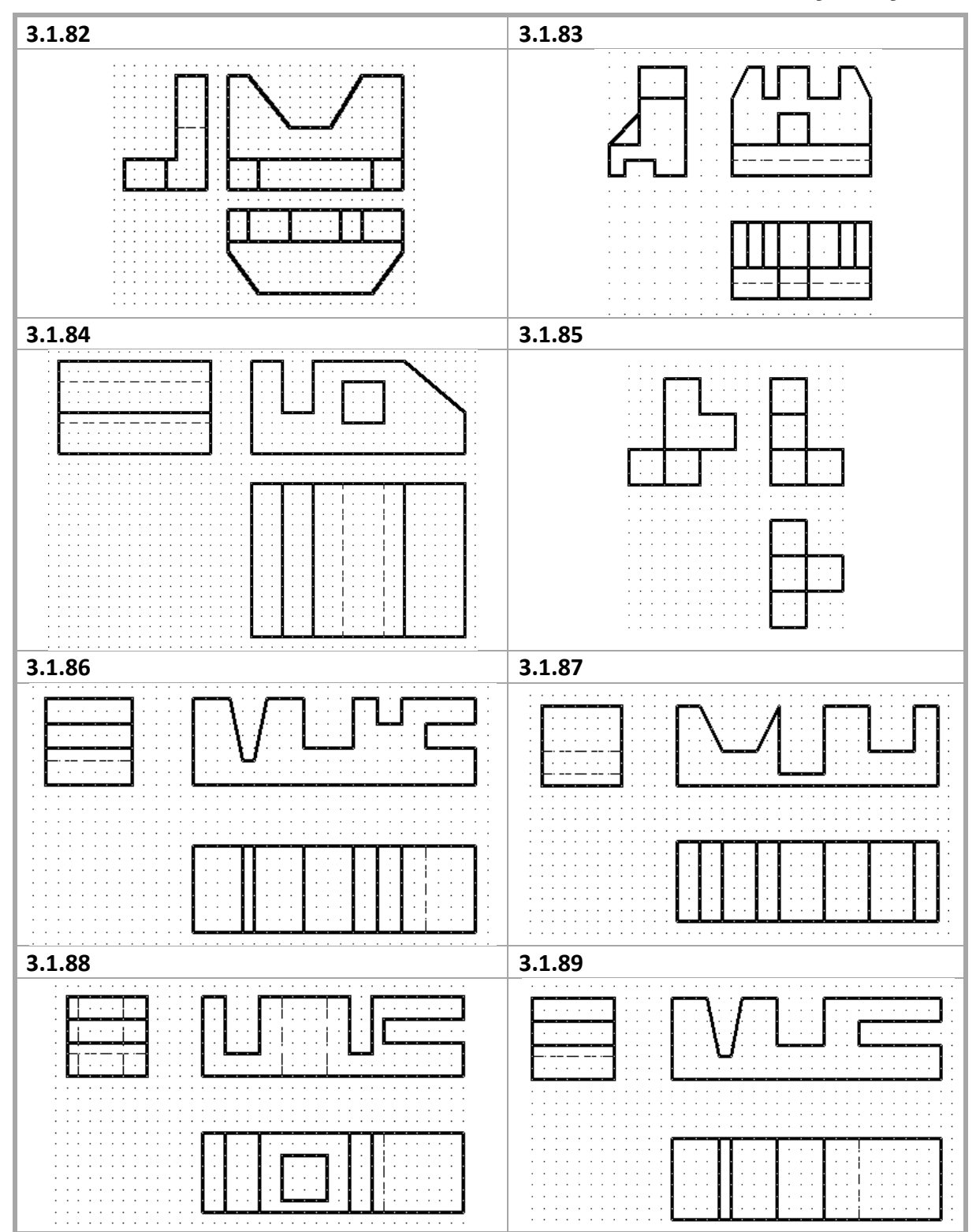

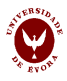

### Desenho Técnico Assistido por Computador

| 3.1.90                                 | 3.1.91                                |
|----------------------------------------|---------------------------------------|
|                                        |                                       |
|                                        |                                       |
|                                        |                                       |
|                                        |                                       |
|                                        |                                       |
|                                        |                                       |
|                                        |                                       |
|                                        |                                       |
|                                        |                                       |
|                                        | · · · · · · · · · · · · · · · · · · · |
|                                        |                                       |
|                                        | · · · · · · · · · · · · · · · · · · · |
|                                        |                                       |
|                                        |                                       |
|                                        |                                       |
|                                        |                                       |
| ······································ |                                       |
|                                        |                                       |
|                                        |                                       |
|                                        |                                       |
|                                        | · · · · · · · · · · · · · · · · · · · |
|                                        |                                       |
|                                        | · · · · · · · · · · · · · · · · · · · |
|                                        | · · · · · · · · · · · · · · · · · · · |
|                                        |                                       |
|                                        |                                       |
|                                        |                                       |
|                                        |                                       |
|                                        |                                       |
|                                        |                                       |
|                                        |                                       |
|                                        | 1                                     |

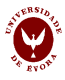

## IV – Desenho a três dimensões, cortes e secções

#### Capacidades a adquirir nesta aula:

#### Aspetos complementares de desenho a 2D

- a) Saber abrir e ocultar os vários TOOLBARS.
- b) Utilizar MULTILINE e trabalhar com blocos;
- c) Modificar objetos desenhados utilizando EXPLODE, BREAK e STRETCH;
- d) Editar Poli-linhas.

### Construção de peças a 3D

a) Transformar linhas e arcos em poli-linhas;

- b) Utilizar os comandos REVOLVE e EXTRUDE para obter objetos 3D simples;
- c) Utilizar várias janelas e pontos de vista (VIEWPOINT).

Cortes e secções

- a) Saber as normas de desenho de cortes e secções;
- b) Decidir sobre a necessidade de recorrer a cortes ou secções para representar completamente uma peça em projeções ortogonais;
- c) Saber optar entre um corte ou uma secção;
- d) Optando por um corte, selecionar o mais adequado;
- e) Compreender e saber trabalhar com o sistema de coordenadas UCS.

#### 1. Aspetos complementares do desenho a 2D

Na barra de ferramentas "Draw" o ícone "**Hatch**", permite preencher uma área com um determinado padrão. Após a seleção do ícone "Hatch" surge a janela abaixo indicada. Selecione o padrão pretendido em "Pattern". Com exceção do padrão "Solid", deve também selecionar o ângulo ("Angle") e a escala ("Scale") pretendida, tendo o cuidado na sua adequação à dimensão do desenho. Para preenchimento da área deve selecionar "Add: Pick points" ou "Add: Select objects" em "Boundaries". Clique na zona pretendida e faça "OK".

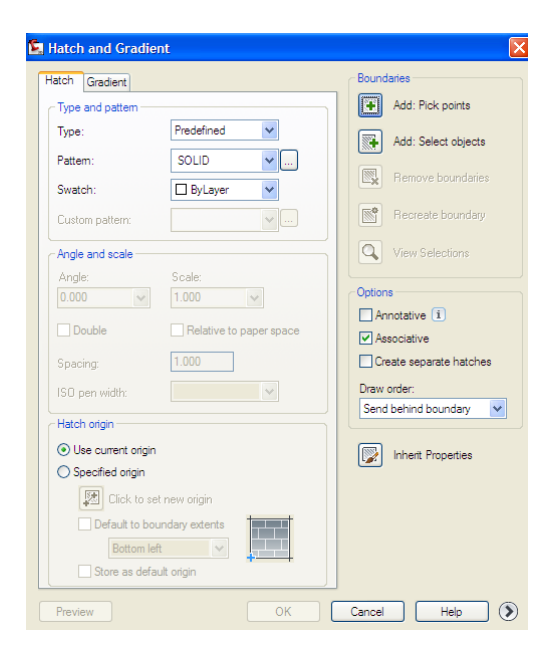

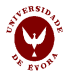

### 2. Transformação de linhas e arcos em poli-linhas

#### Toolbar Modify II

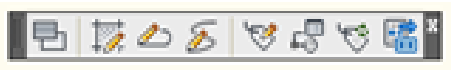

Para transformar linhas e arcos em poli-linhas selecione "Edit polyline", Ana barra de ferramentas "Modify II". Esta tarefa executa-se seguindo as instruções da linha de comando, podendo ser efetuada de duas formas (Opções A e B). Para cada opção indica-se com letra normal as instruções da linha de comando e indica-se com letra a negrito as respostas a colocar na referida linha de comando. As linhas e os arcos devem intersetar-se e não deve haver linhas sobrepostas para se fechar a poli-linha.

#### 2.1. Opção A

Select polyline or [Multiple]: **Clicar em cima de uma linha ou arco do objeto** Object selected is not a polyline Do you want to turn it into one? <Y> y Enter an option [Close/Join/Width/Edit vertex/Fit/Spline/Decurve/Ltype gen/Reverse/Undo]: j Select objects: Selecione as linhas e arcos enter

#### 2.2 Opção B

Select polyline or [Multiple]:m enter Select objects: Selecione as linhas e arcos enter Convert Lines, Arcs and Splines to polylines [Yes/No]? Y enter Enter an option [Close/Open/Join/Width/Fit/Spline/Decurve/Ltype gen/Reverse/Undo]: J enter Enter fuzz distance or [Jointype] <0.000>: 0 enter Enter an option [Close/Open/Join/Width/Fit/Spline/Decurve/Ltype gen/Reverse/Undo]: C enter enter

#### 3. Desenho a 3D

A barra "View" permite a visualização do objeto a duas ou três dimensões. Na visualização a 2D pode optar por desenhar na vista de cima ("Top), na vista de baixo ("Bottom"), na vista da esquerda

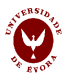

("Left"), na vista da direita ("Right"), na vista da frente ("Front") ou na vista de trás ("Back"). Na visualização a 3D poderá optar pela vista "SW isometric", "SE isometric", "NE isometric" ou "NW isometric". Antes de iniciar a elaboração de um objeto a 3D, deve selecionar, na barra de ferramentas "View", a vista a duas dimensões mais adequada.

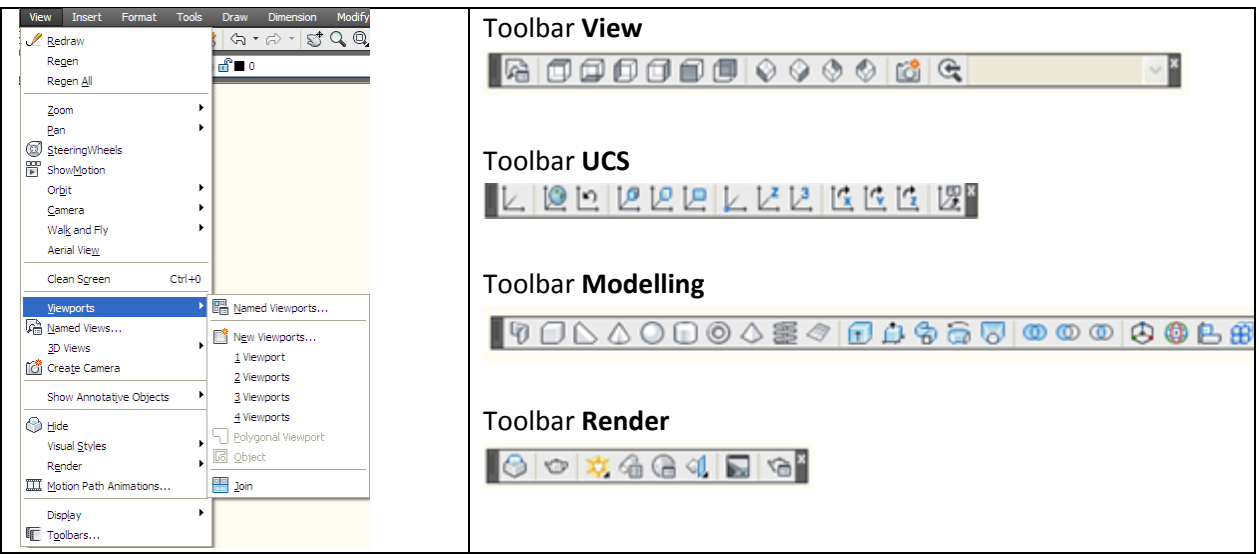

Definir as janelas com os diferentes pontos de vista

**3.1** A ferramenta "Modelling" permite a elaboração de objetos a três dimensões, com as instruções "Box", "Wedge", "Pyramid", "Sphere", "Cylinder", "Torus", "Pyramid" e "Helix". Após clicar na instrução deverá seguir os passos indicados na linha de comandos.

**3.2** Os objetos a 3D podem também ser construídos a partir de desenhos a 2D com as instruções "revolve" ou "extrude". Com esta instrução devem construir-se os objetos a 2D e usar a ferramenta "Edit polyline" para fechar os polígonos.

A instrução "*revolve*" usa-se quando se pretende construir um objeto e 3D a partir da sua projeção e de um eixo de simetria. Devem seguir-se os seguintes passos:

select objects to revolve:

selecione o objecto

Specify axis start point or define axis by [Object/X/Y/Z] <Object>:

**Com o rato defina o eixo selecionando o primeiro ponto que define um segmento de reta** Specify axis endpoint:

Com o rato defina o eixo selecionando o segundo ponto que define um segmento de reta Specify angle of revolution or [STart angle] <360>: 360

A instrução "*extrude*" usa-se quando se pretende construir um objeto a 3D a partir da sua projeção e de uma direção perpendicular à da projeção. Devem seguir-se os seguintes passos:

Select objects to extrude: selecione o objecto Specify height of extrusion or [Direction/Path/Taper angle] <23.521>: Indique a altura de extrusão

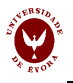

### 3.3 UCS.

A ferramenta UCS permite alterar a posição dos eixos coordenados. Selecione a instrução "3 Point"

Lesta tarefa pode ser efetuada de duas formas, seguindo as instruções da linha de comando: Specify new origin point <0,0,0>:

Selecione a origem dos eixos

Specify point on positive portion of X-axis <1.000,0.000,0.000>:

Selecione um ponto que defina com o anterior o eixos dos xx

Specify point on positive-Y portion of the UCS XY plane <0.000,1.000,0.000>:

Selecione um ponto que defina com o anterior o eixos dos yy

Os eixos deslocam-se então para o novo referencial.

### 4. Colocação das ferramentas slice e section na barra Modelling

Os comandos para efetuar os cortes e as secções não se encontram incluídos em nenhuma barra. No entanto, poderá colocar estas duas operações na barra Modelling, procedendo do seguinte modo:

No menu View abrir o menu Toolbars

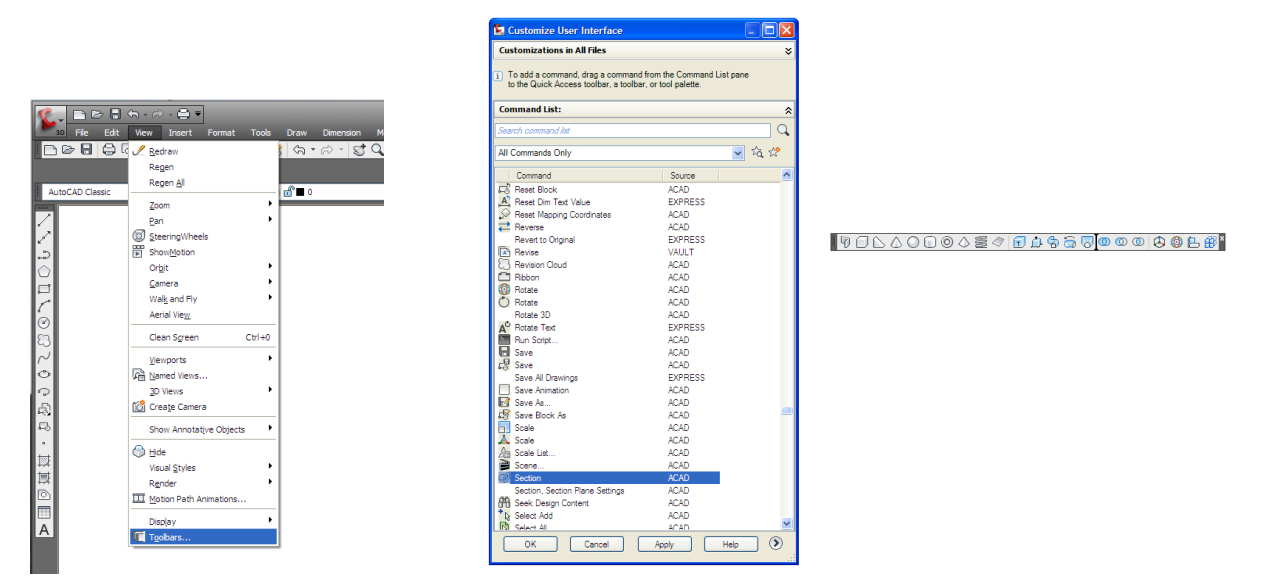

Abre uma nova janela, "Customizations User in All Files", na qual se vai selecionar a instrução "slice". Arrasta-se para o menu "Modelling". e faz-se "Apply" na janela" Customizations User in All Files".

A barra "Modelling" ficará com a instrução de "slice"  $\searrow$ .  $\boxed{2}$   $\boxed{2}$   $\boxed{2$ 

Procede-se do mesmo modo para adicionar a instrução "section" 🧖.

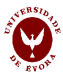

HIDE.

## 5. Ensino presencial

5.1 Desenhe a seguinte vista cortada. O espaçamento da grelha é 10 unidades.

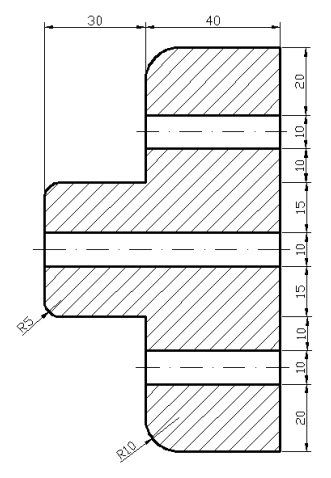

**5.2** Para desenhar o seguinte objeto, pode desenhar apenas a parte exterior e utilizar o comando *offset* (25 mm) para obter a parte interior. No entanto para poder fazer isso, primeiro precisa de transformá-lo numa poli-linha.

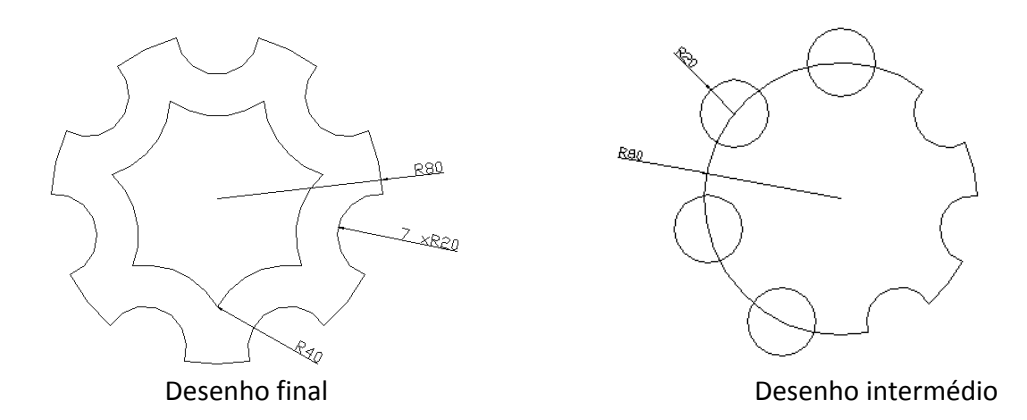

**5.3** Desenhe os seguintes objetos a 3 dimensões. Faça os cortes e as secções segundo a vertical e a horizontal, que achar mais conveniente, selecionando o plano mais adequado.*Nota*: de modo a visualizar melhor o objeto a 3 dimensões, após a sua construção aplique o comando

**5.3.1** Carrinho de linhas. A secção do objeto, passando pelo eixo central está apresentada na figura seguinte (o espaçamento da grelha é 10 unidades). Use o comando 👼 REVOLVE.

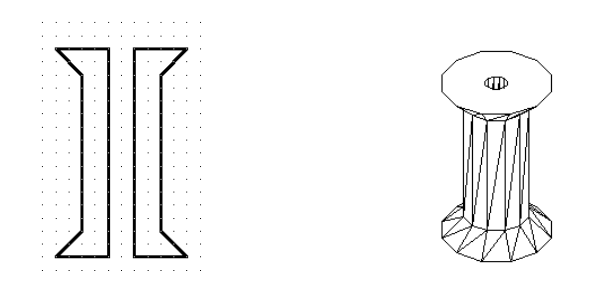

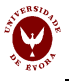

**5.3.2** Desenhe a peça seguinte de acordo com as indicações fornecidas (o espaçamento da grelha é 10 unidades). Transforme-o numa placa com 50 de altura utilizando **EXTRUDE**, . Desenhe dois cilindros com 60 de altura na placa. Em seguida subtraia os cilindros da placa

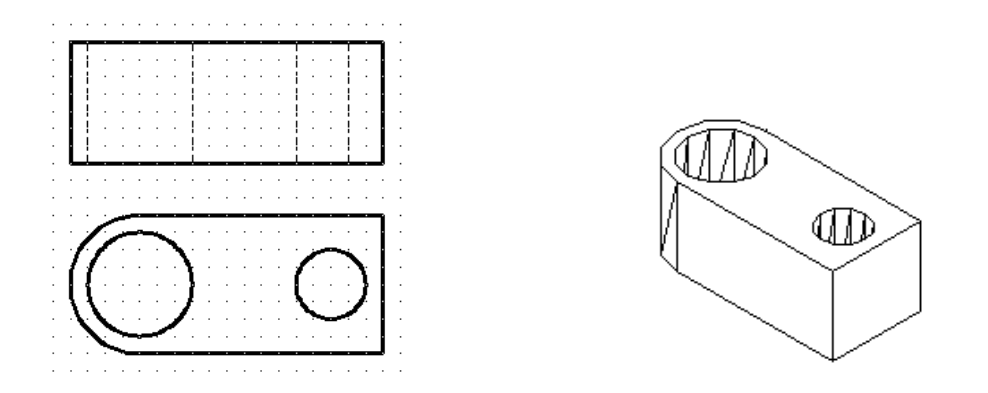

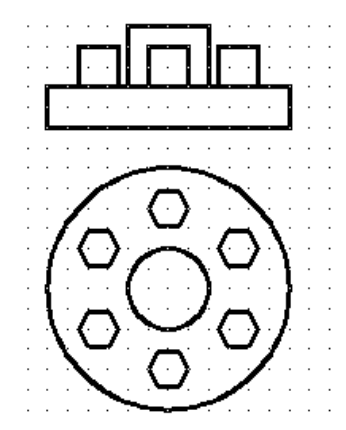

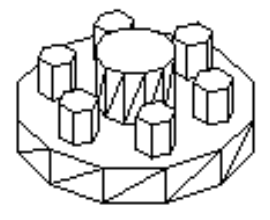

**5.3.4** Desenhe a peça seguinte a 3D, utilizando os comandos indicados: 🖸 🗊 🚟 🚈 🔟. A peça tem 50 mm de altura.

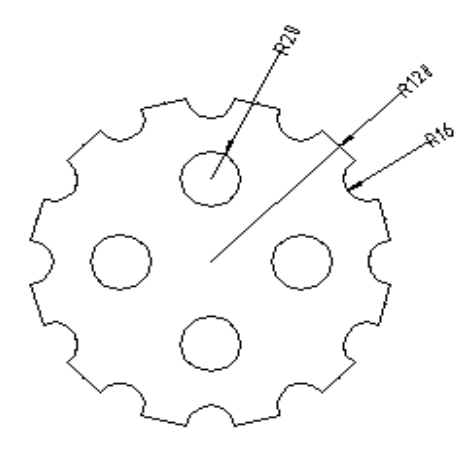

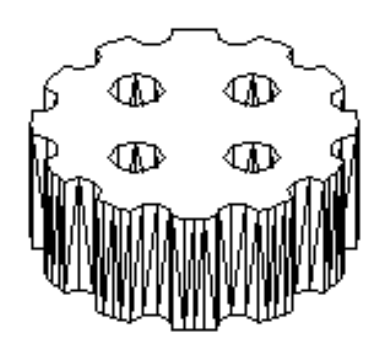

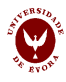

**5.4** Desenhe as peças a 3D (o espaçamento da grelha é 10 unidades). Faça os cortes e as secções, que achar mais conveniente, selecionando o plano mais adequado.

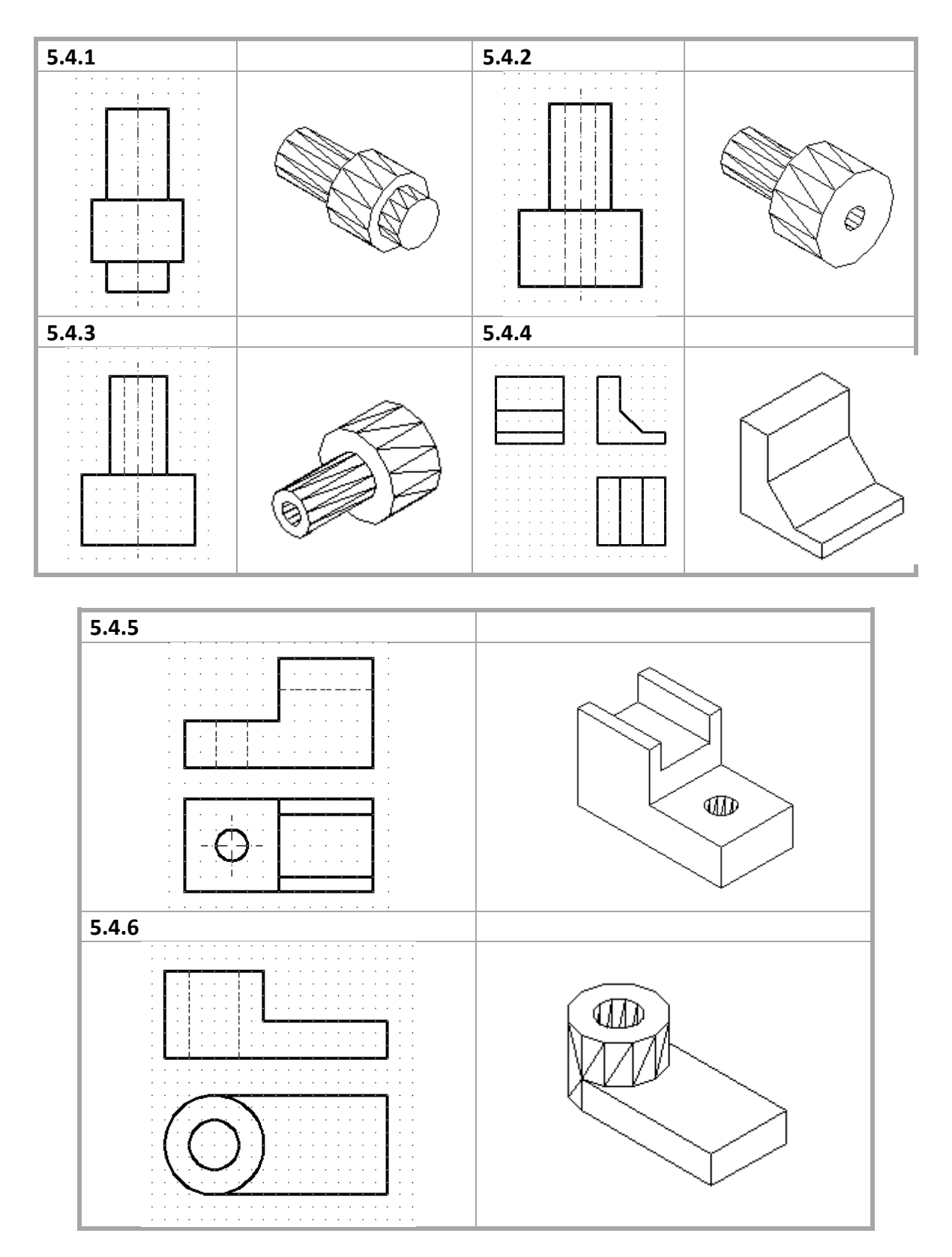

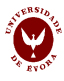

## 6. Trabalho não presencial

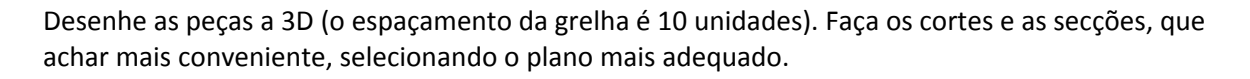

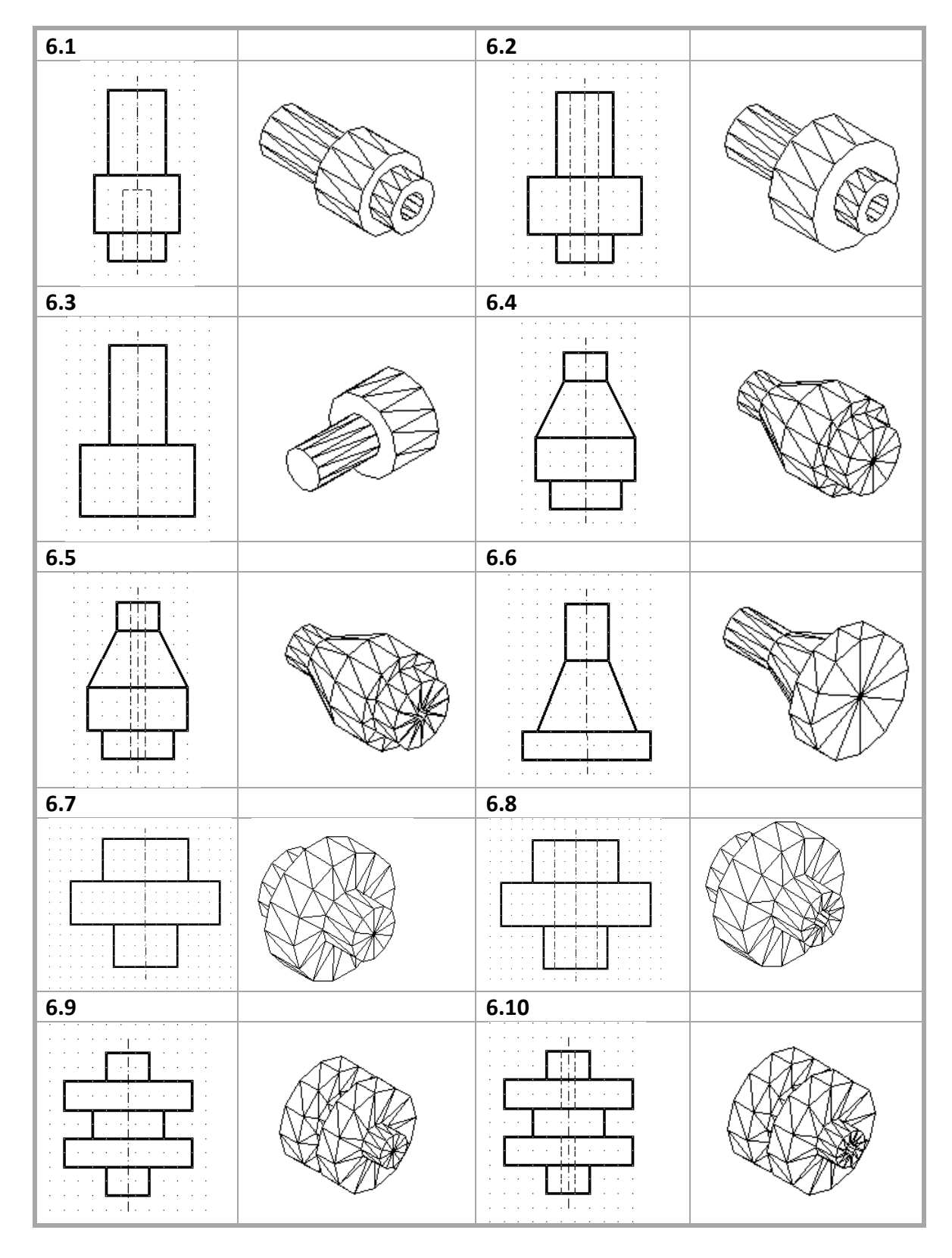

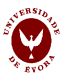

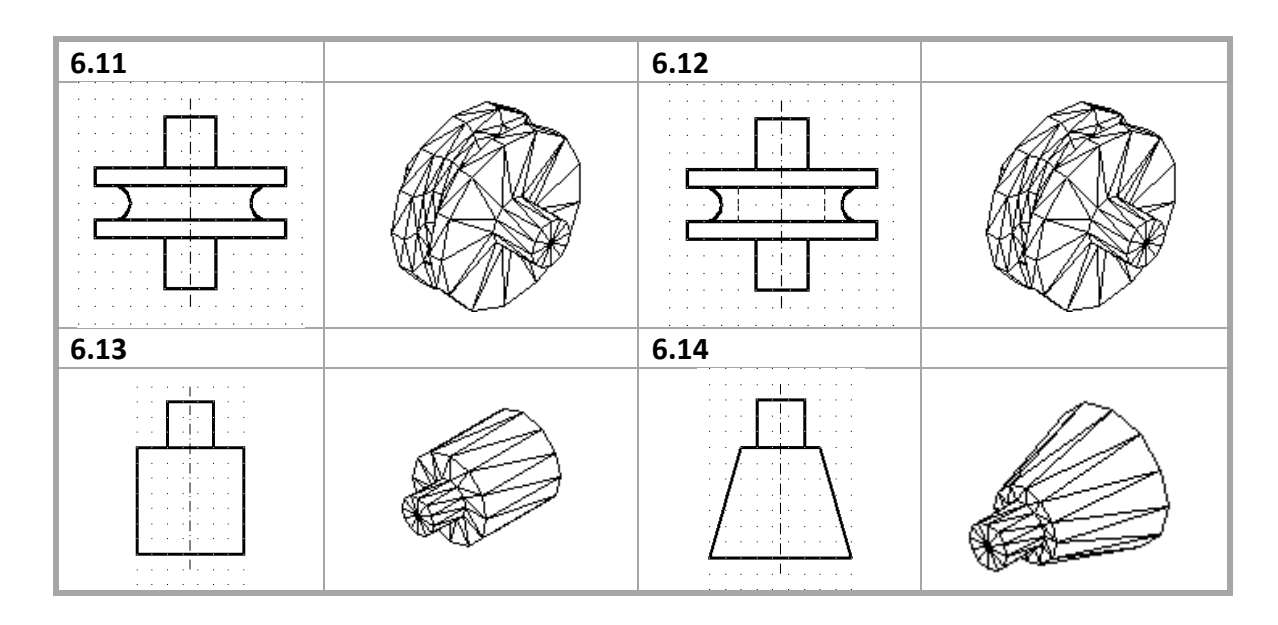

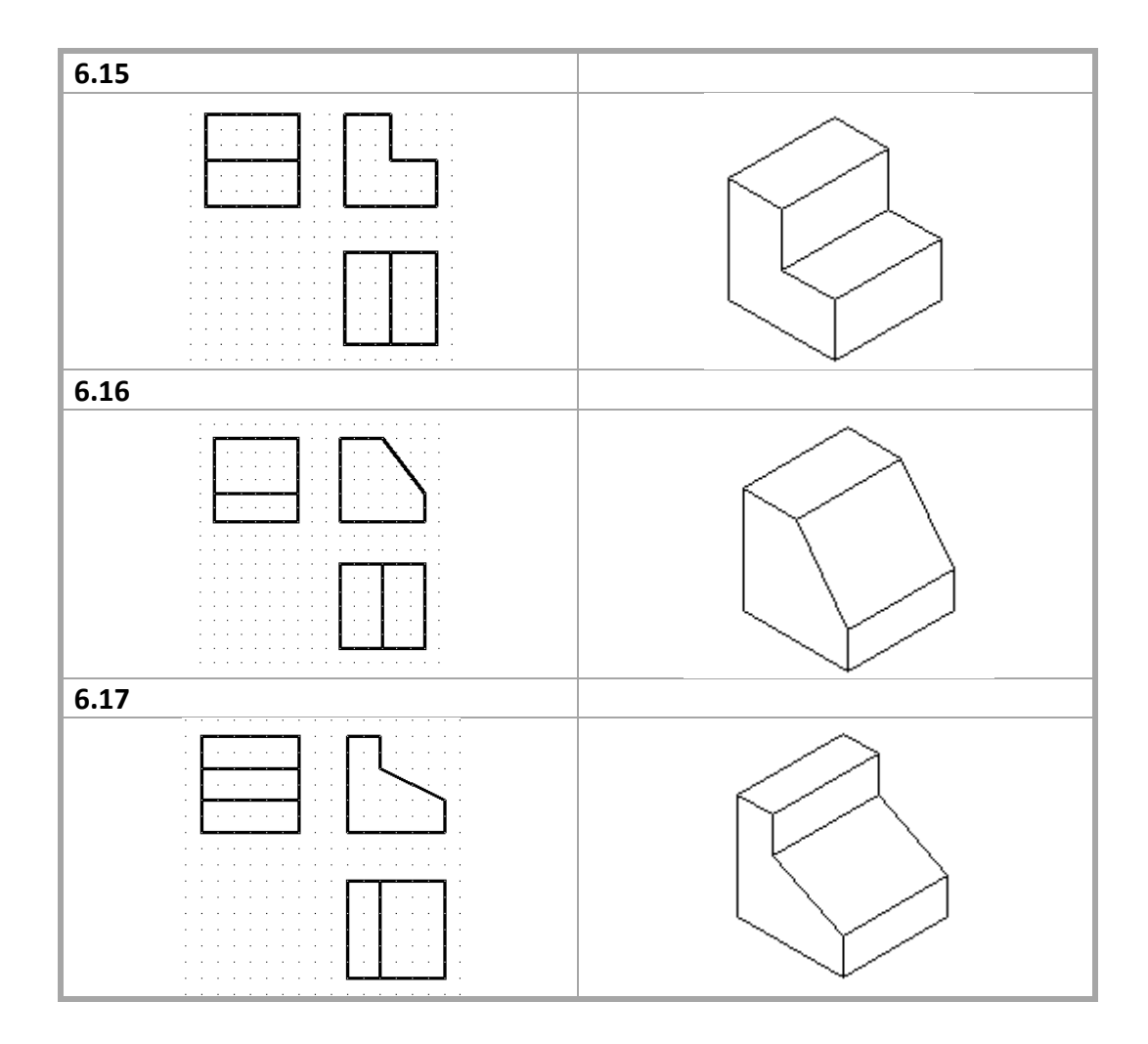

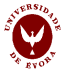

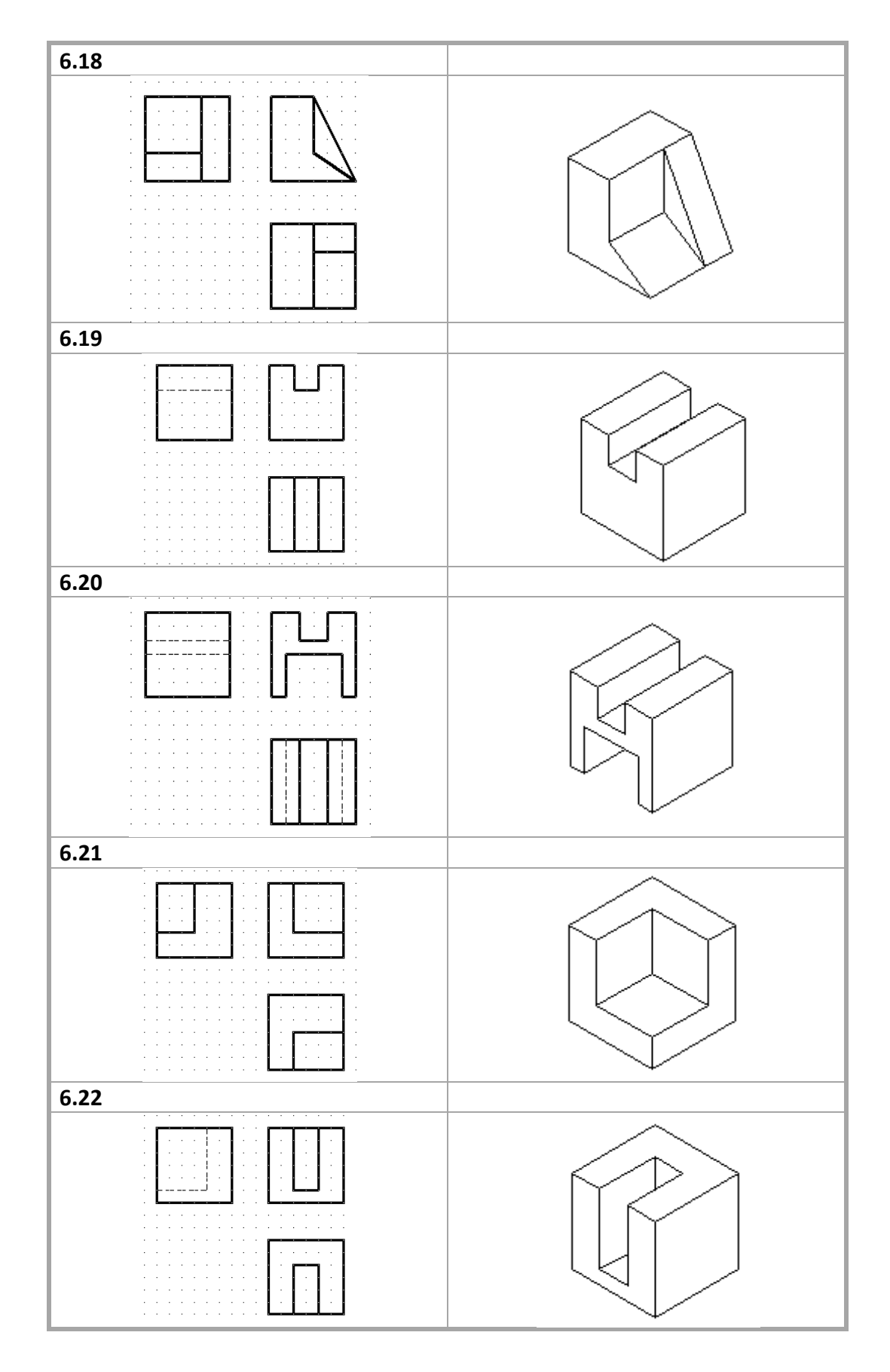

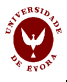

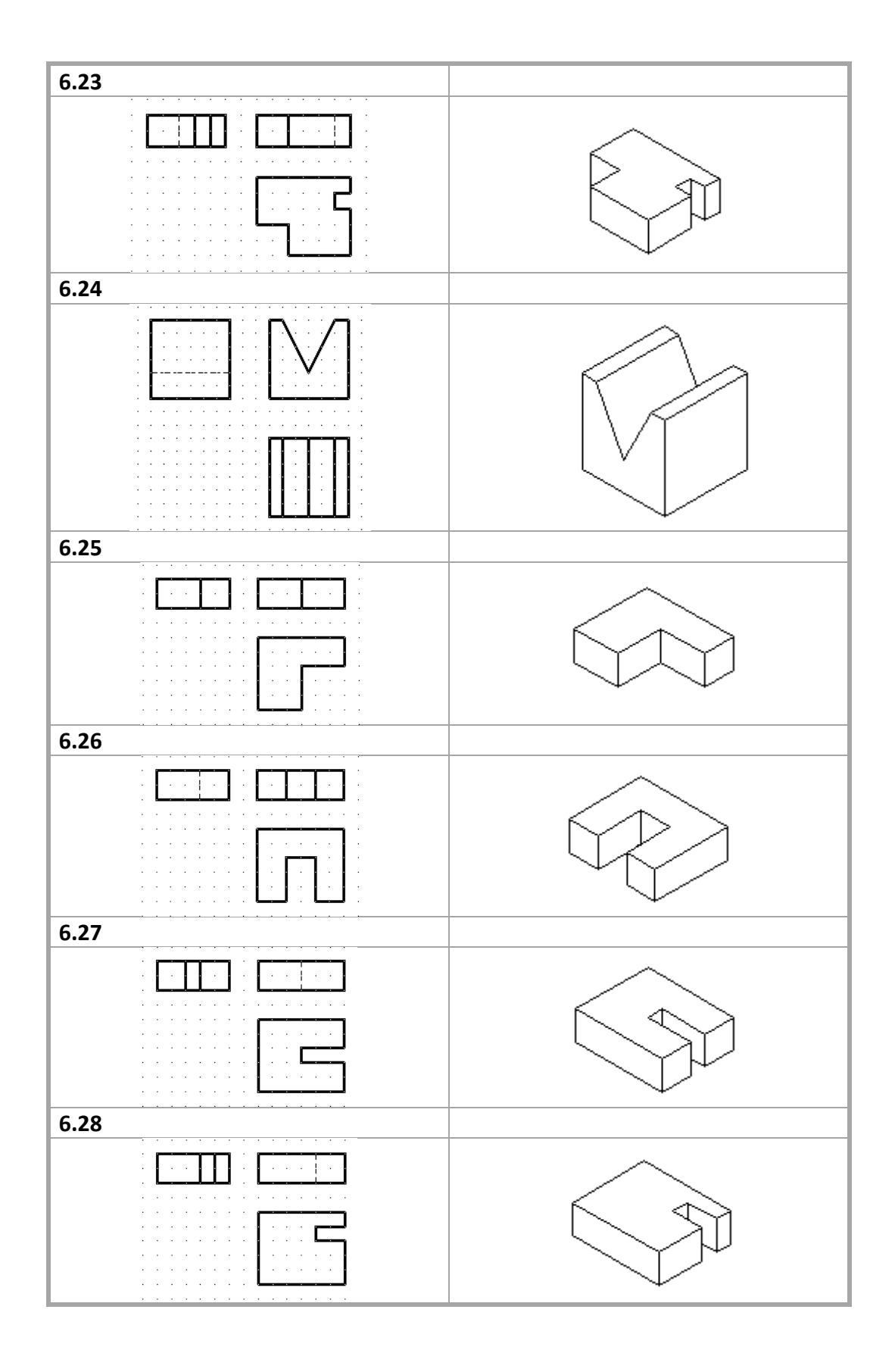

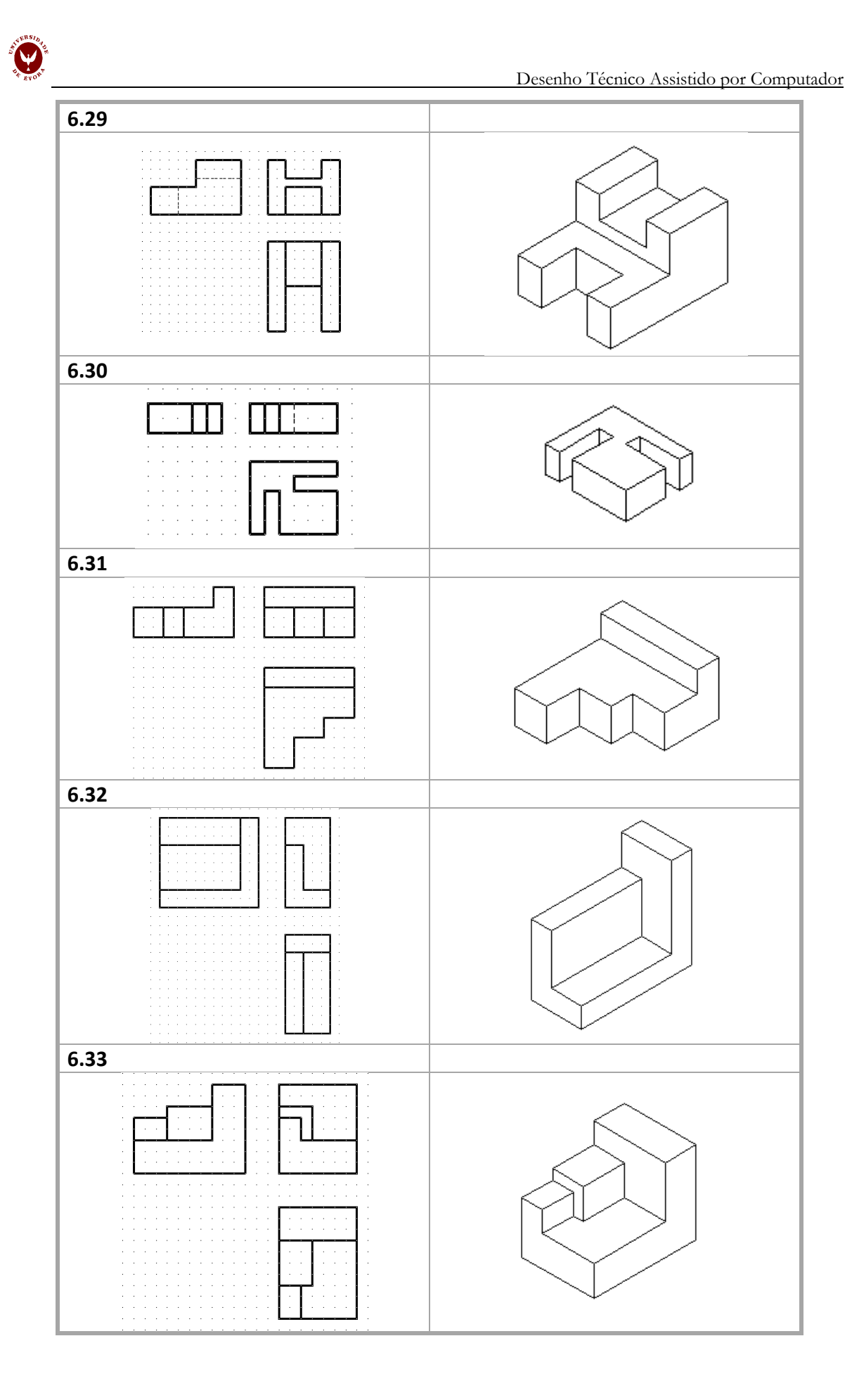

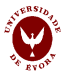

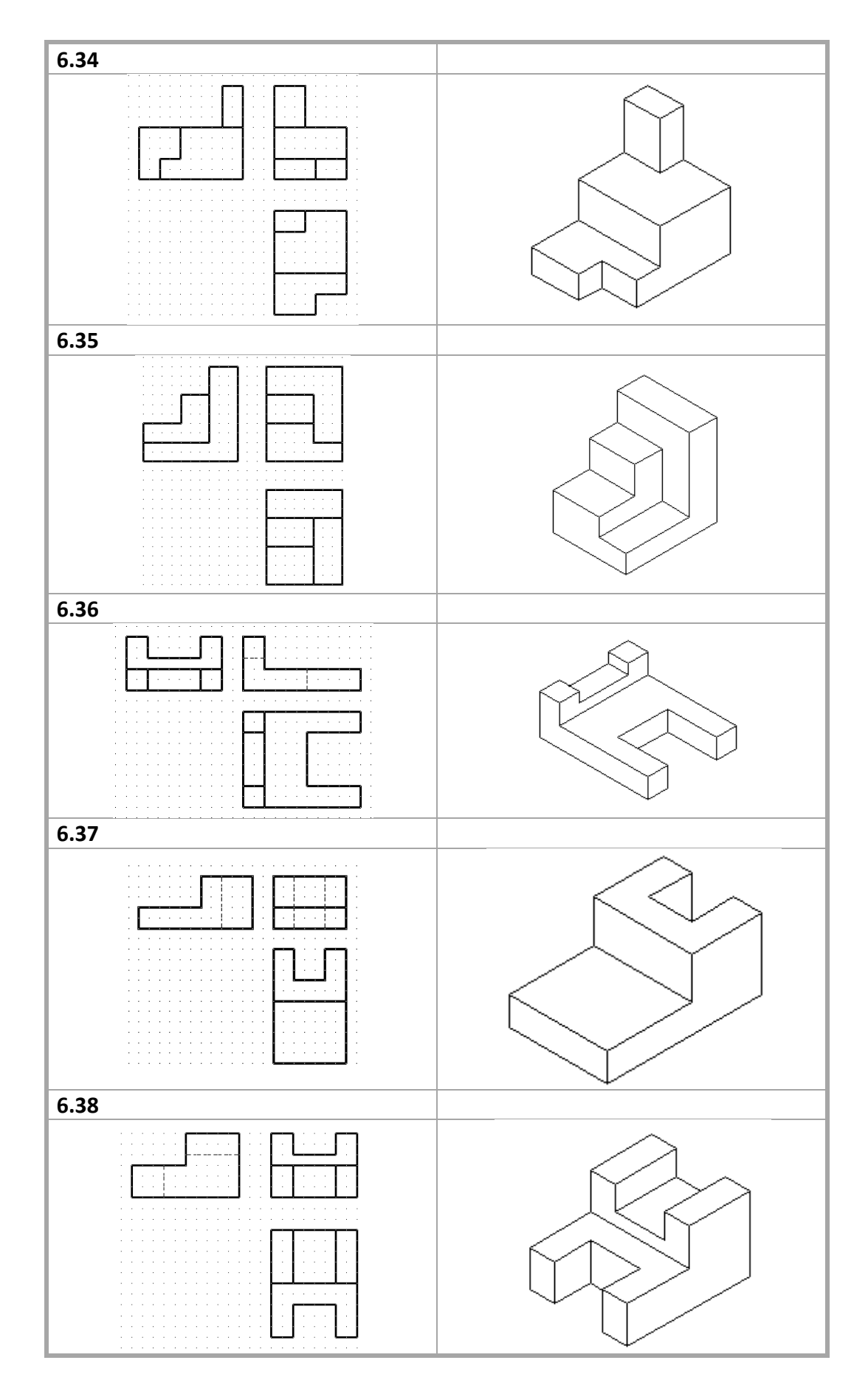

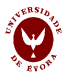

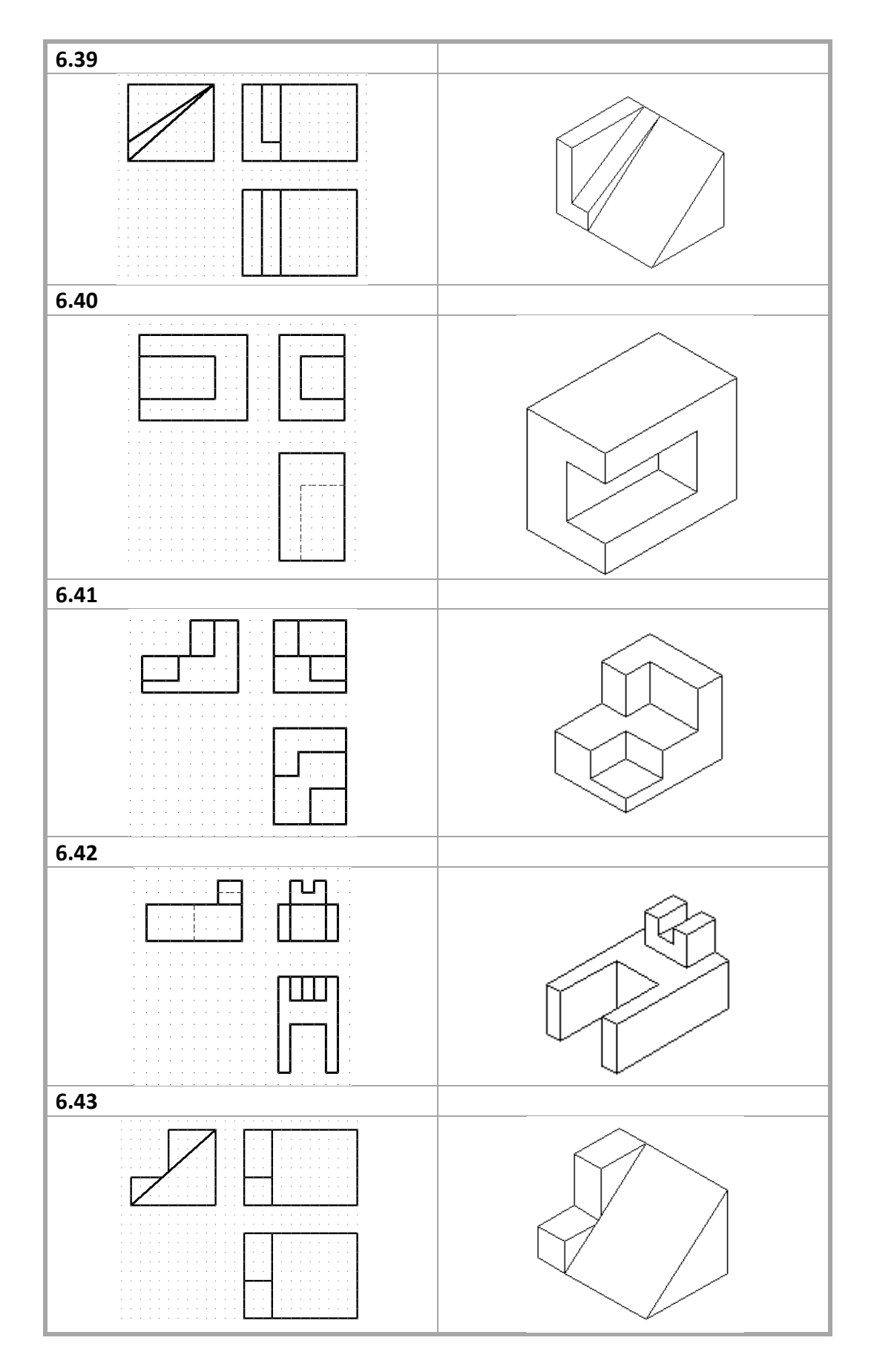

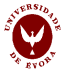

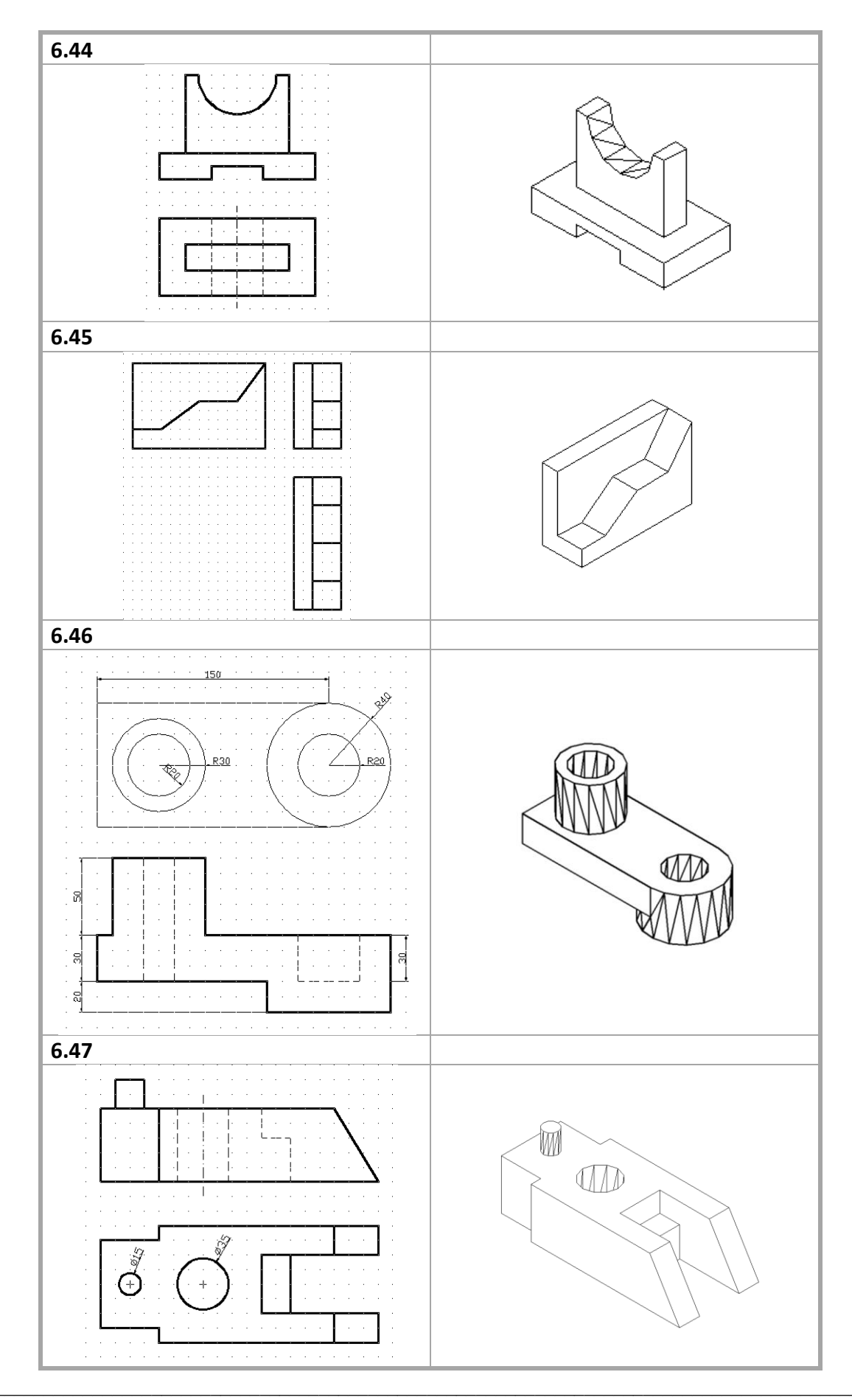

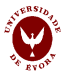

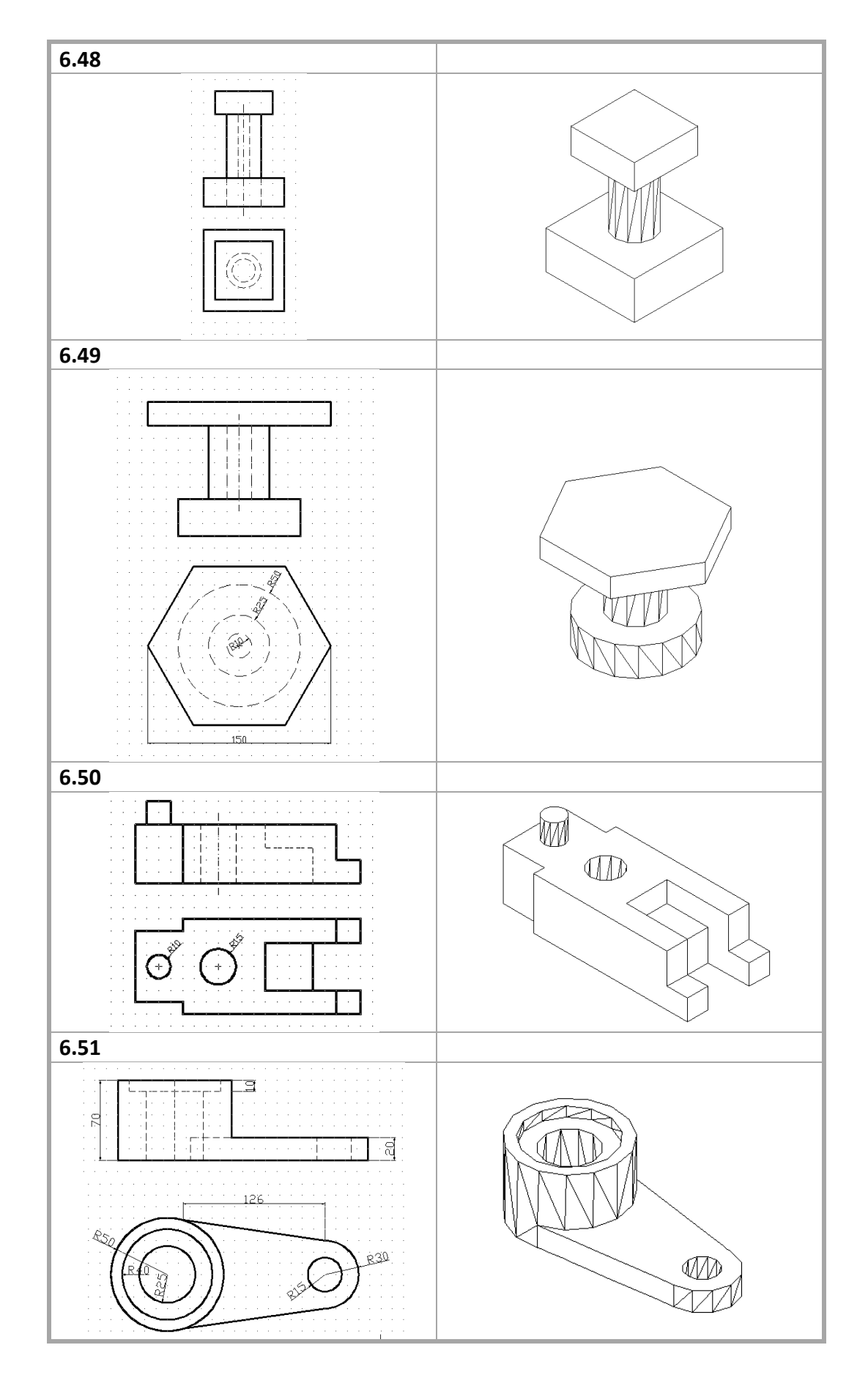

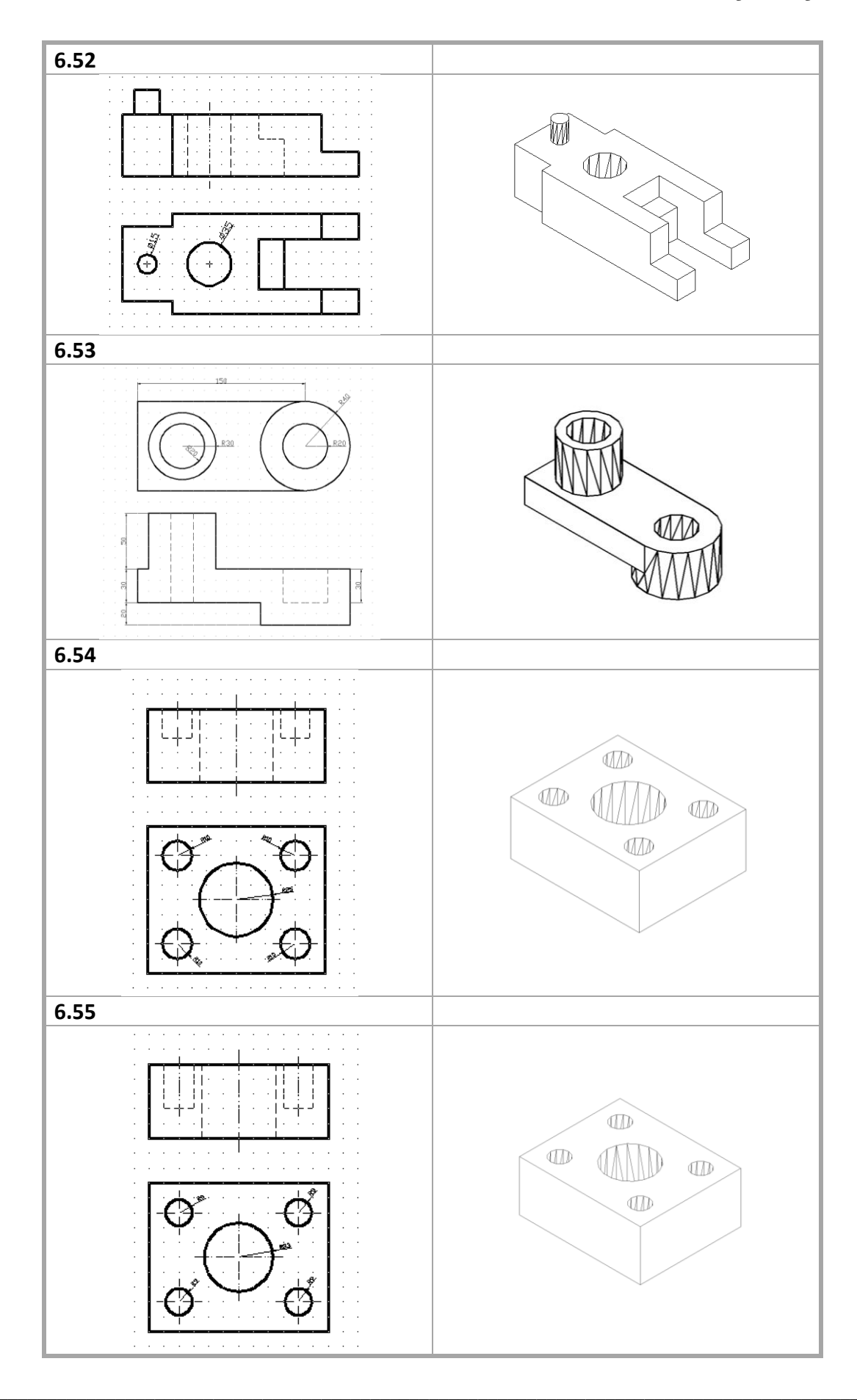

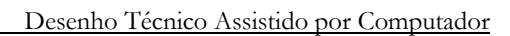

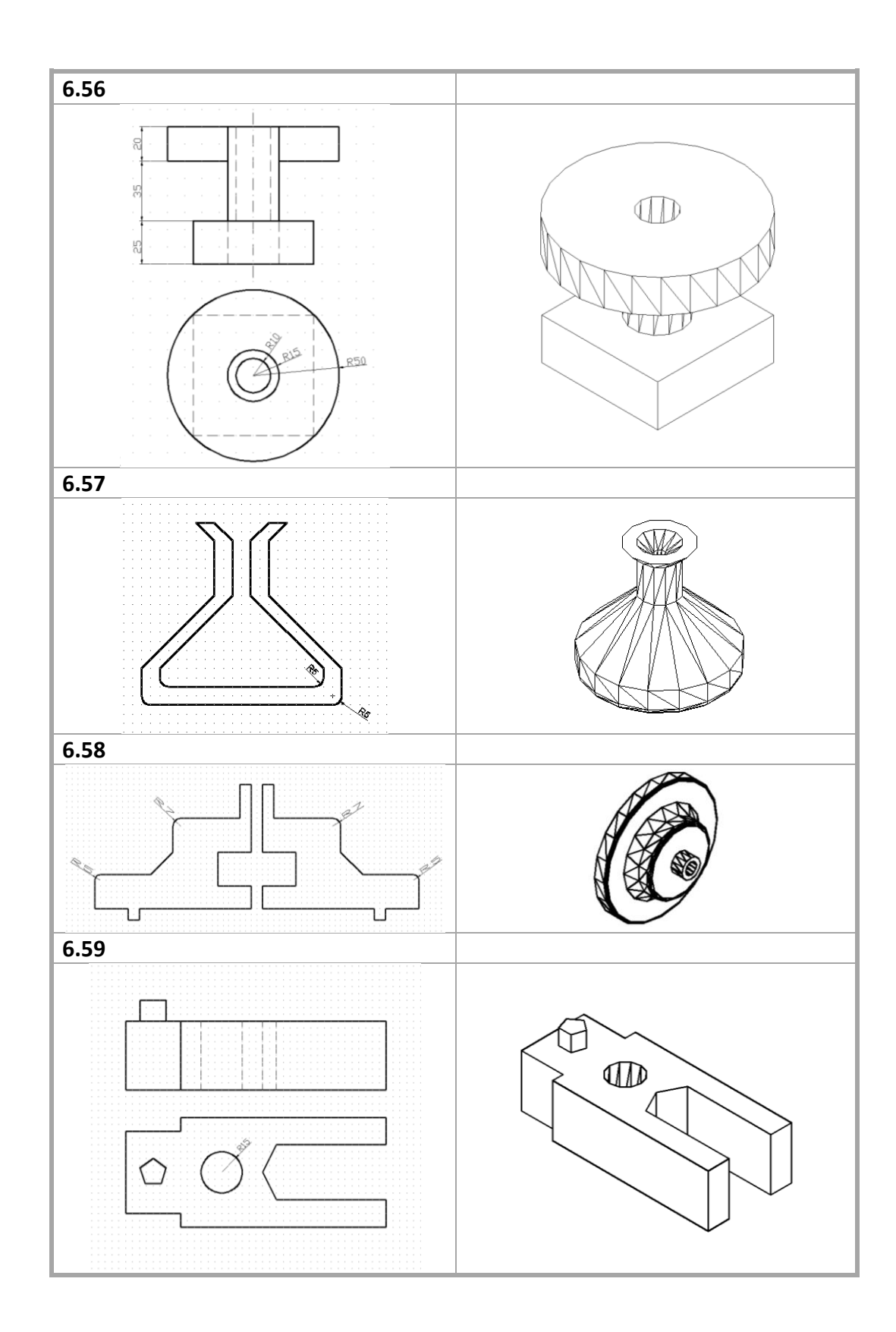

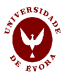

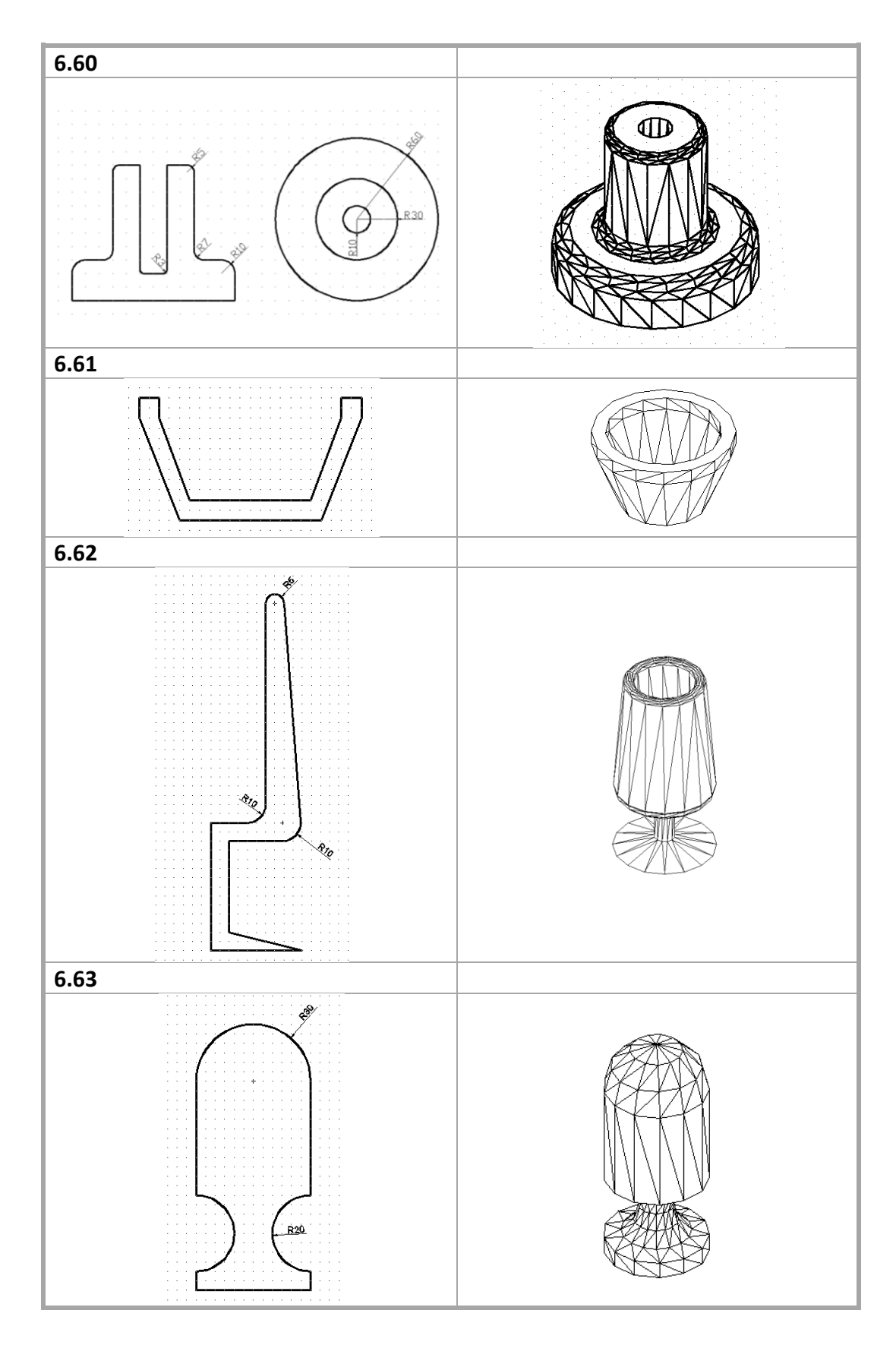

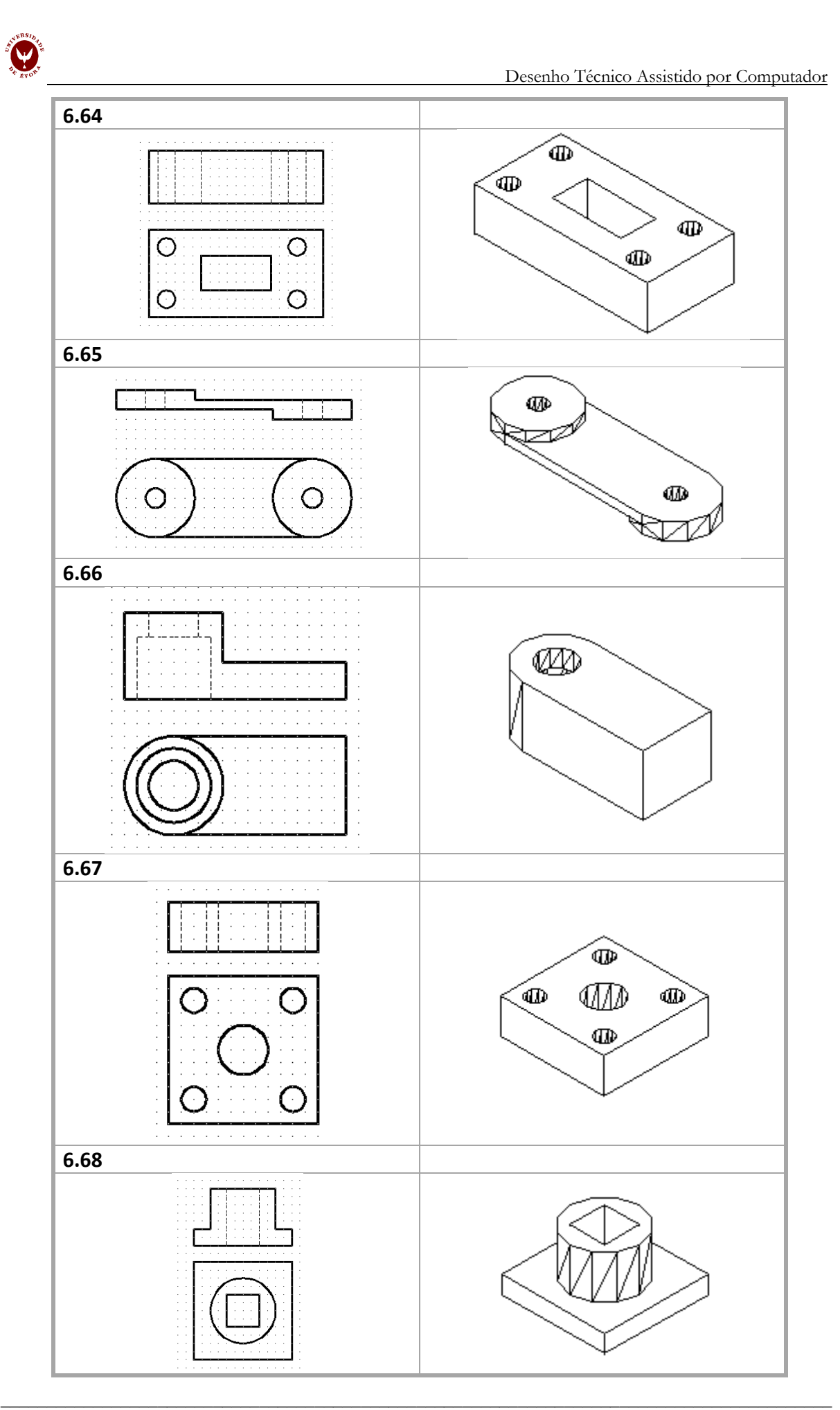

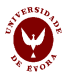

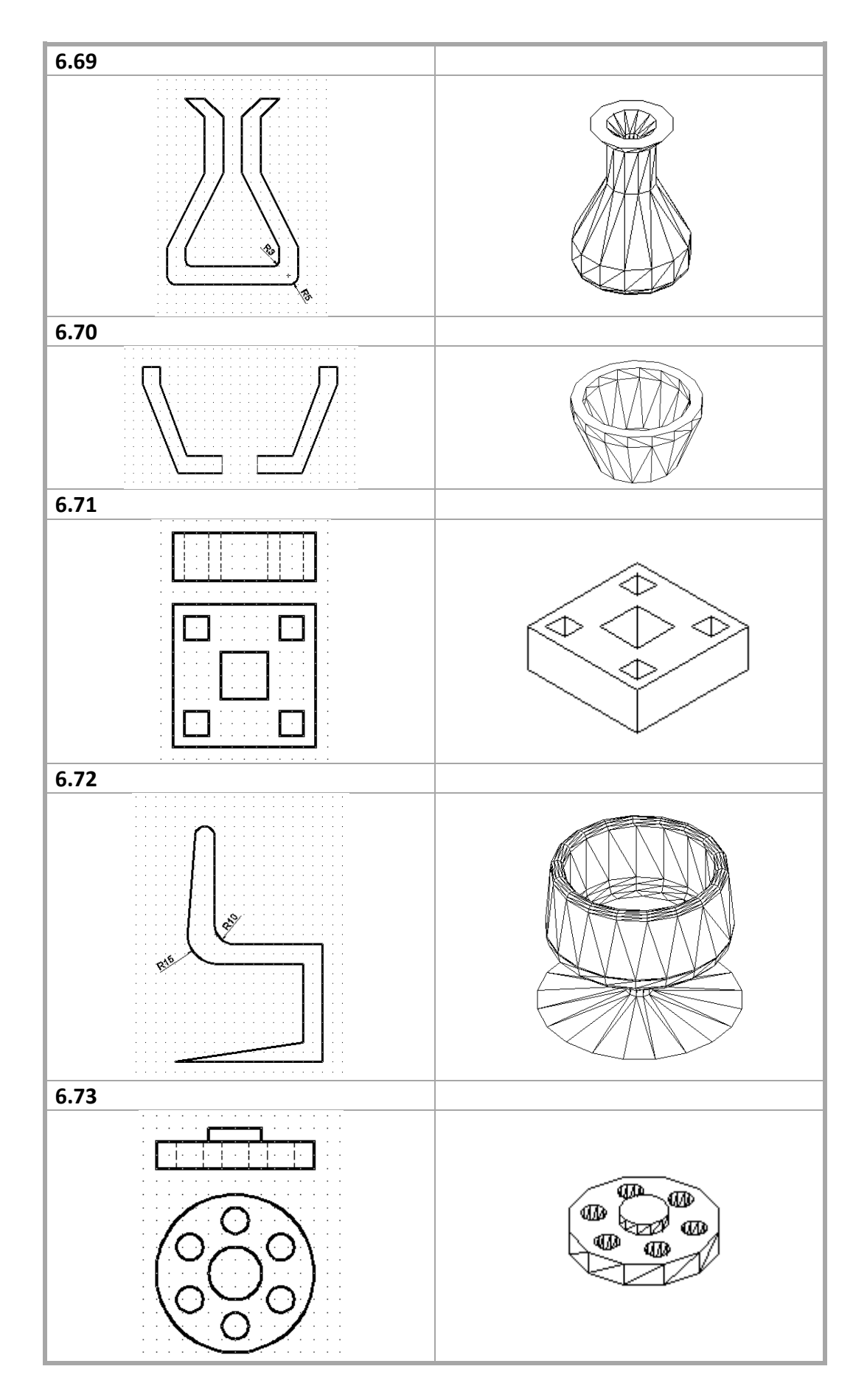

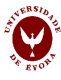

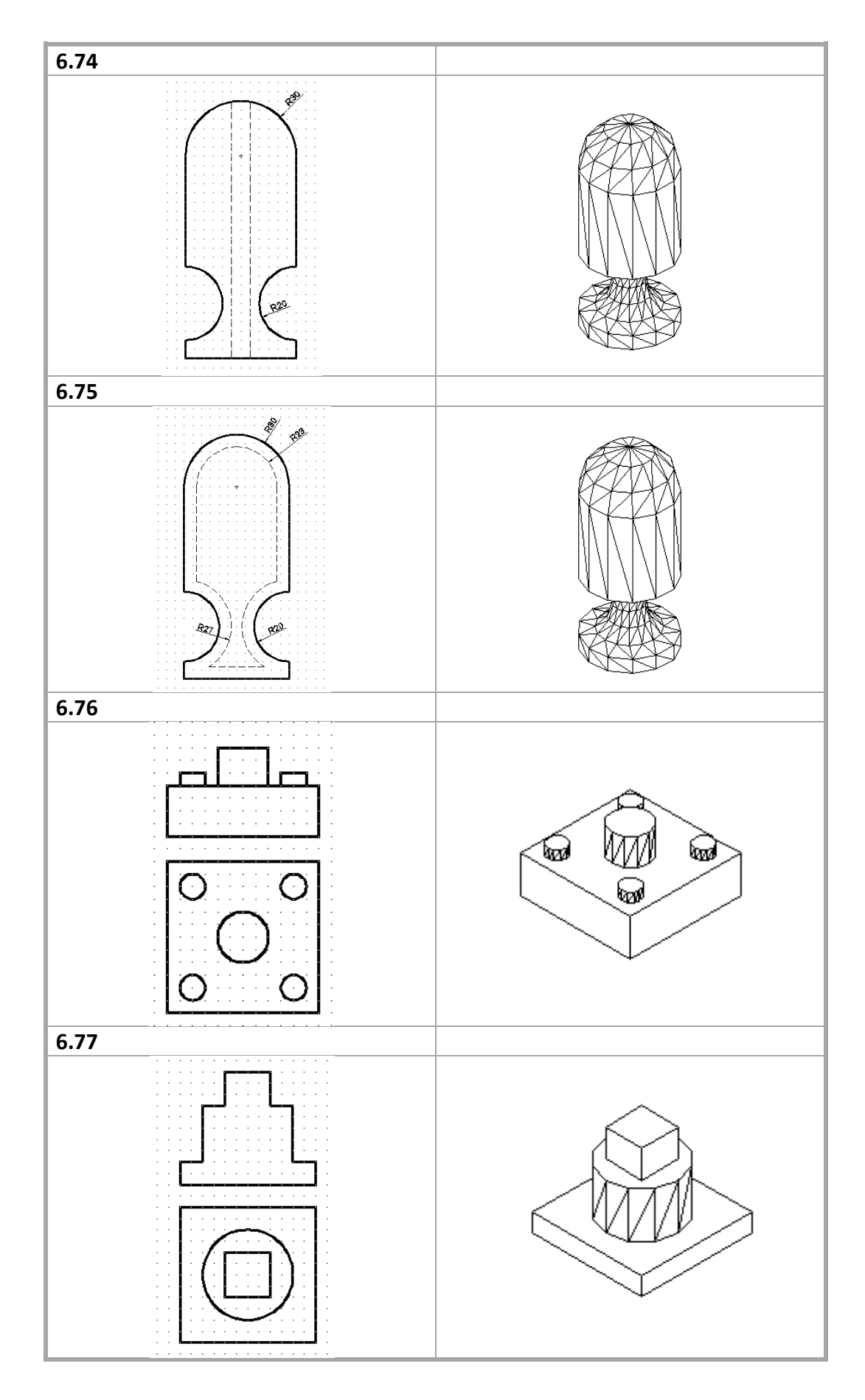

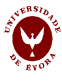

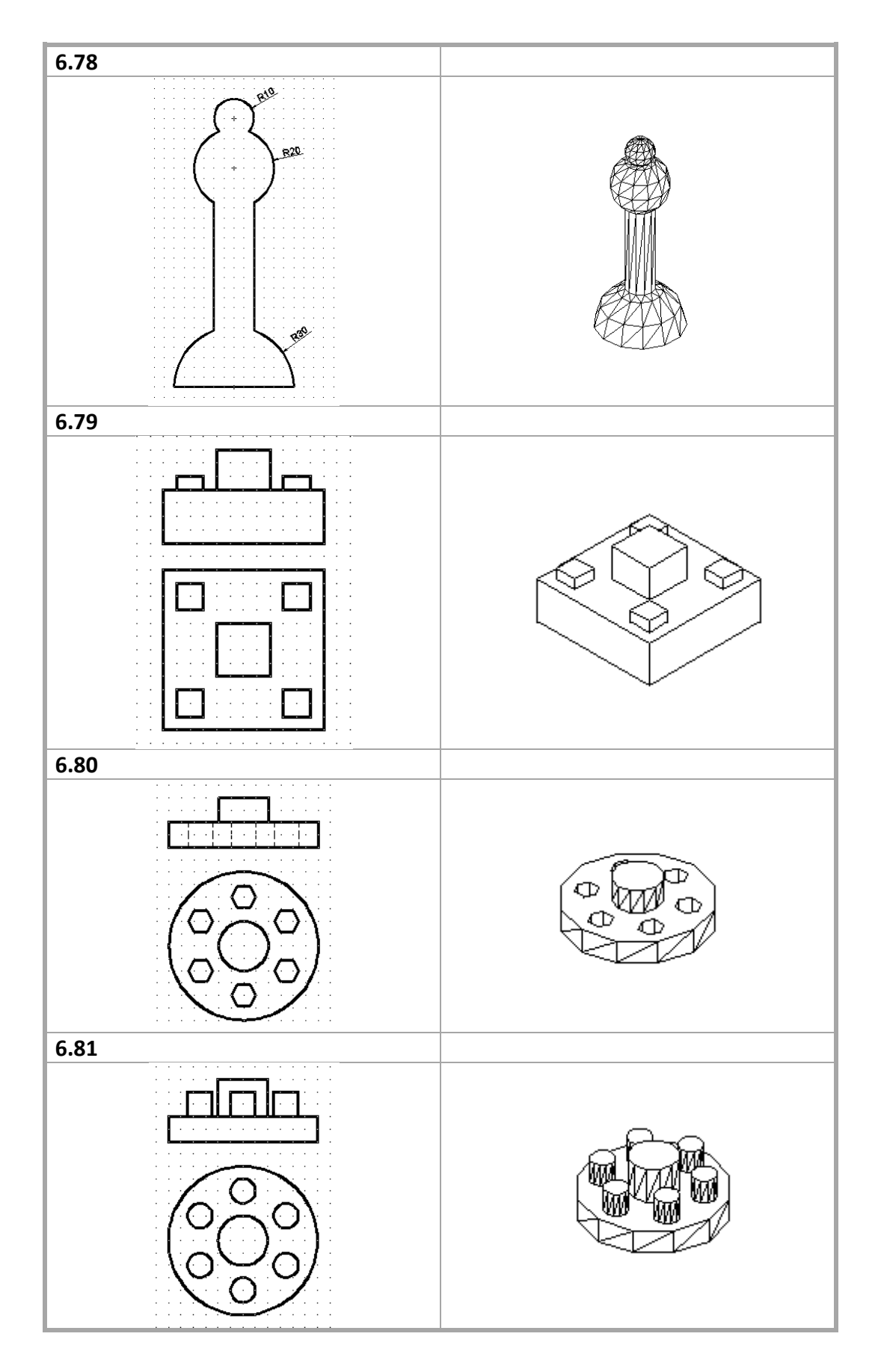

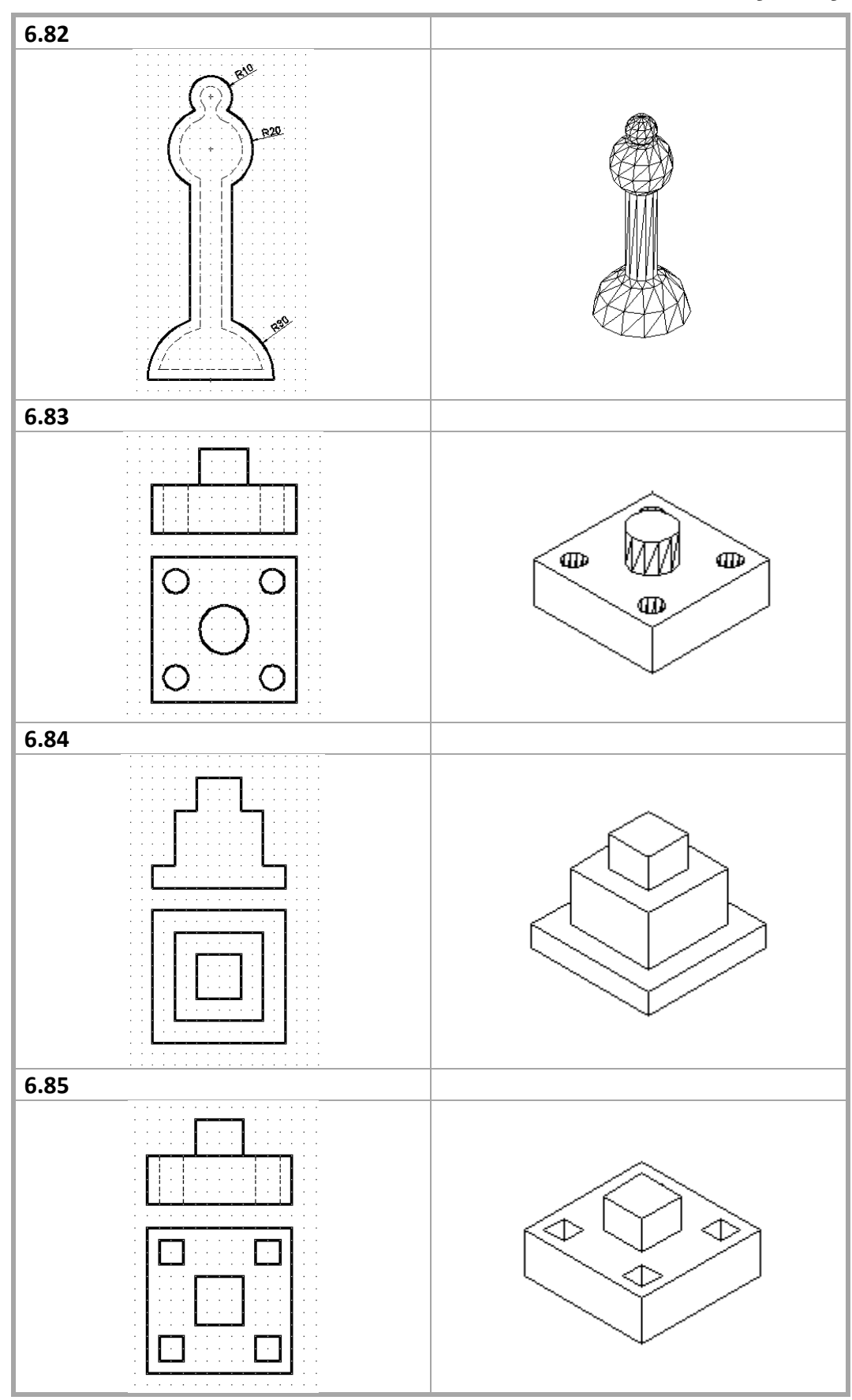